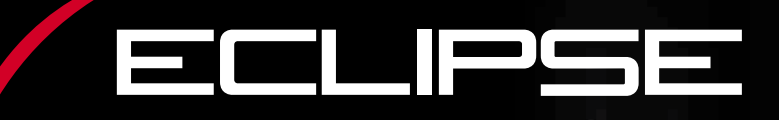

# HDDナビゲーション内蔵 HDD/DVD/MS 7.0VGA-AVシステム AVN9903HD

取扱説明書

クイックガイド編

お買い上げいただき、ありがとうございます。 正しくご使用いただくために、 この「取扱説明書」をよくお読みください。 また、お読みになった後も必要なときに すぐご覧になれるよう大切に保管してください。

# FUITSU TEN

1

# 安全にお使いいただくために

この取扱説明書および製品への表示では、製品を安全に正しくお使いいただき、 お客様やほかの人々への危害や財産への損害を未然に防止するために、以下の 表示をしています。その表示と内容をよく理解してから本文をお読みください。

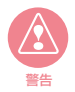

この表示を無視して誤った取扱いをすると、人が死亡または重傷 を負う可能性が想定される内容を示しています。

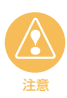

この表示を無視して誤った取扱いをすると、人が損害を負う可能 性が想定される内容および物的損害のみの発生が想定される内 容を示しています。

本機のために必ず守っていただきたいことや、知っておくと便利なことを下記の 表示で記載しています。

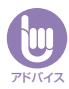

本機の故障や破損を防ぐために守っていただきたいこと 本機が故障したときにしていただきたいこと

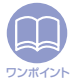

知っておくと便利なこと 知っておいていただきたいこと

#### 本書はやさしく取り扱ってください。

無理に広げたり引っ張ったりするとページがバラバラになってしまう場合があります。 やさしい取り扱いをお願いします。

# 2 安全上のご注意

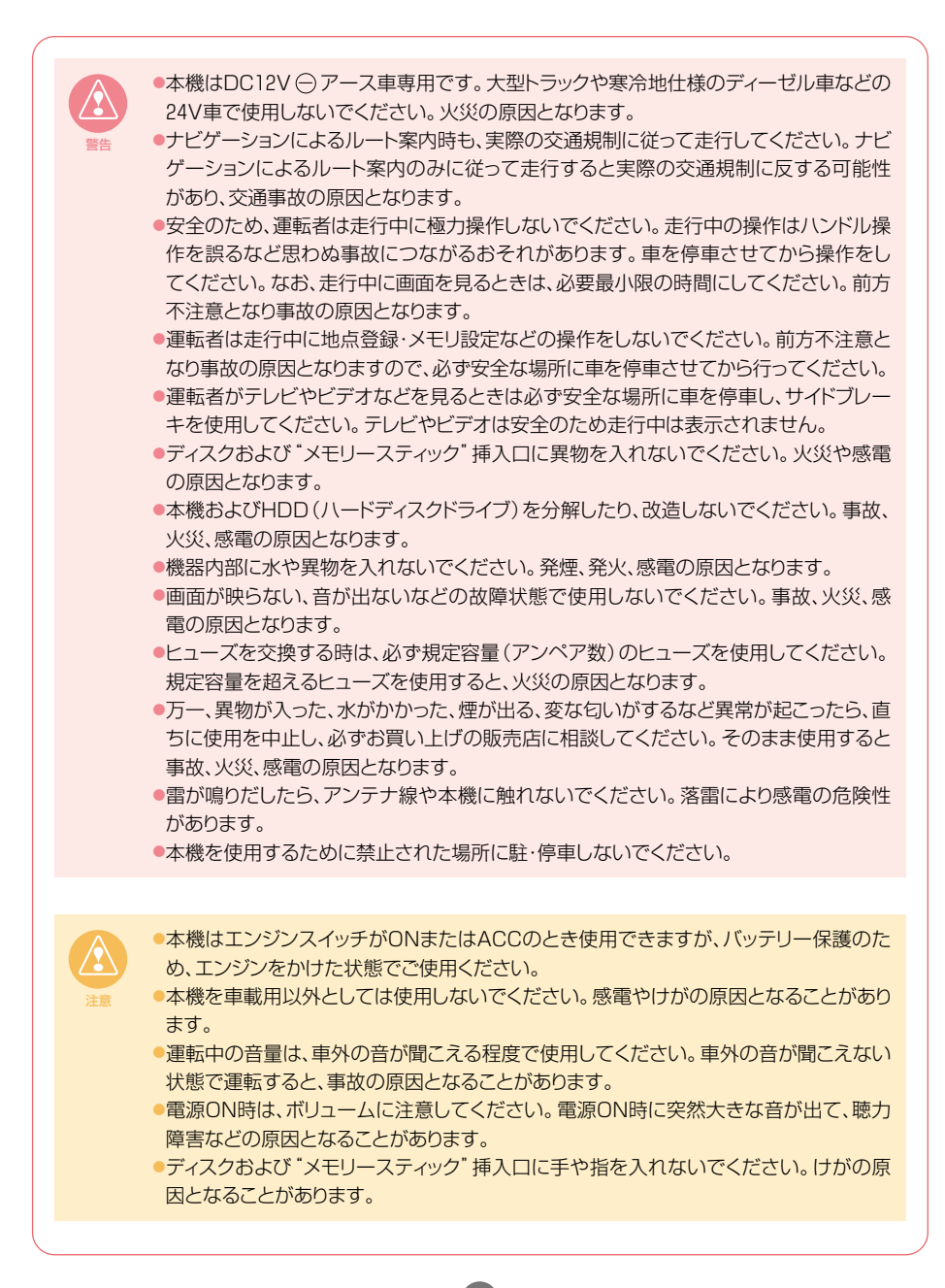

3

#### 安全上のご注意

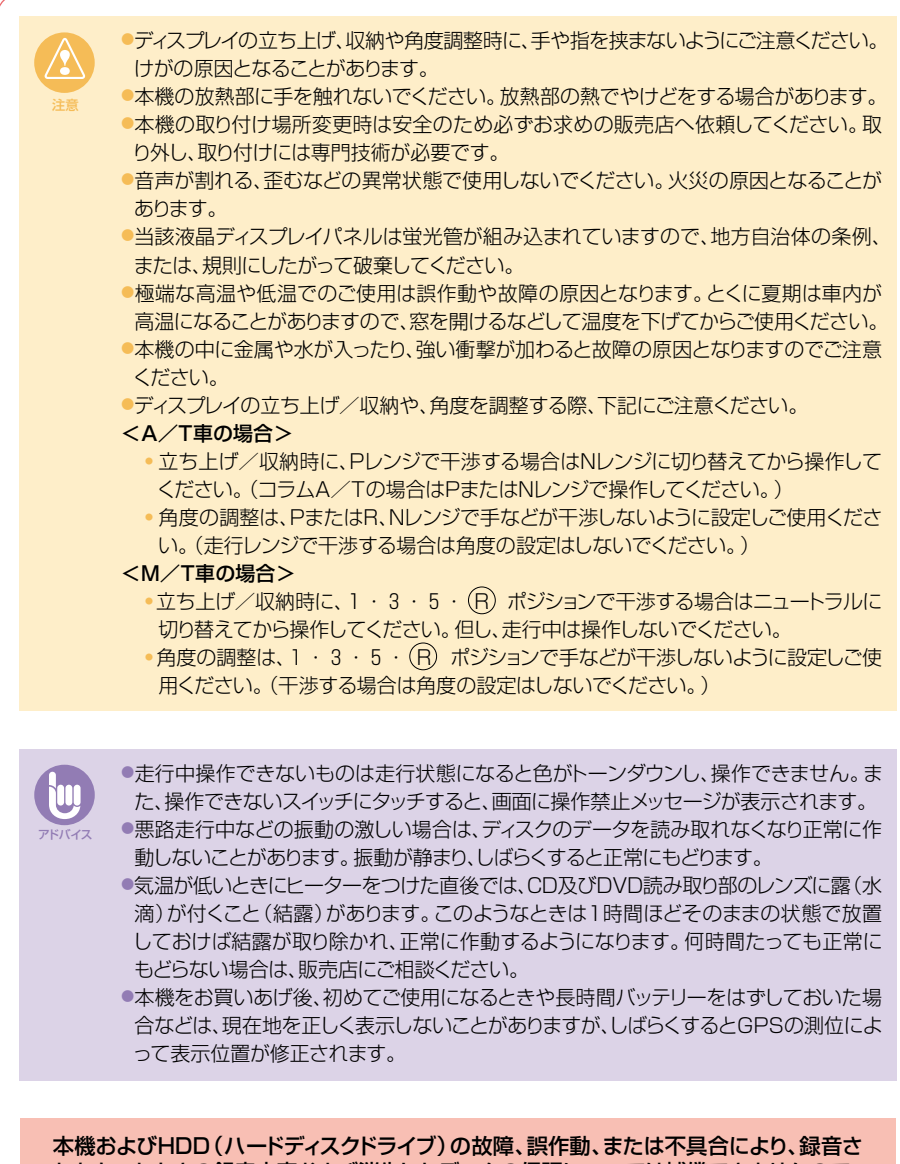

本機およびHDD(ハードディスクドライブ)の故障、誤作動、または不具合により、録音さ れなかったときの録音内容および消失したデータの保証については補償できませんので、 ご容赦ください。 取扱説明書の構成

# このような順に各取扱説明書をご利用ください

AVN9903HDでは3冊の取扱説明書を同梱しています。 ご利用状況に応じて取扱説明書を使い分けてください。

AVN9903HDの基本的な操作に慣れるまで

「取扱説明書クイックガイド編」をお読みください。 本機の基本的な使い方やふだんよく使う機能のみを 説明しています。

ナビゲーションの機能を全て活用したいとき

「取扱説明書ナビゲーション編」をお読みください。 ナビゲーションの全ての機能を説明しています。

オーディオの機能を全て活用したいとき

「取扱説明書オーディオ編」をお読みください。 オーディオの全ての機能を説明しています。

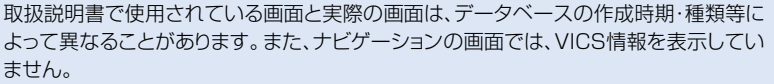

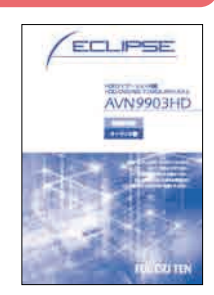

ECLIPSE

AVN9903HD

FUITSU TE

ECLIPSE

AVN9903HD

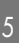

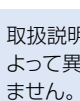

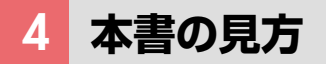

#### セクションタイトル

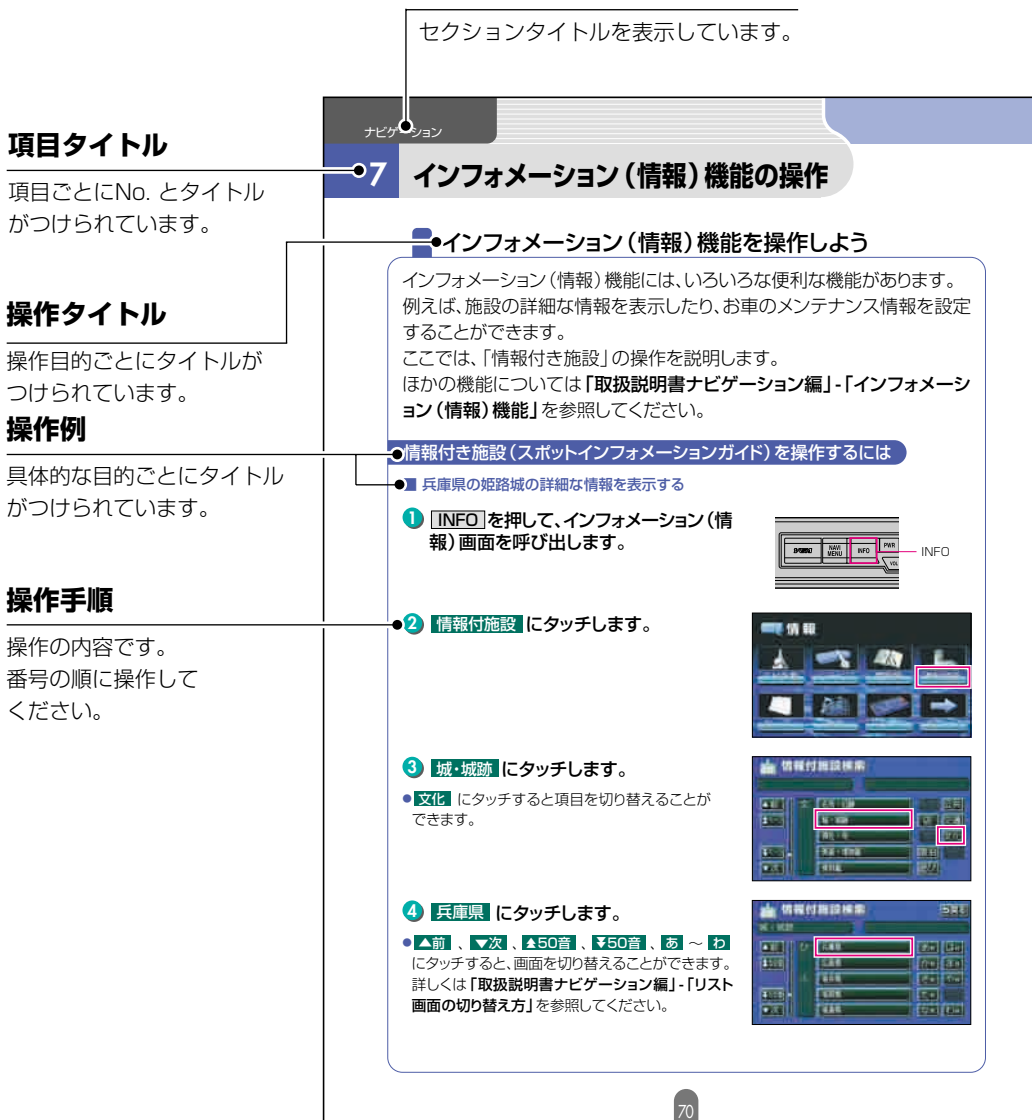

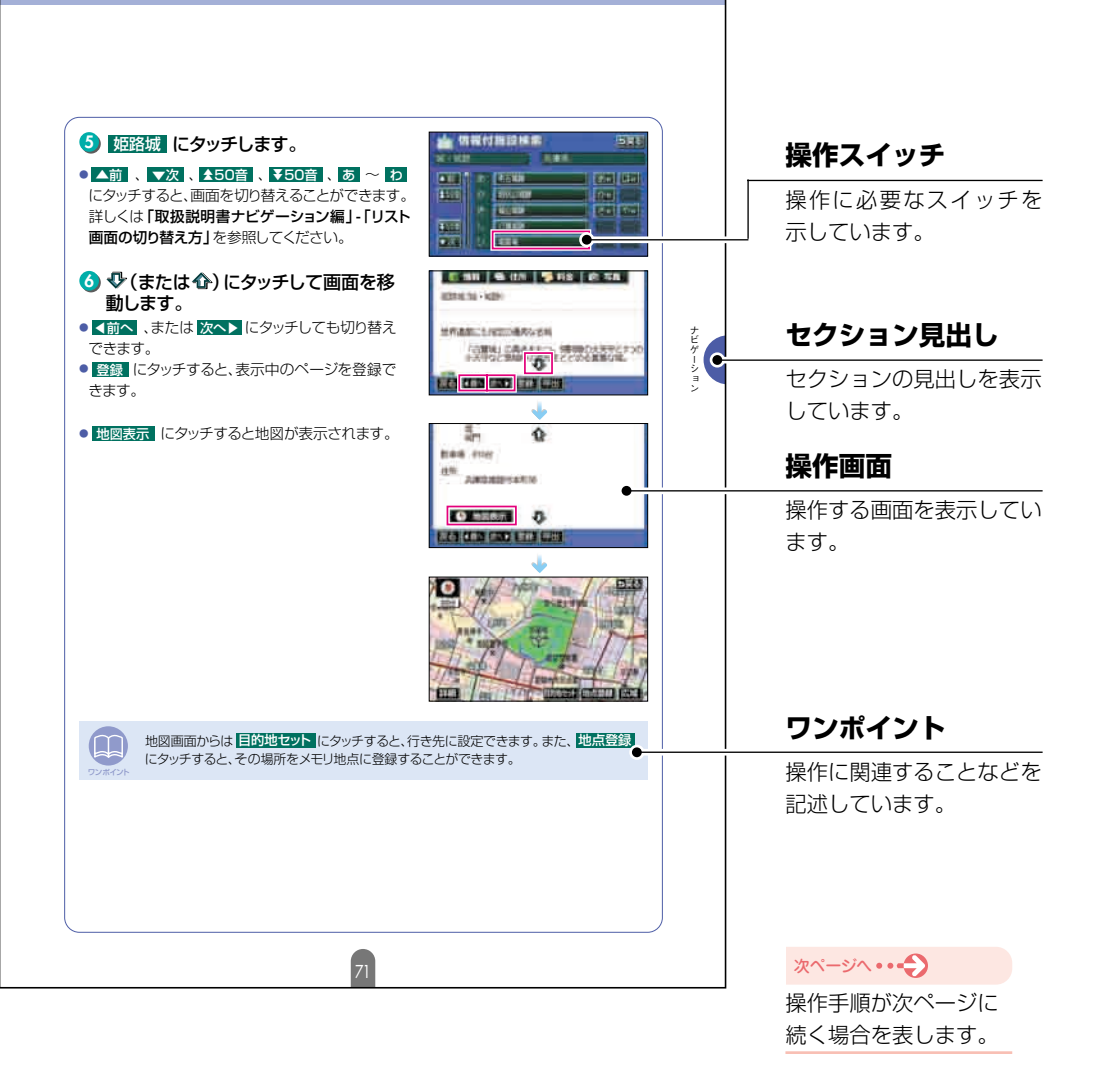

#### お使いになる前に

#### 目次 5

| Ð |
|---|
| 関 |
| 5 |
| 炸 |
|   |
| Ť |
| Ē |

はじめに

| 安全にお使いいただくために                               | 2                                          |
|---------------------------------------------|--------------------------------------------|
| 安全上のご注意・・・・・・・・・・・・・・・・・・・・・・・・・・・・・・・・・・・・ | 3                                          |
| <b>取扱説明書の構成</b><br>このような順に各取扱説明書をご利用ください    | •••••5                                     |
| 本書の見方・・・・・                                  | 6                                          |
| 目次                                          | 8                                          |
| <b>各部の名称</b><br>パネルボタンについて<br>タッチスイッチについて   | •••••• <b>12</b><br>•••••12<br>•••••14     |
| ディスプレイの立ち上げ/角度調整/収納                         | ••••••16<br>••••••17<br>•••••18<br>•••••19 |
| <b>電源の入れ方・切り方</b>                           | <b>20</b><br>20                            |
| <b>ディスク・"メモリースティック"の出し入れ</b>                | <b>22</b><br>22                            |
| <b>本機の作動について</b>                            | ••••••27                                   |
| 本機のモードについて(ディスプレイ立ち上げ時)                     | •••••28<br>••••28<br>••••29                |

| 地図の操作                        | 0  |
|------------------------------|----|
| 自分の車の位置を確認しよう                | 0  |
| 地図を動かしてみよう(ワンタッチスクロール)3      | 31 |
| 地図の縮尺を変えてみよう                 | 32 |
| 地図の向きを変えてみよう                 | 3  |
| 地図の表示方法を変えてみよう               | 34 |
| 地図にいろいろな施設のマークを表示しよう         | 6  |
| 場所の登録                        | 7  |
| 自宅を登録しておこう                   | 37 |
| お気に入りの場所を登録しよう4              | -3 |
| ルート案内について                    | 8  |
| ルート案内を開始するには                 | -8 |
|                              | a  |
| 行き先を決めてルート探索をしよう             | 9  |
| 他図を移動して探すには                  | 50 |
| 自宅に帰るには                      | 51 |
| 施設ジャンルから探すには                 | 52 |
| 電話番号から探すには                   | 54 |
| ー ー トの設定                     | 7  |
| 希望のルートを設定しよう                 | 7  |
| ルートの道のりを確認しよう                | 9  |
| ほかのルートを選んでみよう                | 50 |
| ルートの途中に立ち寄り場所を追加してみよう        | 51 |
| リー トの客内                      | S  |
|                              | 3  |
| ルート家内に沿って市をフタートしよう           | :7 |
| 家内を冷山で山上・市開しよう               | :8 |
| 本ryで必下で下止、円用しなり<br>行き失を消土しよう | :a |
|                              |    |
| インフォメーション(情報)機能の操作           | 0  |
| インフォメーション(情報)機能を操作しよう7       | 0  |

### 目次

| ナビゲーション | VICS機能の操作         渋滞情報を確認するには(VICS機能)         VICSの周波数に合わせよう         文字・図形情報を表示しよう         地図にVICS情報を表示しよう | •72<br>•72<br>•73<br>•75<br>•75         |
|---------|----------------------------------------------------------------------------------------------------|-----------------------------------------|
|         | その他の設定                                                                                                    | • <b>80</b><br>•80<br>•81<br>•82<br>•83 |
| オーディオ   | オーディオ操作の概要<br>オーディオの機能について<br>オーディオのソースについて                                                                | • <b>88</b><br>•88<br>•89               |
|         | <ul> <li>ラジオを聞くには</li></ul>                                                                                | .92<br>.93<br>.93                       |
|         | <b>"メモリースティック"プレーヤーの操作</b>                                                                                 | • <b>96</b><br>••96                     |
|         | MUSIC JUKEの操作<br>MUSIC JUKEについて<br>MUSIC JUKEに録音するには<br>MUSIC JUKEを聞くには<br>自分だけのアルバムリストを作成してみよう            | • <b>98</b><br>•98<br>100<br>102<br>104 |
|         | <b>TVの操作</b> 」<br>TVを見るには                                                                                  | <b>09</b><br>109                        |
|         | <b>DVDプレーヤーの操作</b>                                                                                         | <b>11</b>                               |

| 才   | 音質の調整 ···································· |
|-----|--------------------------------------------|
| ーディ | 音質を調整しよう                                   |
| 才   | ての他の設定                                     |
|     | 画面の表示サイズを切り替えよう                            |
|     |                                            |
| ਤ   | マルチワィンドワの操作                                |
| ル   | ナビゲーション画面とオーディオ画面を同時に表示しよう                 |

マルチウィンドウを操作しよう

| バッテリーの交換時などについて             | ••••• <b>126</b><br>•••••126 |
|-----------------------------|------------------------------|
| お手入れについて                    | ••••• <b>128</b><br>•••••128 |
| <b>アフターサービスについて</b>         | ••••• <b>129</b><br>•••••129 |
| <b>仕様について</b><br>各仕様 ······ | •••••131<br>•••••131         |
| 凡例                          | 135                          |

·124

1

# 各部の名称

本機はパネルに配置しているボタン(パネルボタン)を押したり、画面に 表示されるスイッチ(タッチスイッチ)を直接タッチして操作します。

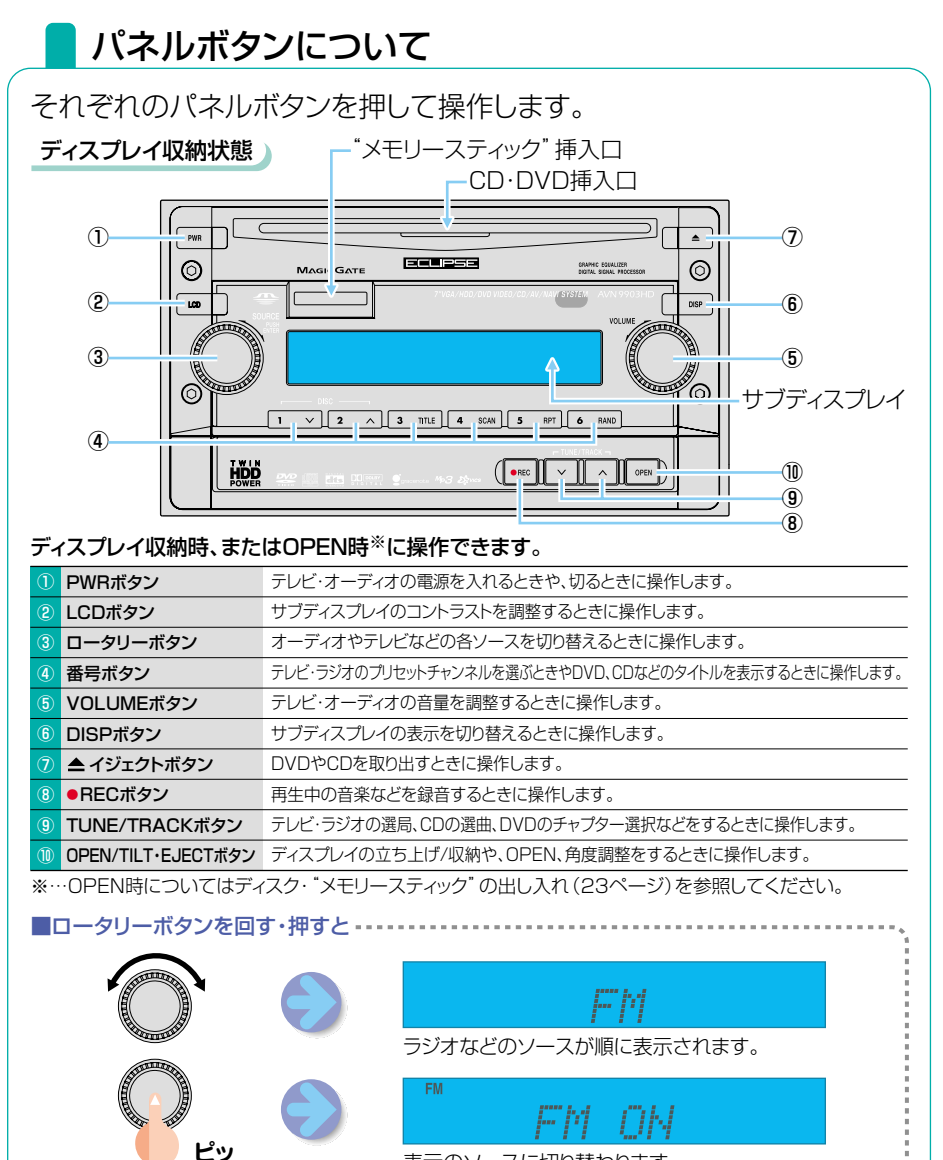

表示のソースに切り替わります。

12

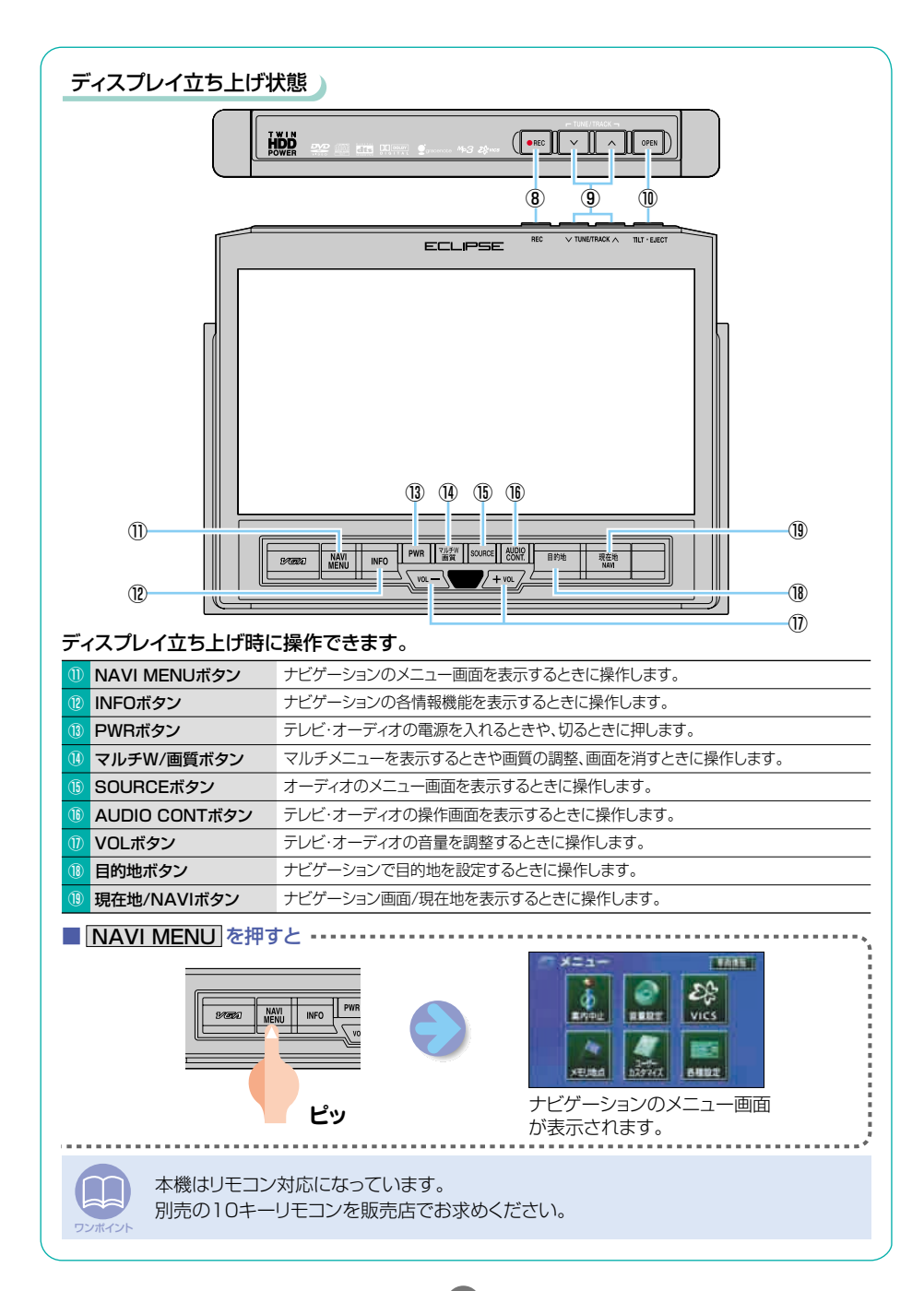

#### 各部の名称

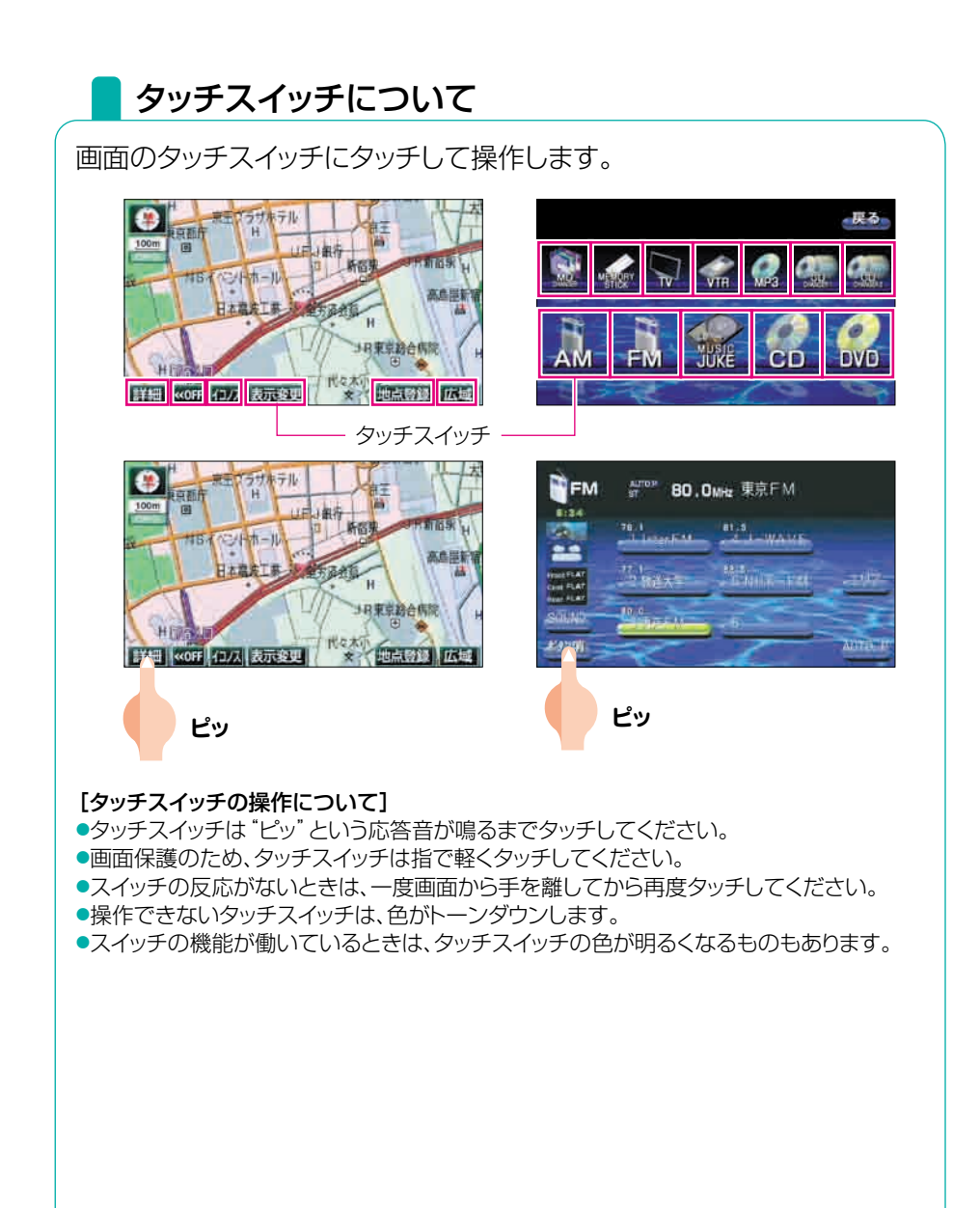

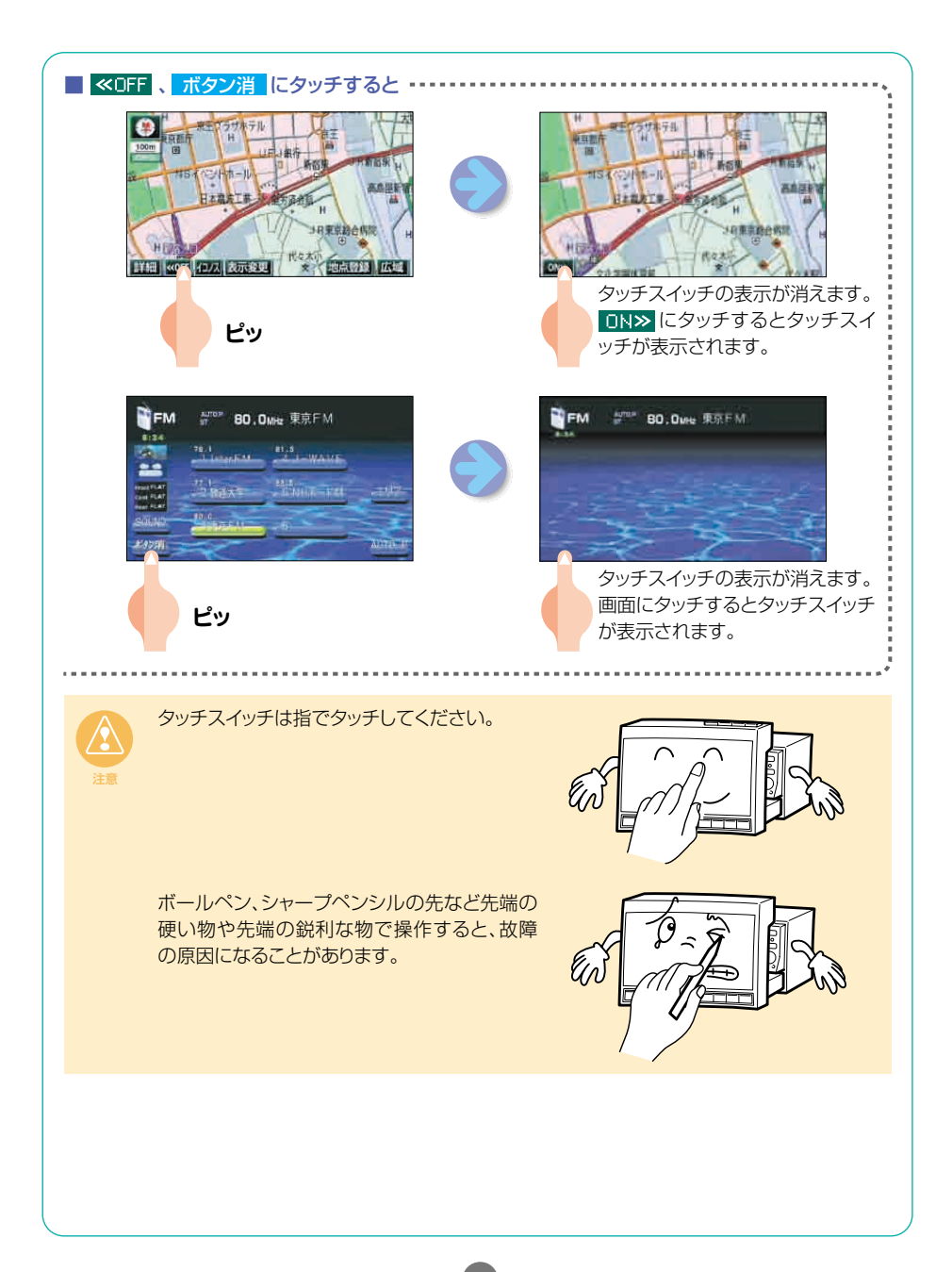

# 2 ディスプレイの立ち上げ/角度調整/収納

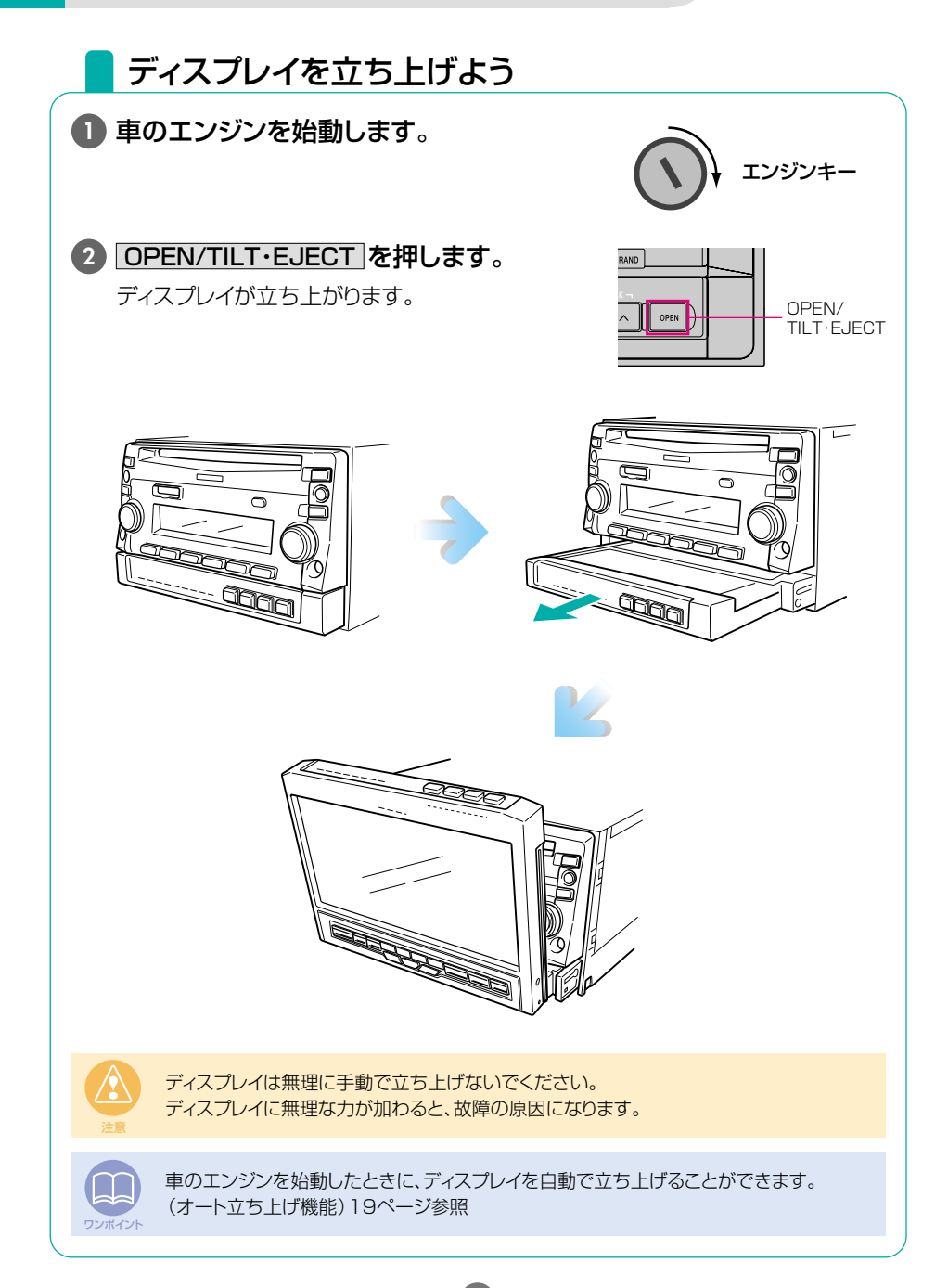

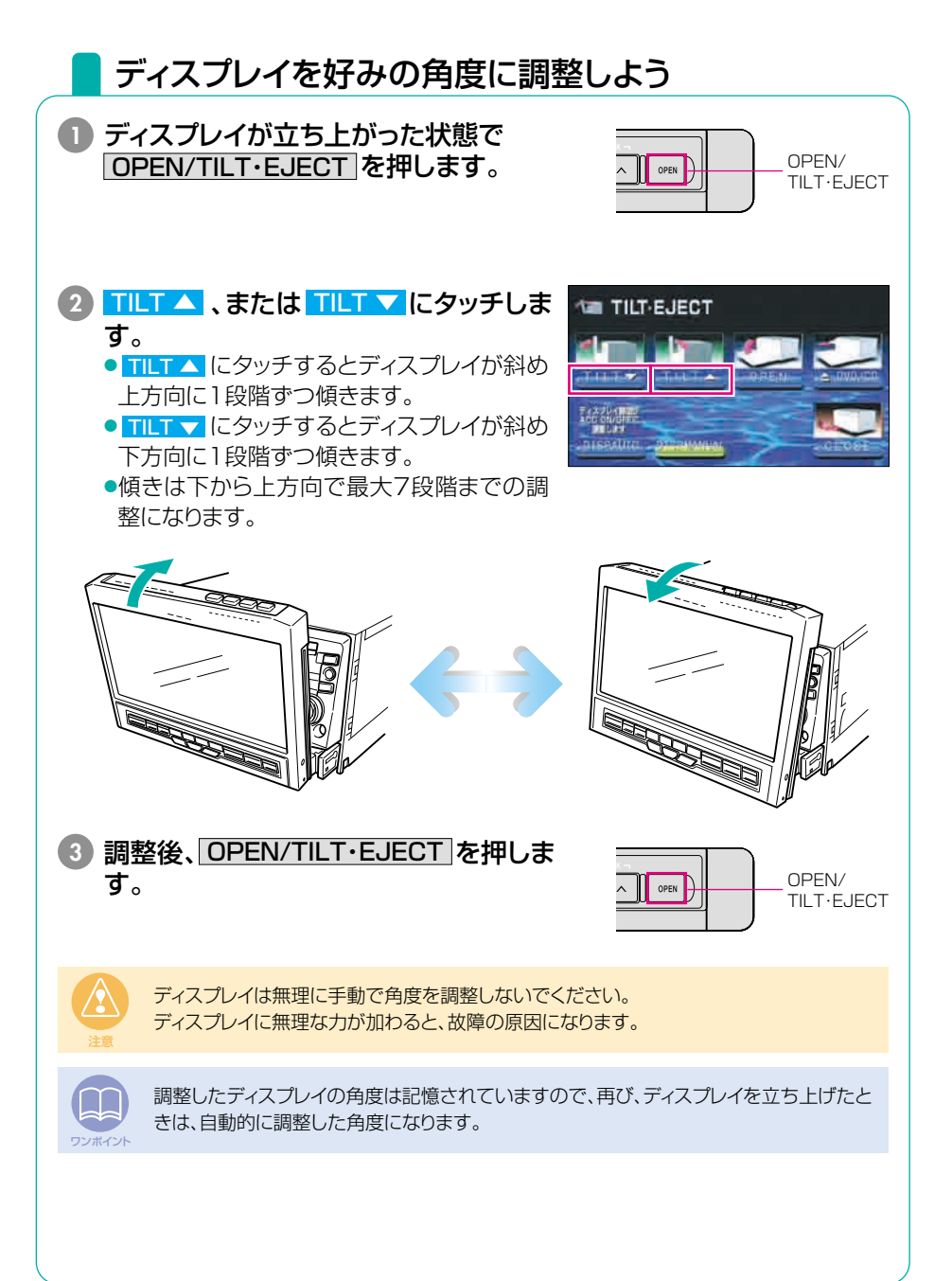

17

#### ディスプレイの立ち上げ/角度調整/収納

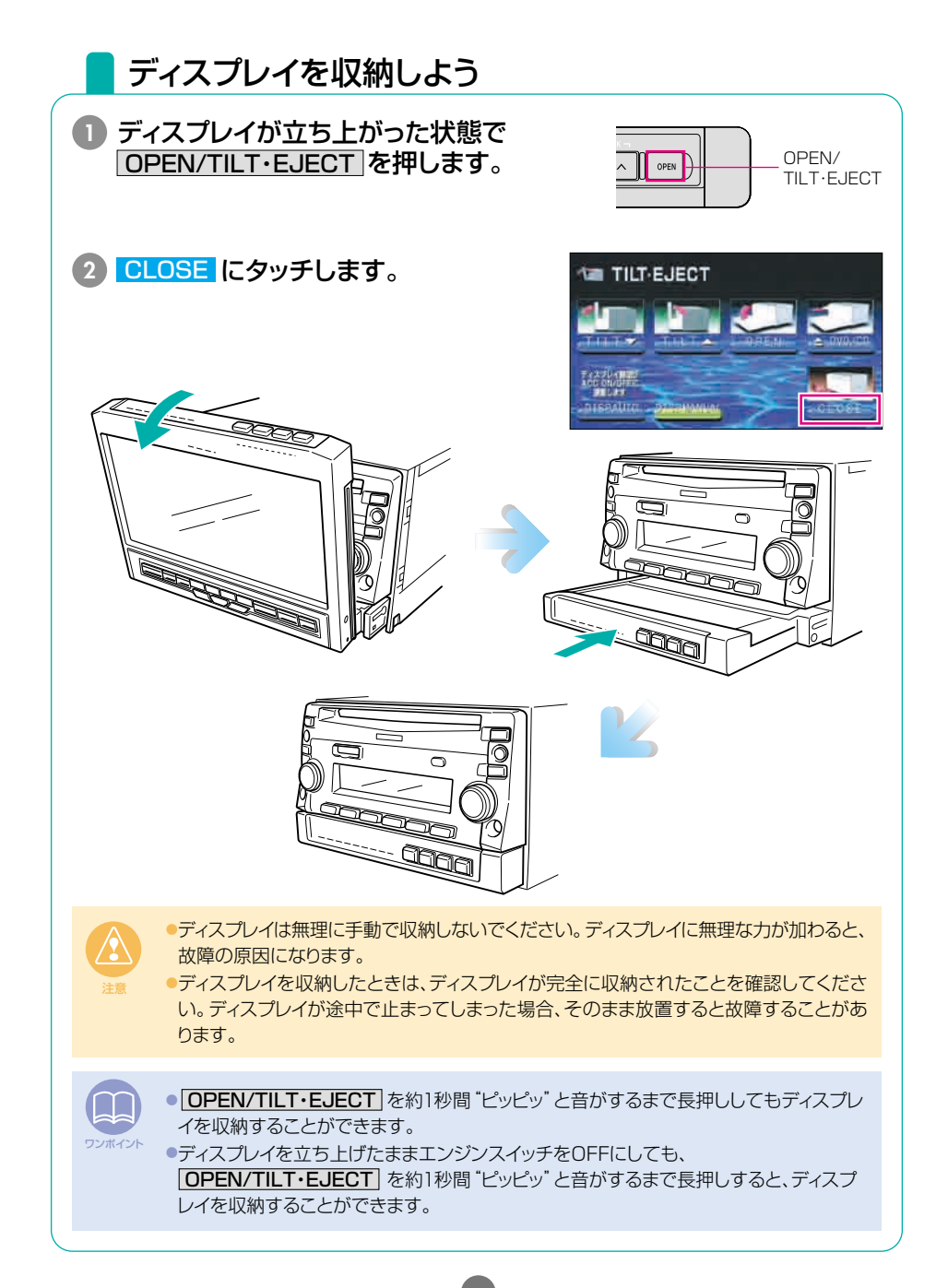

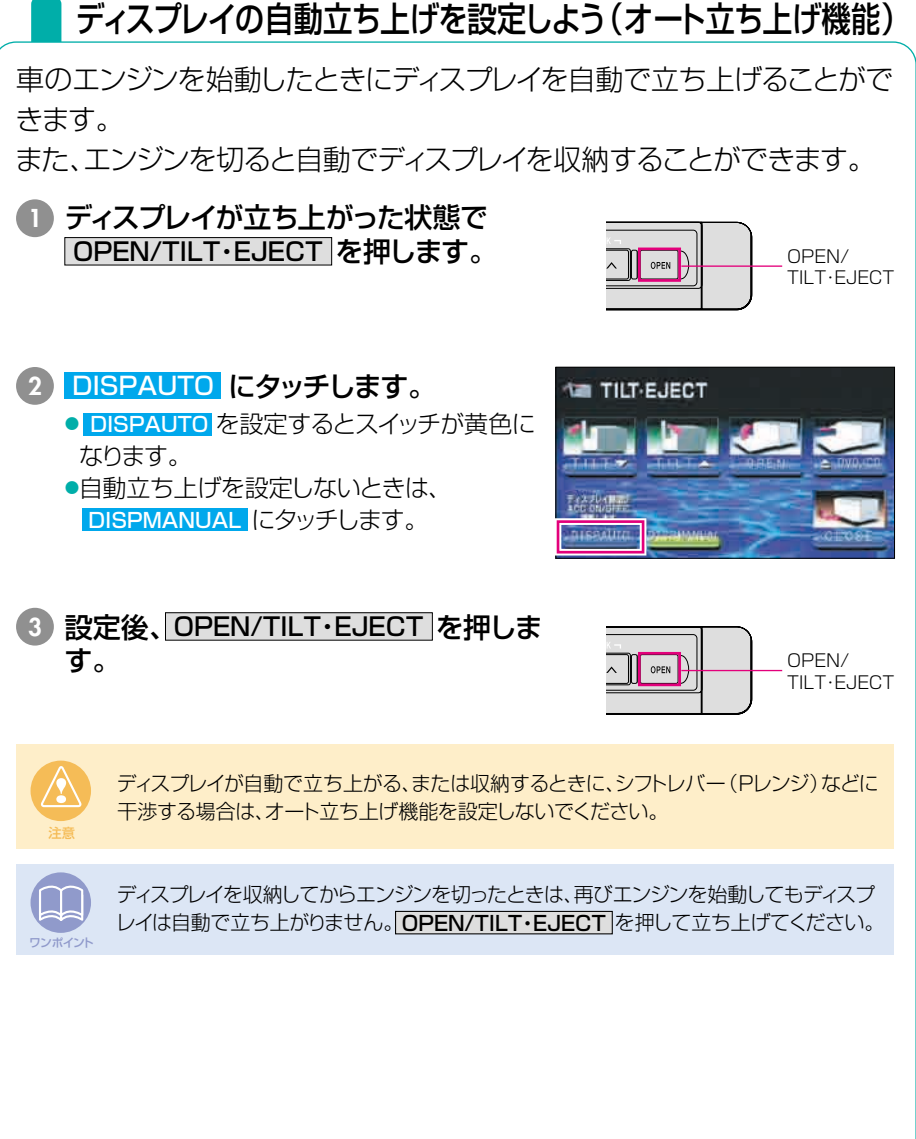

3 電源の入れ方・切り方

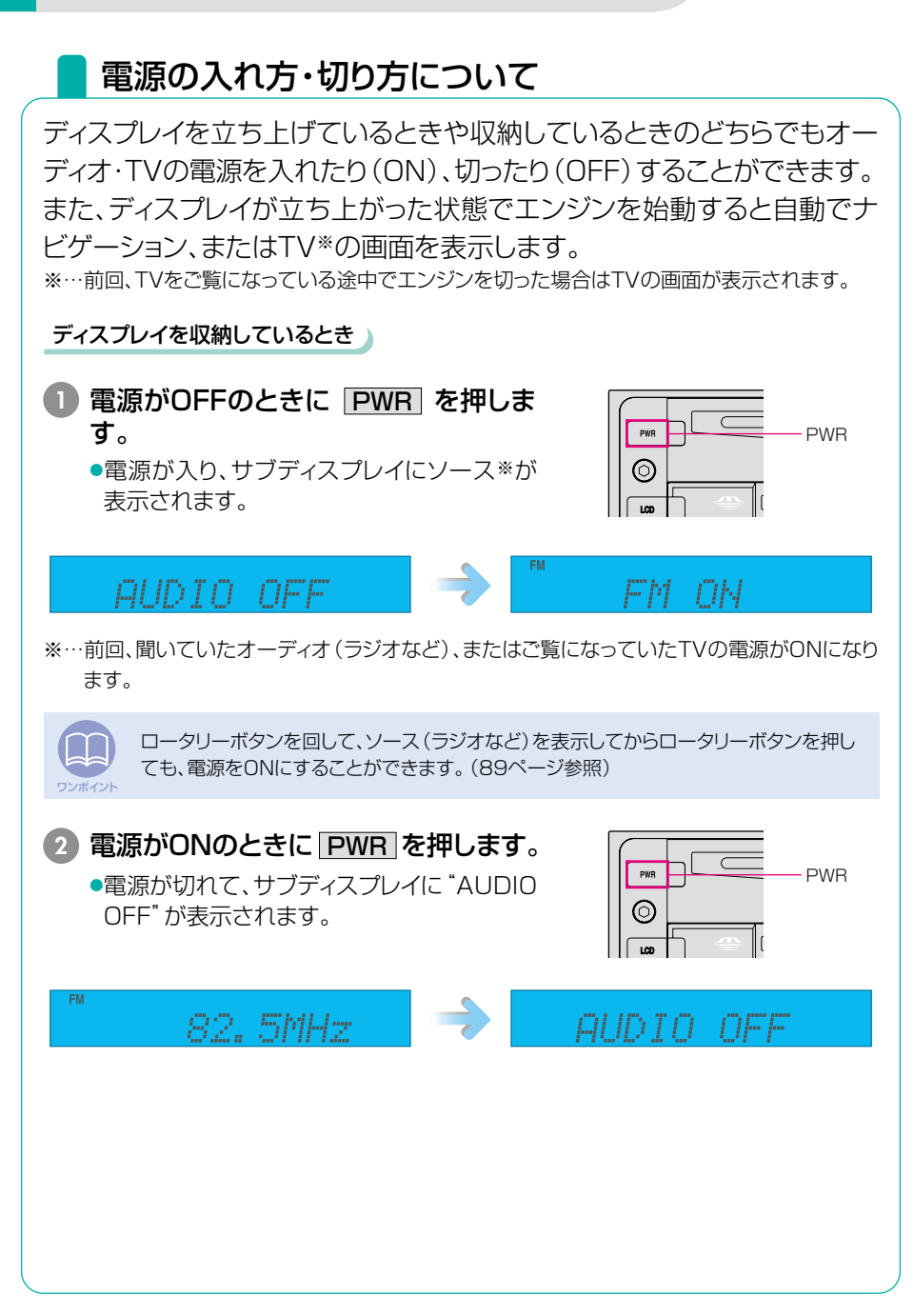

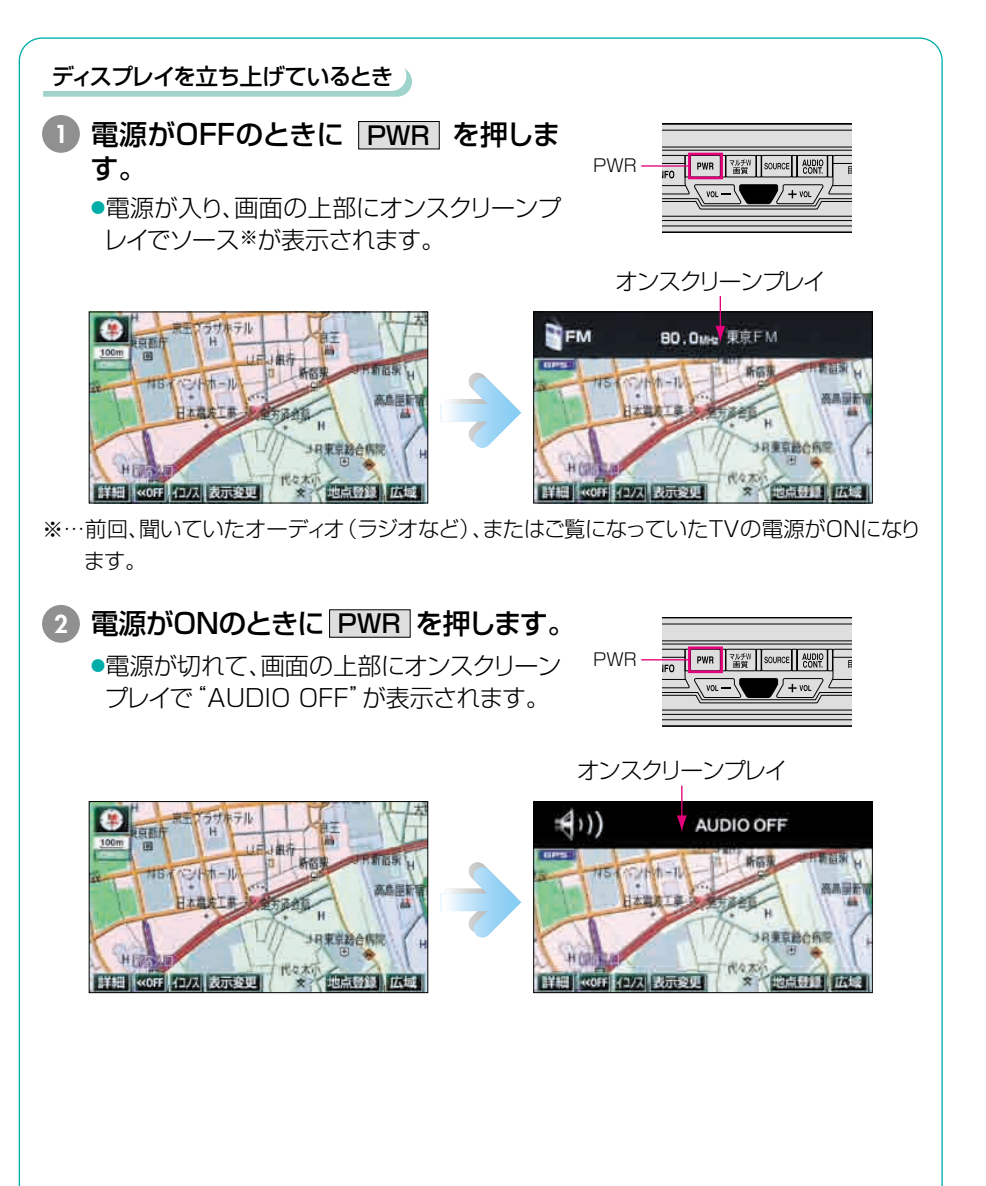

はじめに

# 4 ディスク・"メモリースティック"の出し入れ

### CD、DVD、 "メモリースティック"の入れ方・出し方について

音楽をお聴きになるときは、CD、または "メモリースティック" を、DVDビデオを再生するときはDVDビデオを各挿入口に入れてください。

各ディスク (CD・DVD) および "メモリースティック" の入れ方

CD・DVDを挿入するには

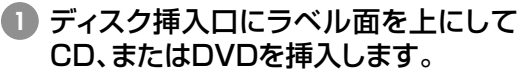

- ●CDを挿入したときは音楽CD、またはMP3 の再生が始まります。
- ●DVDを挿入したときはDVDビデオの再生 が始まります。

#### ■ "メモリースティック"を挿入するには

- "メモリースティック"挿入口に▶マー クを奥にして、「カチッ」と音がするま で挿入します。
  - 奥のストッパーに突き当たると、それ以上は 挿入できませんので無理な力を加えないで ください。(\*メモリースティック"が数mmほ ど飛び出した状態になります。)
  - \*メモリースティック Duo"を挿入するときは、 必ず "メモリースティック Duo" アダプター を取り付けてから挿入してください。(\*メモ リースティック Duo"のみを挿入すると取り 出せないことがあります。)

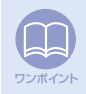

本機の初期の設定では、音楽CDを再生すると自動でMUSIC JUKEに録音が開始されます。録音を中止するには、●REC を1秒以上押してください。(詳しくは、「MUSIC JUKEの操作」98ページを参照してください。)

注意

DVDビデオおよびCDの挿入口は同じですので、どちらか一方の使用になります。
 地図ディスク (DVD-ROM) は使用できませんので差し込まないでください。

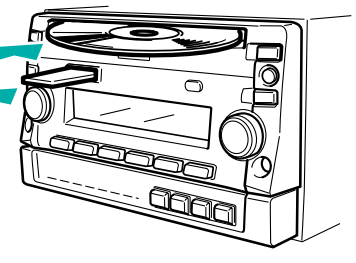

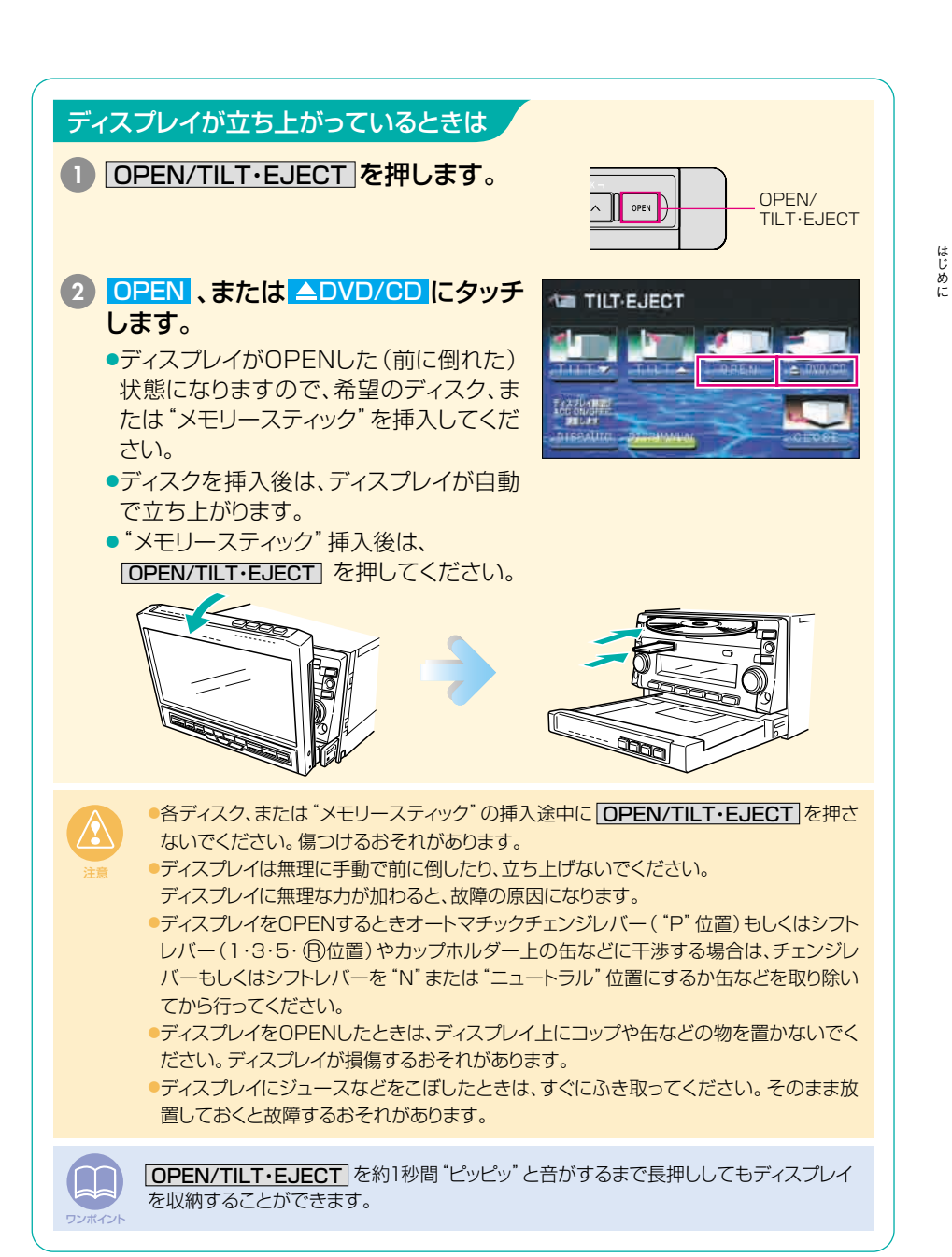

#### ディスク・"メモリースティック"の出し入れ

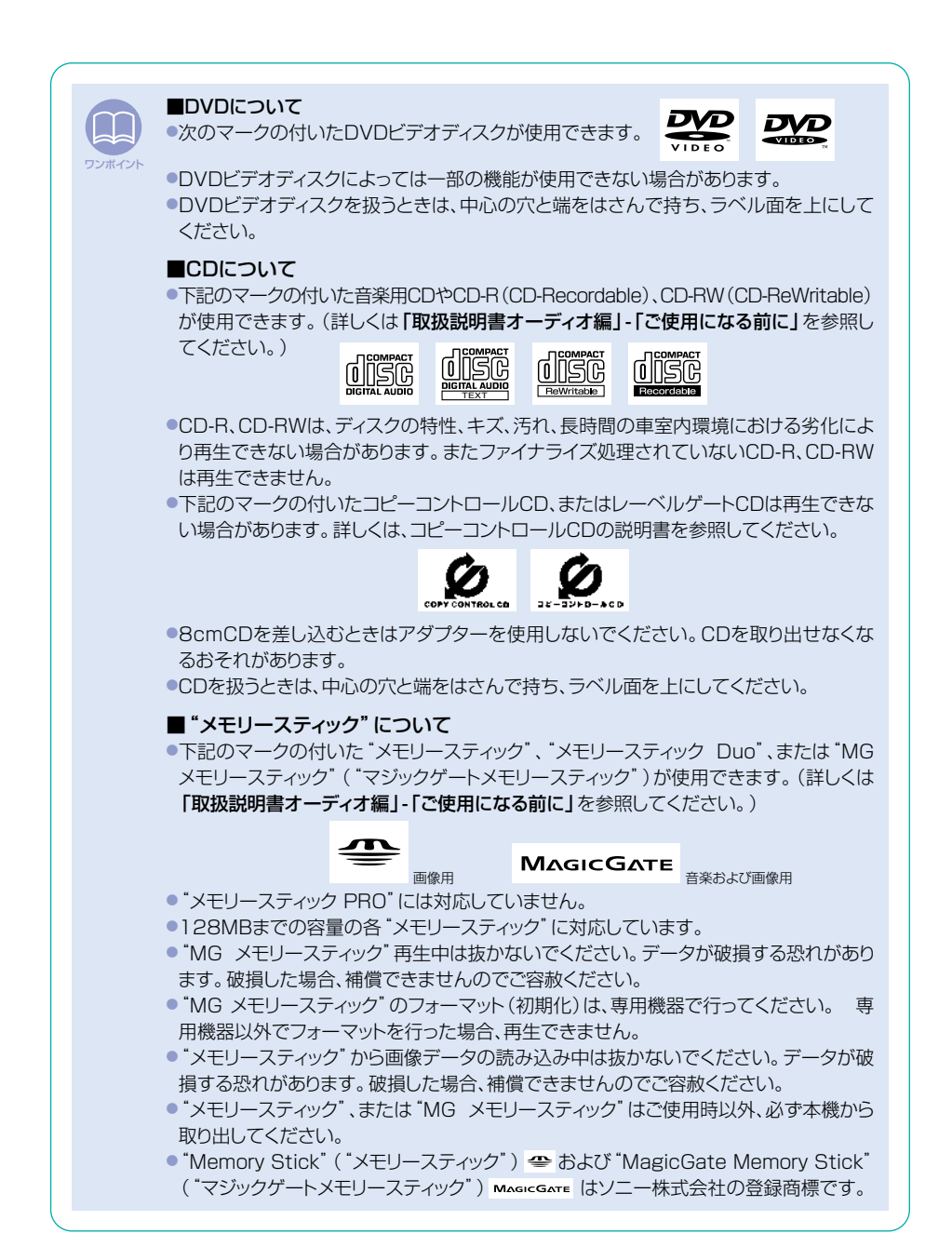

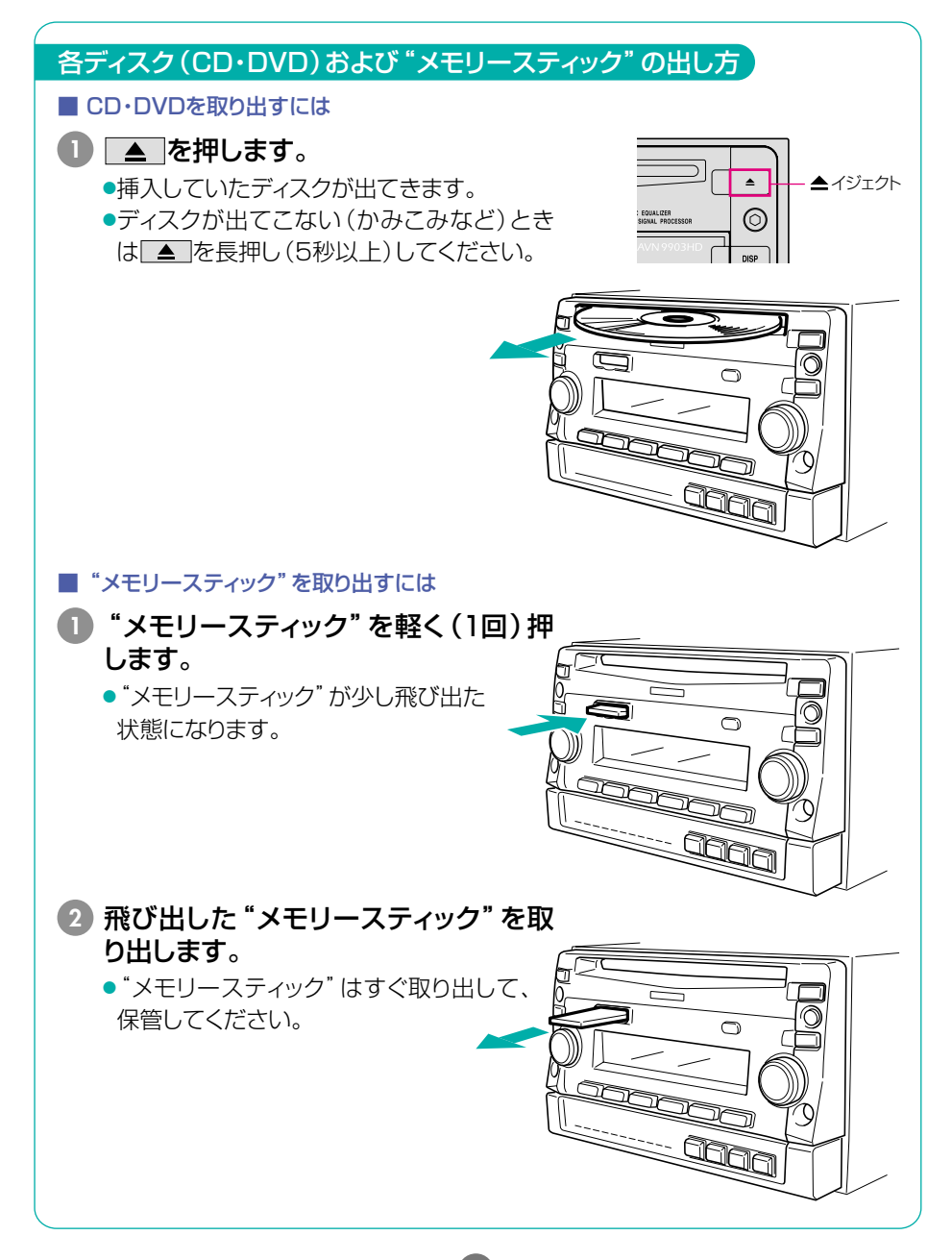

次ページへ・・・

25

ディスク・"メモリースティック"の出し入れ

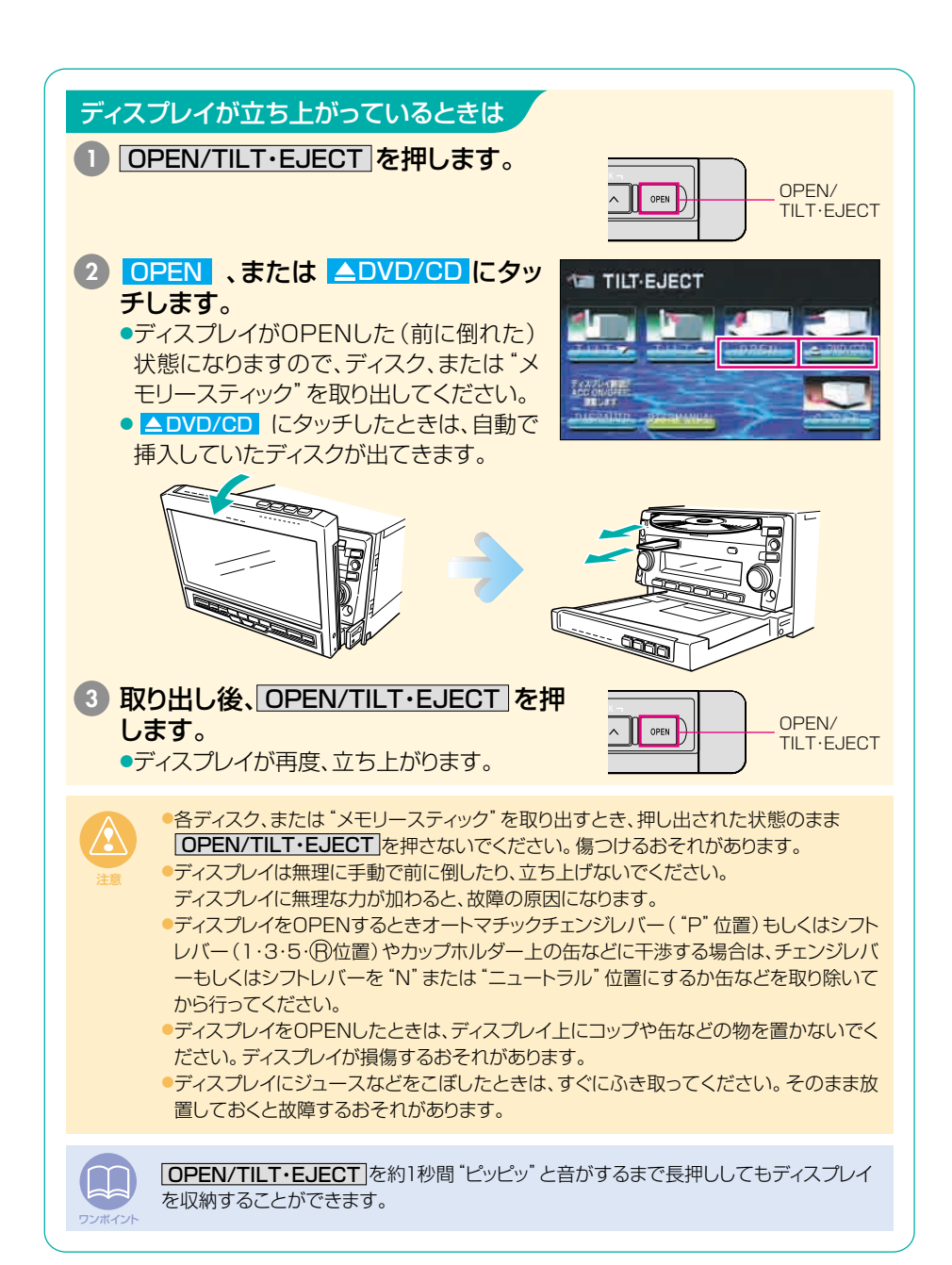

5

# 本機の作動について

### 各機能の作動条件について

本機の機能は、次の条件(エンジンスイッチの位置)により、操作できる場 合とできない場合があります。

○:操作できます ×:操作できません

| エンジンスイッチ                         | ン<br>チ orr ディスプレイOPEN/収納状態       |                                           | ディスプレイ立ち上げ状態                                                                          |                                           |                                               |                                               |                                               |
|----------------------------------|----------------------------------|-------------------------------------------|---------------------------------------------------------------------------------------|-------------------------------------------|-----------------------------------------------|-----------------------------------------------|-----------------------------------------------|
| 各機能                              |                                  | ACC                                       | ON停車中                                                                                 | ON走行中                                     | ACC                                           | ON停車中                                         | ON走行中                                         |
| GPSナビゲーション/<br>インフォメーション(情報)     | ×                                | ×                                         | ×                                                                                     | ×                                         | 0                                             | 0                                             | 安全上の配<br>慮などから、<br>操作できなく<br>なる機能が<br>あります    |
| オーディオ                            | ×                                | 一部の機能<br>のみ操作で<br>きます。                    | 一部の機能<br>のみ操作で<br>きます。                                                                | 一部の機能<br>のみ操作で<br>きます。                    | 0                                             | 0                                             | 安全上の配<br>慮などから、<br>操作できなく<br>なる機能が<br>あります    |
| FM多重放送<br>(FM多重文字情報)             | ×                                | ×                                         | ×                                                                                     | ×                                         | 0                                             | 0                                             | 走行中はご使<br>用になれませ<br>ん。(一部の<br>番組は操作<br>できます)  |
| テレビ <sup>*1</sup>                | ×                                | 一部の機能<br>のみ操作で<br>きます。<br>(音声のみに<br>なります) | <ul> <li>一部の機能</li> <li>のみ操作で</li> <li>きます。</li> <li>(音声のみに</li> <li>なります)</li> </ul> | 一部の機能<br>のみ操作で<br>きます。<br>(音声のみに<br>なります) | 0                                             | 0                                             | 安全上の配<br>慮などから、<br>音声のみに<br>なります              |
| DVD*1                            | ×                                | 一部の機能<br>のみ操たで<br>きます。<br>(音声のみに<br>なります) | <ul> <li>一部の機能</li> <li>のみ操作で</li> <li>きます。</li> <li>(音声のみに</li> <li>なります)</li> </ul> | 一部の機能<br>のみ操作で<br>きます。<br>(音声のみに<br>なります) | 0                                             | 0                                             | 安全上の配<br>慮などから、<br>音声のみに<br>なります              |
| マルチウィンドウ                         | ×                                | ×                                         | ×                                                                                     | ×                                         | 0                                             | 0                                             | 安全上の配<br>慮などから、<br>操作できなく<br>なる機能が<br>あります    |
| ディスクおよび<br>"メモリースティック"<br>の出し入れ  | ×                                | 0                                         | 0                                                                                     | 0                                         | ディスプレイ<br>をOPENま<br>たは収納状<br>態にして出し<br>入れできます | ディスプレイ<br>をOPENま<br>たは収納状<br>態にして出し<br>入れできます | ディスプレイ<br>をOPENま<br>たは収納状<br>態にして出し<br>入れできます |
| ディスプレイの<br>角度調整/収納 <sup>※2</sup> | エンジンOFF<br>後は収納す<br>ることができ<br>ます | ×                                         | ×                                                                                     | ×                                         | 0                                             | 0                                             | 0                                             |

※1 テレビ/DVD画面は走行中、安全上の配慮などから音声のみになります。

※2 OPEN/TILT・EJECT を約1秒間 "ピッピッ" と音がするまで長押しすると収納できま す。

27

ワンポイント

操作できないタッチスイッチは、色がトーンダウンし、操作できません。また、走行中に操 作できないスイッチを操作すると、画面に操作禁止メッセージが表示されます。

# **6** 本機のモードについて(ディスプレイ立ち上げ時)

### 各モードについて理解しよう

本機には大きく分けて「GPSナビゲーション」・「インフォメーション」・ 「オーディオ」・「マルチウィンドウ」の4つのモードがあります。 どのモードからでも、希望のモードに切り替えることができます。

| 3           | Image: State of the state of the s |                                                                                                    |
|-------------|----------------------------------------------------------------------------------------------------|----------------------------------------------------------------------------------------------------|
|             | エード                                                                                                    | <u>  十</u>                                                                                                    |
|             |                                                                                                    | 土体成形                                                                                                    |
| 1           | GPSナビゲーション                                                                                                    |                                                                                                    |
| 1<br>2      | Cート<br>GPSナビゲーション<br>インフォメーション(情報)                                                                                                    | エな1版 BE<br>日的地の案内                                                                                                    |
| 1<br>2<br>3 | Cート<br>GPSナビゲーション<br>インフォメーション(情報)<br>オーディオ<br>(ラジオ・CD・MP3・<br>"メモリースティック"・<br>MUSIC JUKE・<br>テレビ・DVD)                                                                                                    | 単成在地の表示         ●現在地の表示         ●目的地の案内         ●地点(自宅・メモリ地点)の登録         ●FM多重放送の受信         ●メンテナンス機能         ●加レンダー機能         ●施設情報の検索         ●HDD(ハードディスクドライブ)のデータ管理など         ●AM・FM放送の受信         ●CDブレーヤーの操作         ●音楽用 *メモリースティック*の操作         ●MUSIC JUKEの操作         ●テレビ放送の受信         ●DVDプレーヤーの操作 |

※ "メモリースティック" はソニー株式会社の登録商標です。

## 各モードを画面に表示してみよう

次のボタンを押すと各画面に切り替わります。

| ナビゲーション画面<br>現在地/NAVI を押します。 | インフォメーション (情報) 画面<br>INFO を押します。                                                                    |
|------------------------------|----------------------------------------------------------------------------------------------------|
| オーディオ                        | ▶操作画面                                                                                               |
| AUDIO CONT を押します。(作動時)*1     | (OFF画面)*2                                                                                           |
| (FM ラジオ作動時)                  | AUDIO OFF<br>・<br>・<br>コンプーディオ、またはテレビ・DVD機能が作動し                                                     |
| マルチウィンドウ画面                   | ているときに表示します。オーディオ・テレビの場合については「取扱説明書オーディオ短」                                                          |
| <b>マルチW/画質</b> を押します。        | の操作については <b>「取扱説明書オーディオ編」</b><br>を参照してください。<br>*2:オーディオ・MUSIC JUKE、またはテレビ・<br>DVDの機能がOFF状態時に表示されます。 |

#### オンスクリーン (オンスクリーンプレイ)表示について

ナビゲーション画面表示中や画面が消えているときにオーディオまたはテレビ・ DVDを操作(トラック選曲や周波数選局)すると、スクリーンが表示されます。 スクリーン表示はしばらくすると自動で解除されます。

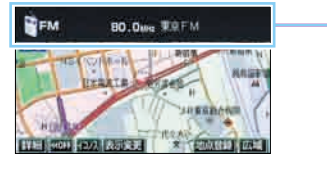

29

-スクリーン表示

1

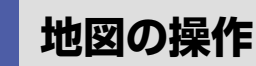

### 自分の車の位置を確認しよう

現在地/NAVI を押して自分の車の現在地周辺を表示しましょう。

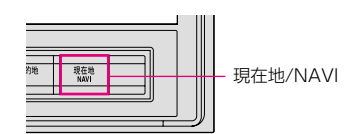

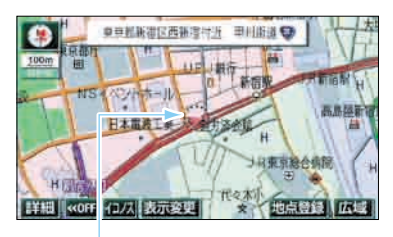

自車位置マーク 現在地と車が向いている方向が表示され ます。車の走行に合わせて自動的に自車 位置マークと地図が動きます。

現在地画面の見方

スケール表示 表示されている地図の縮尺 が表示されます。 □□□ の長さがこの場合は 100m です。

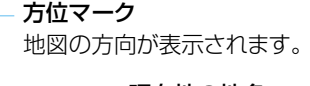

現在地の地名 現在地で現在地/NAVI を押す と表示されます。

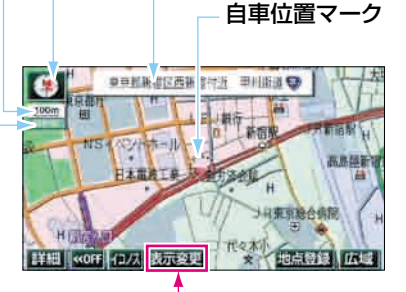

タッチスイッチ 画面によって各機能のスイッチ が表示されます。

#### GPSマーク

人工衛星からの絶対位置情報が 利用されているときに、緑色で表 示されます。

**一日日** 受信状態のとき

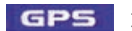

GPS 測定不能なとき

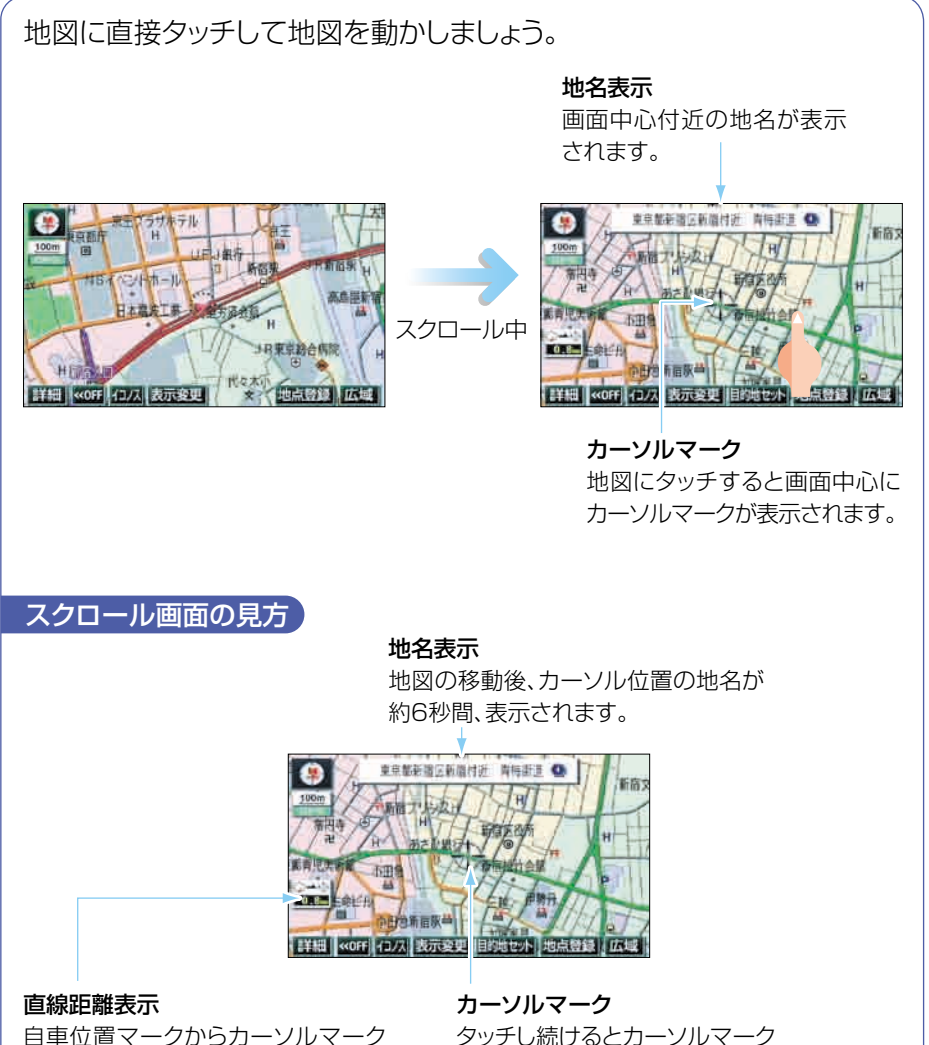

地図を動かしてみよう(ワンタッチスクロール)

自車位置マークからカーソルマーク 中心までの直線距離が表示されます。 **カーソルマーク** タッチし続けるとカーソルマーク が ↔ に変わりスクロールが早 くなります。 地図の操作

### 地図の縮尺を変えてみよう

タッチスイッチの 広域 にタッチすると、地図の縮尺が大きくなり広い範囲が表示されます。詳細 にタッチすると地図の縮尺が小さくなり詳しい 地図が表示されます。

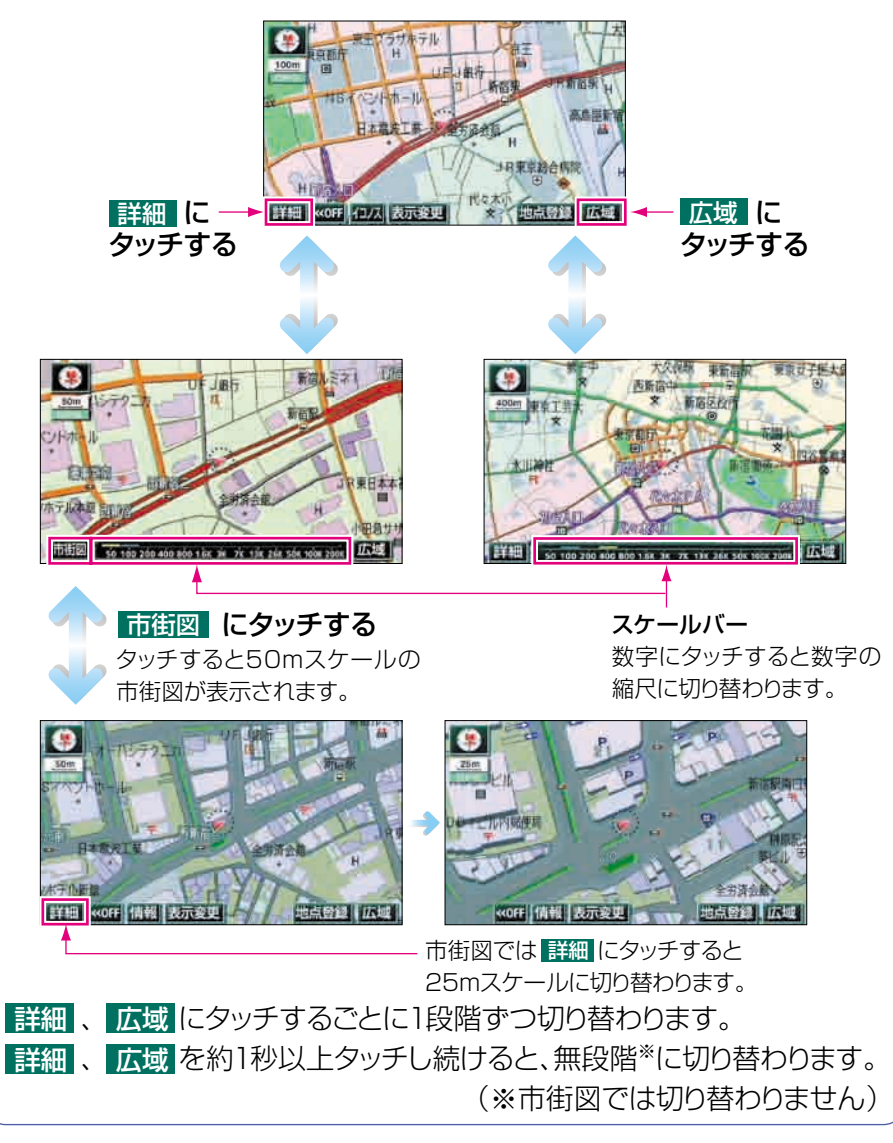

32

### 地図の向きを変えてみよう

表示している地図の向きをノースアップ(つねに北が上になるような地図 で表示されます)とヘディングアップ(車の進行方向がつねに上になるよ うな地図で表示されます)に切り替えることができます。

方位マーク( ) または ) にタッチすると、地図の向きが切り替わります。

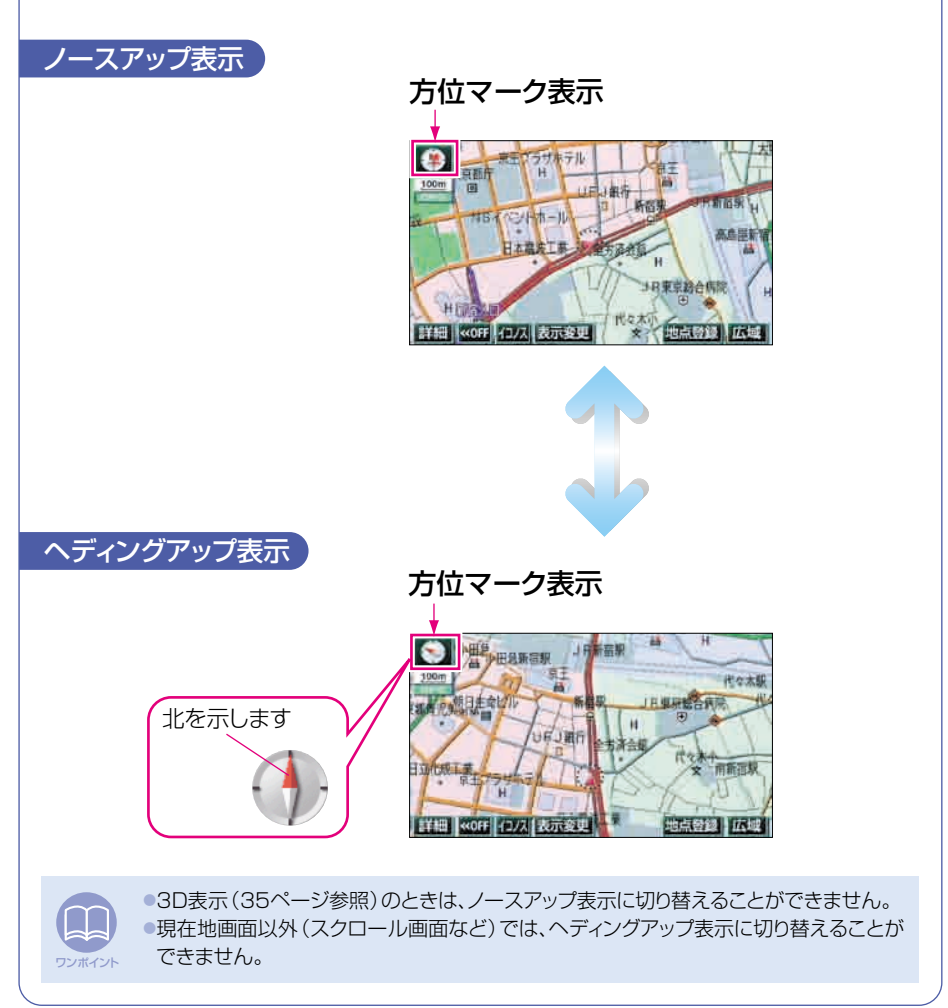

ナビゲーション

#### 地図の操作

### 地図の表示方法を変えてみよう

いろいろな状況に応じて地図の表示を変えることができます。 地図の表示方法には下記の4種類があります。

| 2D    | 通常の地図 (平面の地図) で表示されます     |
|-------|---------------------------|
| 2Dツイン | 画面を左右2つに分割した地図で表示されます     |
| 3D    | 上空から見ているような立体的な地図で表示されます  |
| 3Dツイン | 画面を左右2つに分割して立体的な地図で表示されます |

1 表示変更 にタッチします。

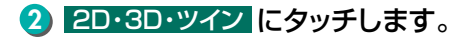

3 希望の表示方法にタッチします。

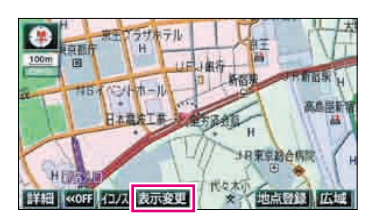

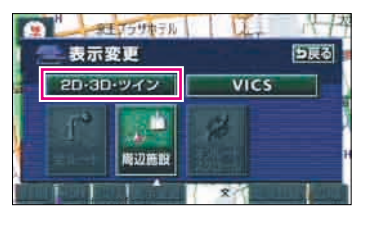

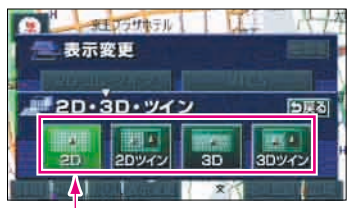

表示している地図のタッチスイッチが明るくなっています。

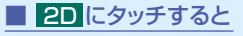

通常の地図(平面の地図)で表示されます

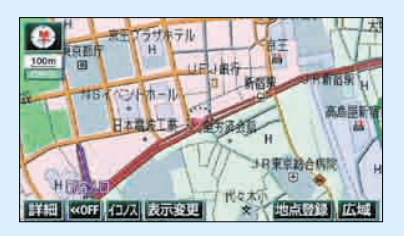

**2Dツイン**にタッチすると
 画面を左右2つに分割した地図で表示されます

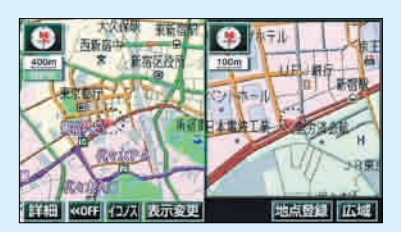

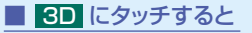

上空から見ているような立体的な 地図で表示されます

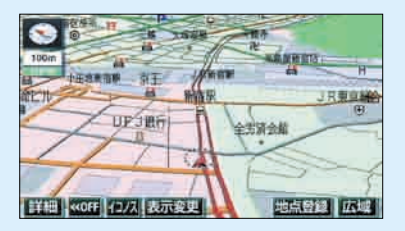

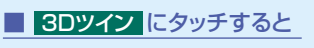

画面を左右2つに分割して立体的 な地図で表示されます

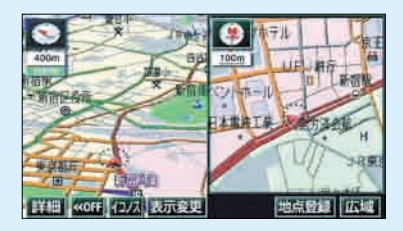

地図の操作

### 地図にいろいろな施設のマークを表示しよう

表示している地図にいろいろな施設のマーク(ランドマーク)を表示する ことができます。

1 表示変更 にタッチします。

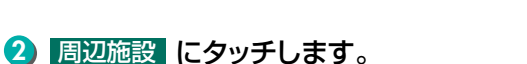

3 表示する 施設名 にタッチします。

●複数のランドマークや画面の6種類以外を表示 することもできます。詳しくは「取扱説明書ナビ ゲーション編」-「施設の表示」を参照してくださ い。

●選んだ施設ランドマークが表示されます。

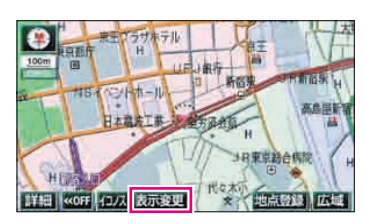

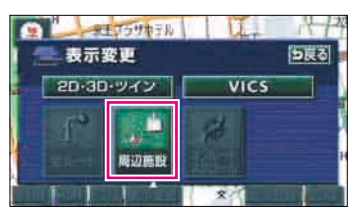

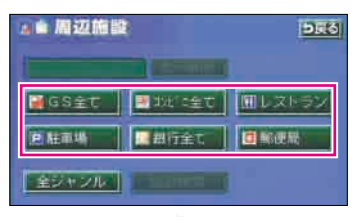

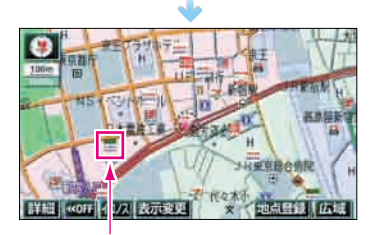

施設ランドマーク
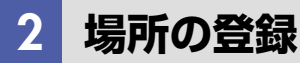

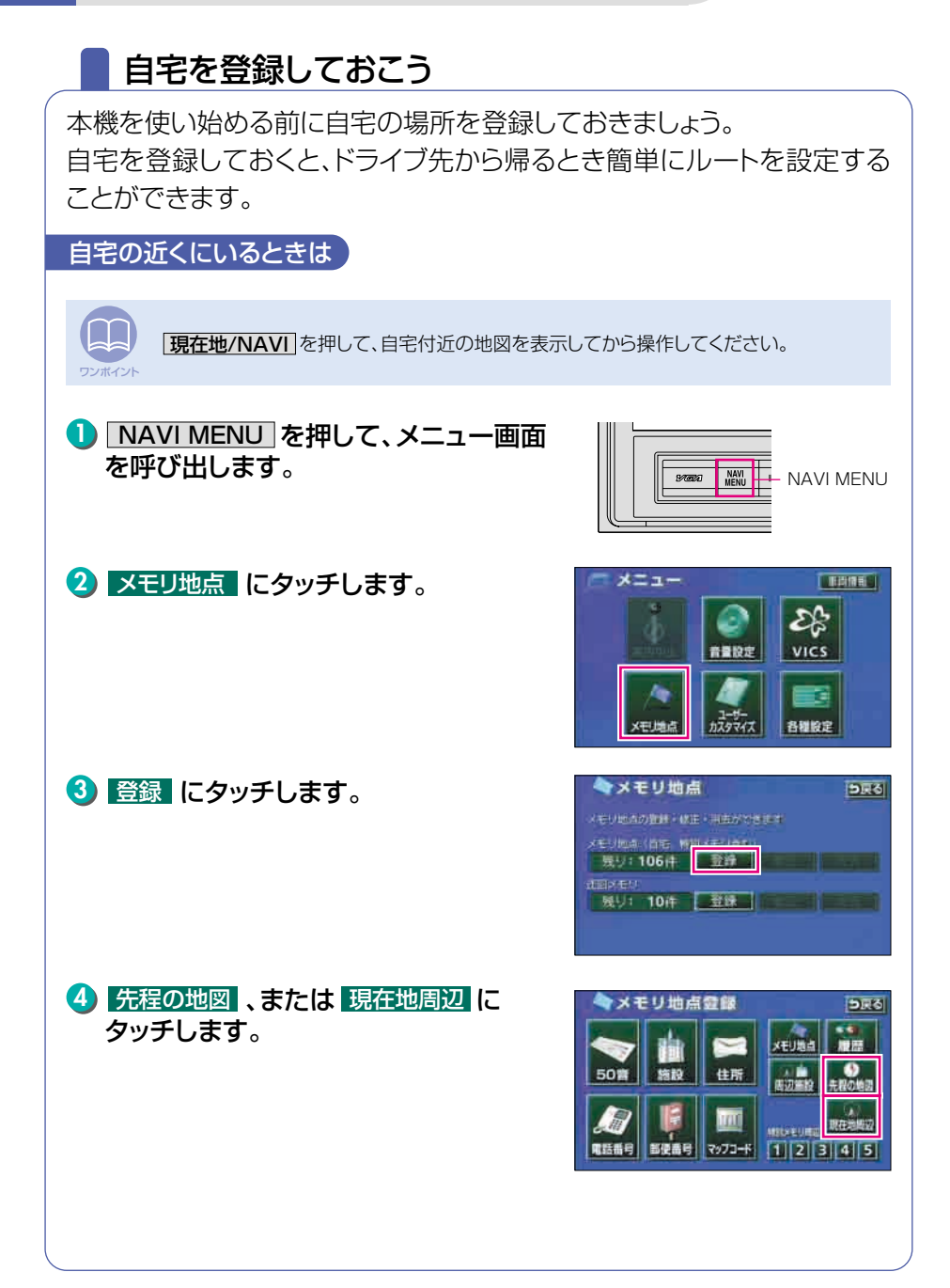

#### 場所の登録

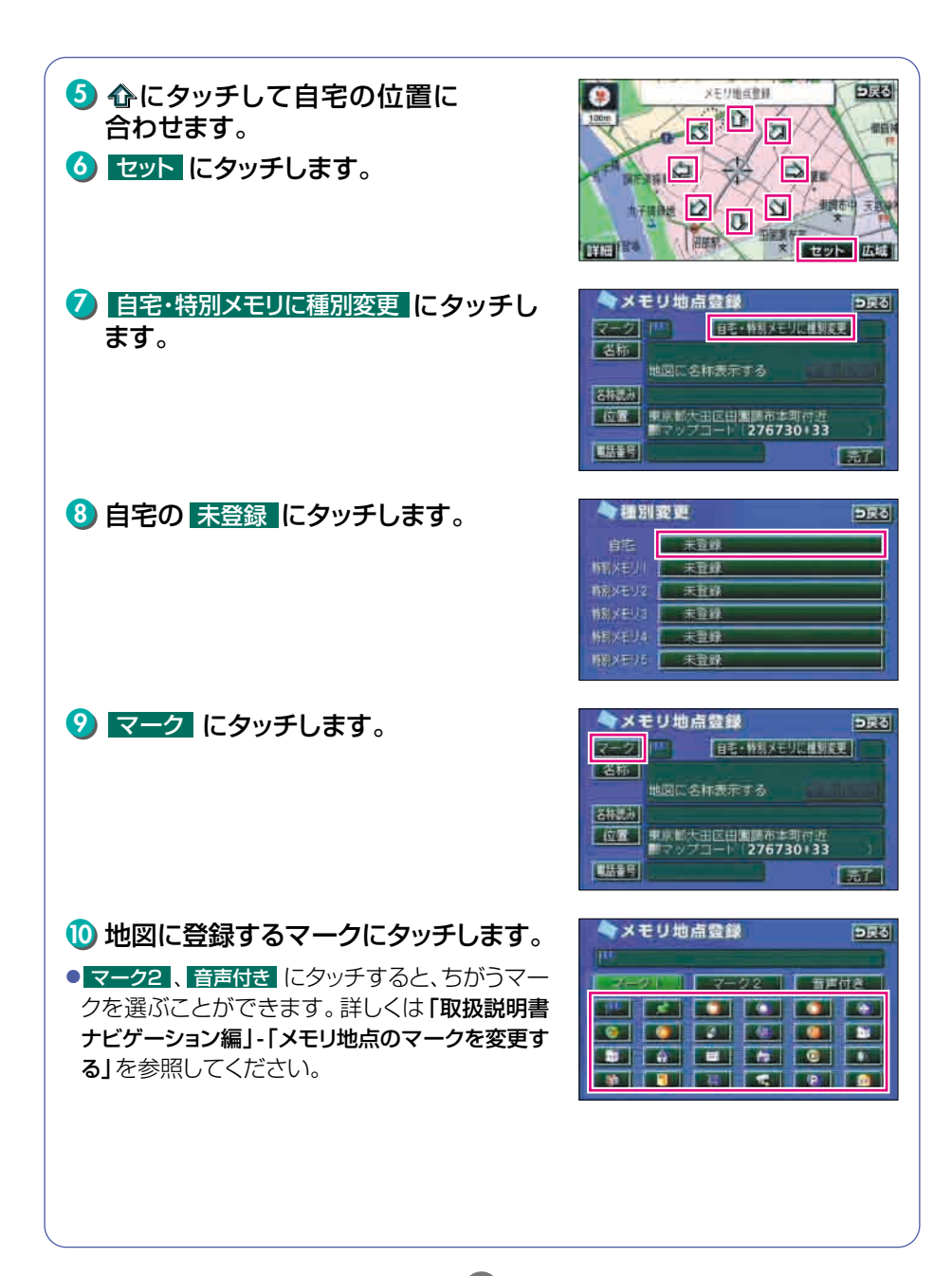

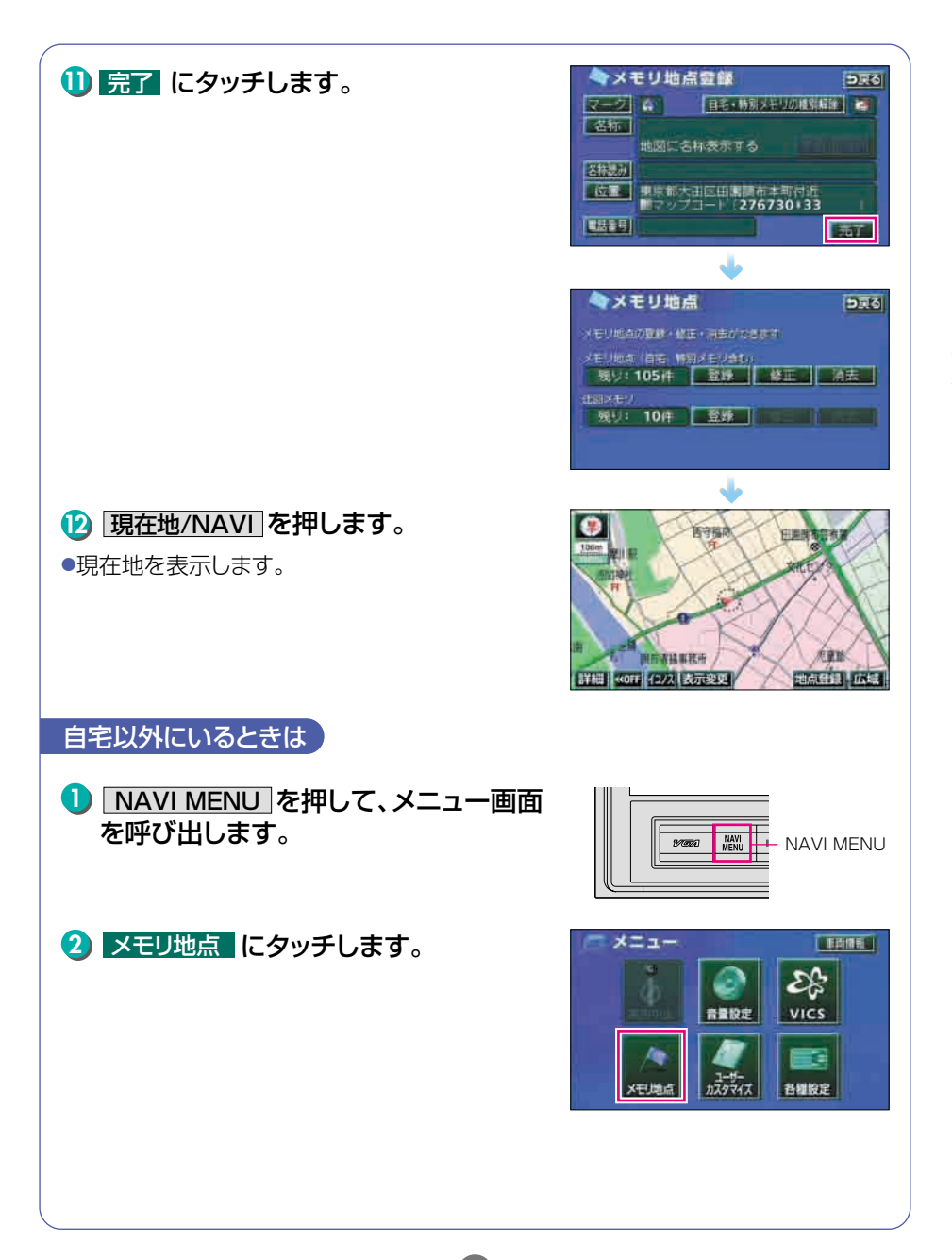

#### 場所の登録

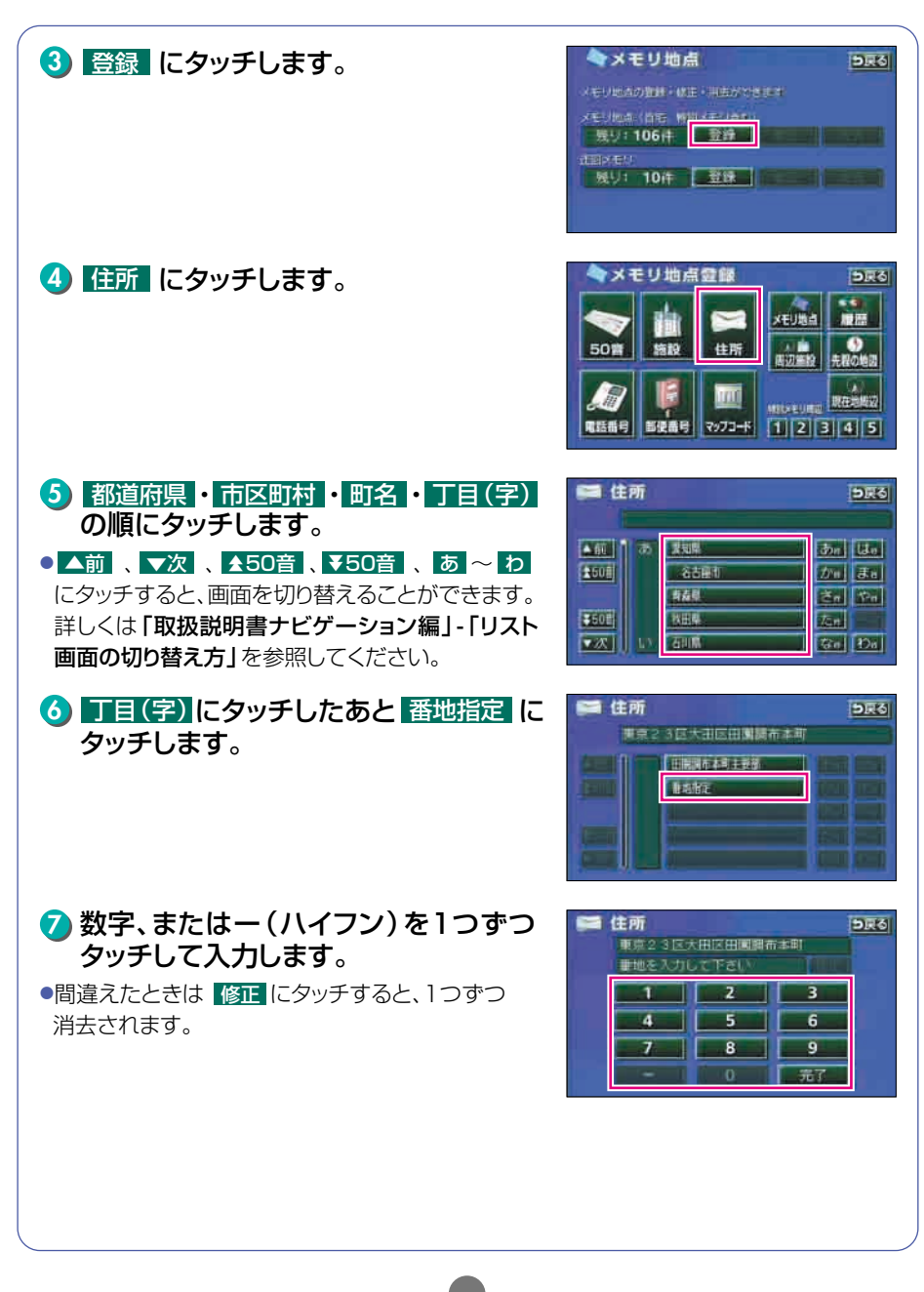

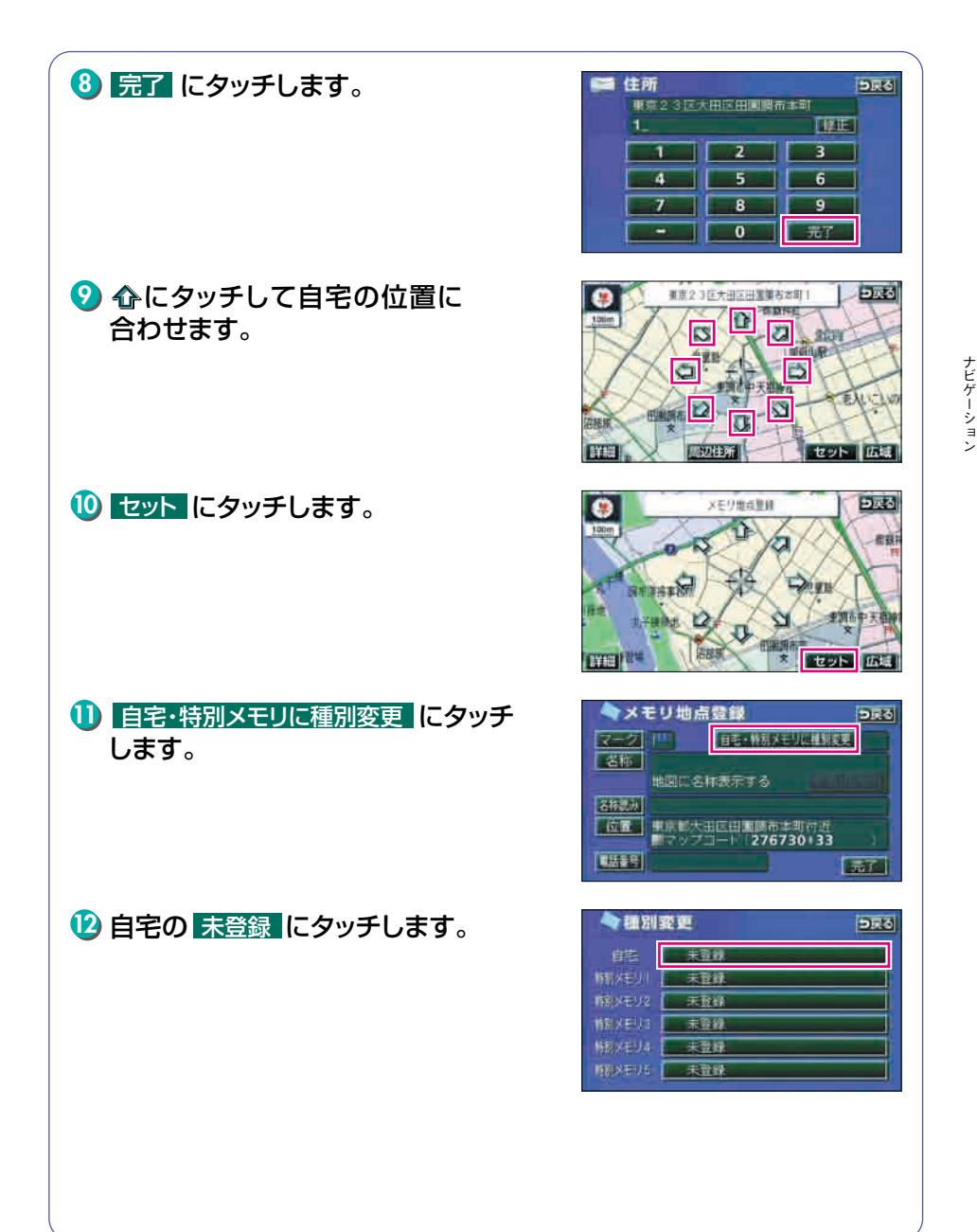

場所の登録

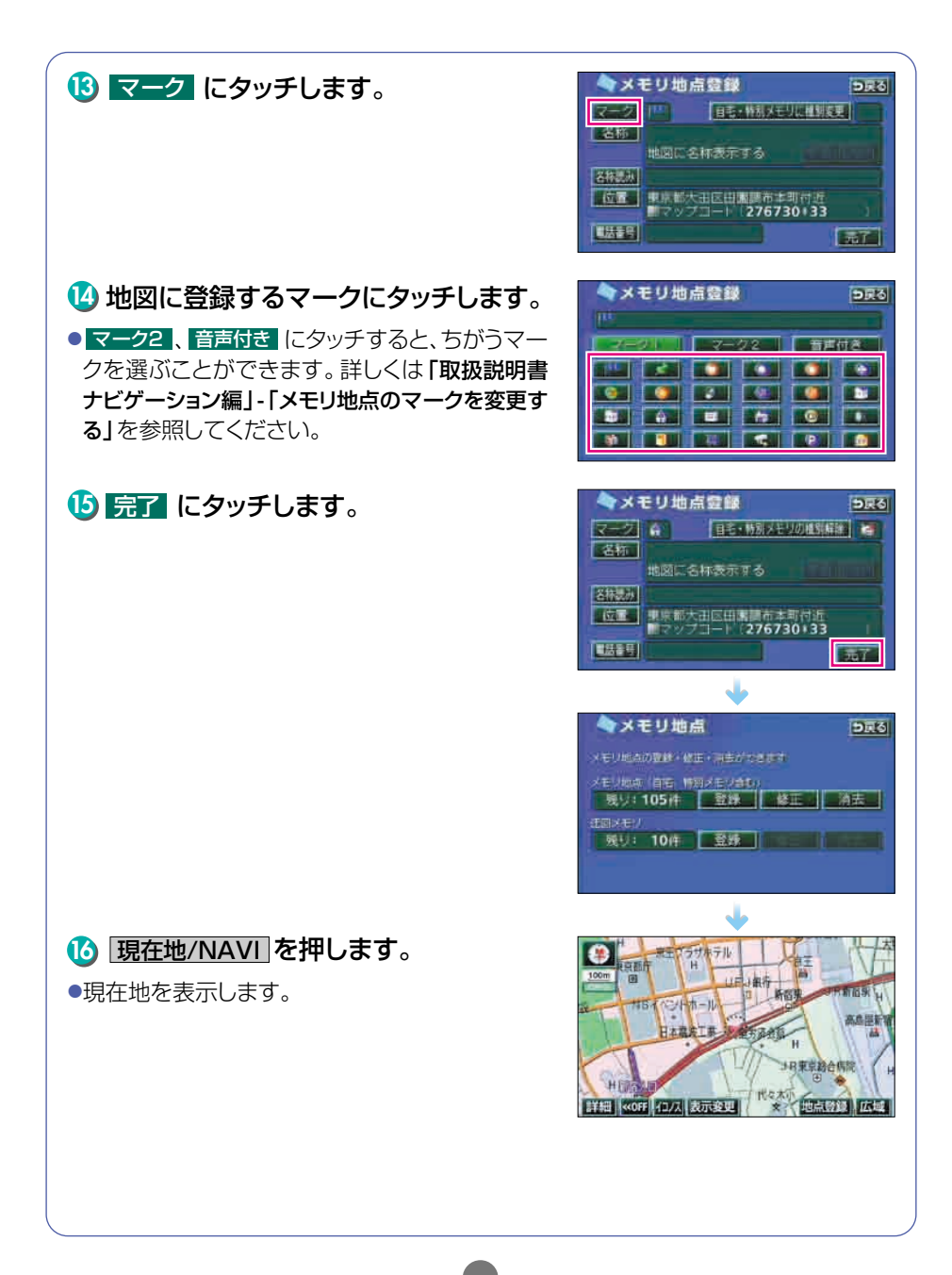

# お気に入りの場所を登録しよう

地図にお気に入りの場所を最大106カ所まで登録することができます。 場所を登録すると地図に旗( № )などのマークを表示することができま す。

#### 地図から登録するには

- ●現在地を登録するときは地図を移動する必要は ありません。

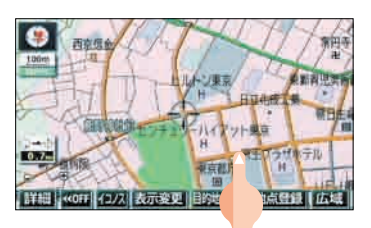

### 2 地点登録 にタッチします。

●地図を移動していないときは (▲):、移動したときは
 ① の位置を ■●マークで登録します。

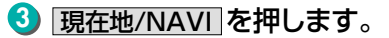

現在地を表示します。

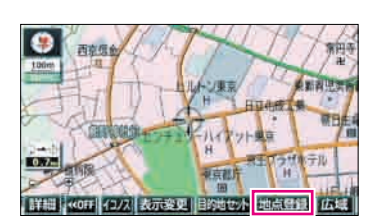

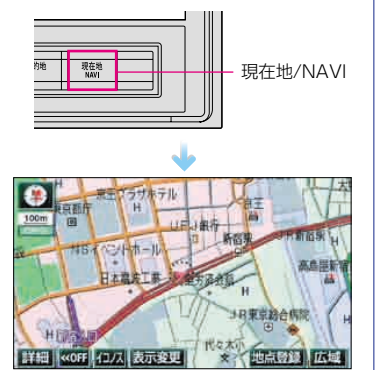

#### 場所の登録

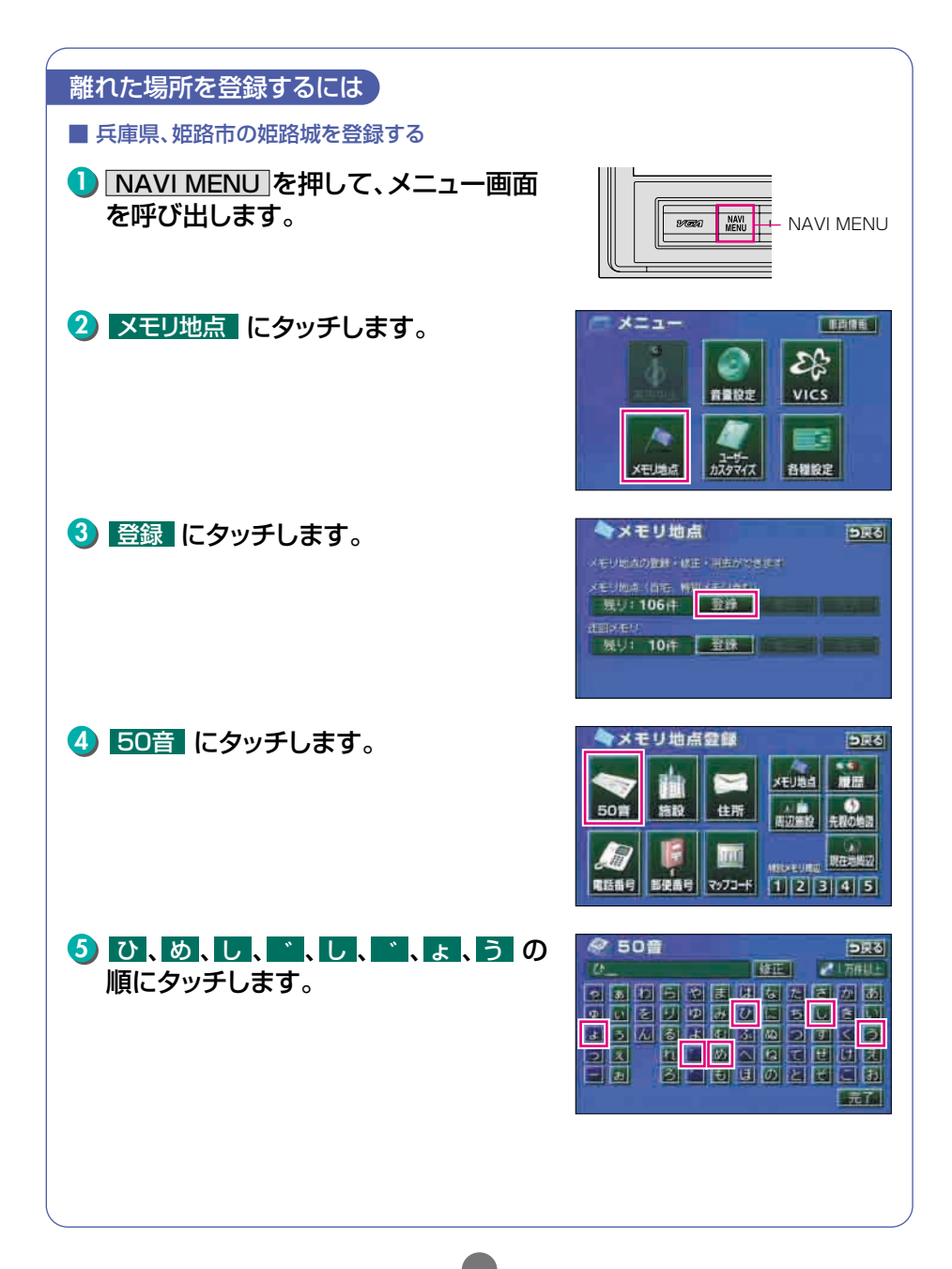

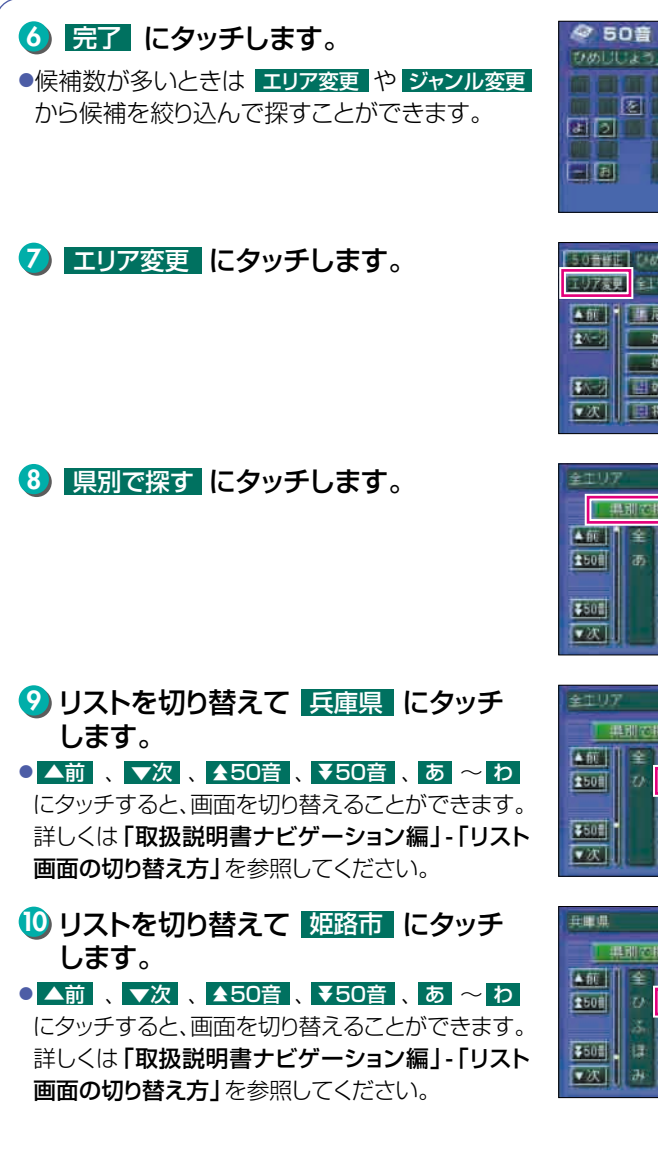

|         | DRO            |
|---------|----------------|
| 000023_ | <b>BE 2 89</b> |
|         |                |
|         |                |
| 812 B   |                |
|         |                |
|         |                |
|         | 元〔             |

| 50音単正<br>エリア変更 | ひめししょう                               |
|----------------|--------------------------------------|
|                | III 尼崎葳厳姫路場介発売場/兵東葉編新                |
|                | 或路報管理爭務用/其構成能有<br>或路市役所教育委員会姫路城管理/其  |
|                | ■ 姫路将棋でパラー/兵庫県東閣市 ■ 将棋パララリ、姫路/兵庫県垣間市 |

| 全主リア              |   | <b>2</b> | 2007년23년 ( <b>) 문신</b> |
|-------------------|---|----------|------------------------|
|                   |   | 201      | 地域で探す                  |
| <b>▲</b> <u>m</u> | £ | 全11/7    | aðn lán                |
| 2508              | æ | 愛知県      | 2011 3-16              |
|                   |   | 名古墨木     | Čn Šn                  |
| ¥508              |   | 青菇葉      | <b></b>                |
| ▼次1               |   | 秋田県      | - Se 106               |

| 全エリア    |       | を変更できます | DRG  |
|---------|-------|---------|------|
|         |       | 地域で探す   |      |
|         | 全1377 | 300     | Ldn. |
| 2501 7/ | 兵庫県   | 205     | 3.0  |
|         | NPT.  |         | 120  |
| 250     | 広義県   |         |      |
|         | 以為市   | au      | わ。   |

| 兵庫県  |                   |       | な変更でき |               | 5 |
|------|-------------------|-------|-------|---------------|---|
| 0 #  |                   |       | 地域    | ८१₽व          |   |
| A 80 | 全                 | 并兼限全地 |       | don Uta       |   |
| 2508 | $\mathcal{O}^{-}$ | 466市  |       | <b>加川 (王)</b> |   |
|      | di.               | 145   | _     | Že tre        |   |
| 550E | 律                 | 北村    |       | 72.el         | l |
| ▼次日  | #                 | 美加    |       | Se De         | l |

場所の登録

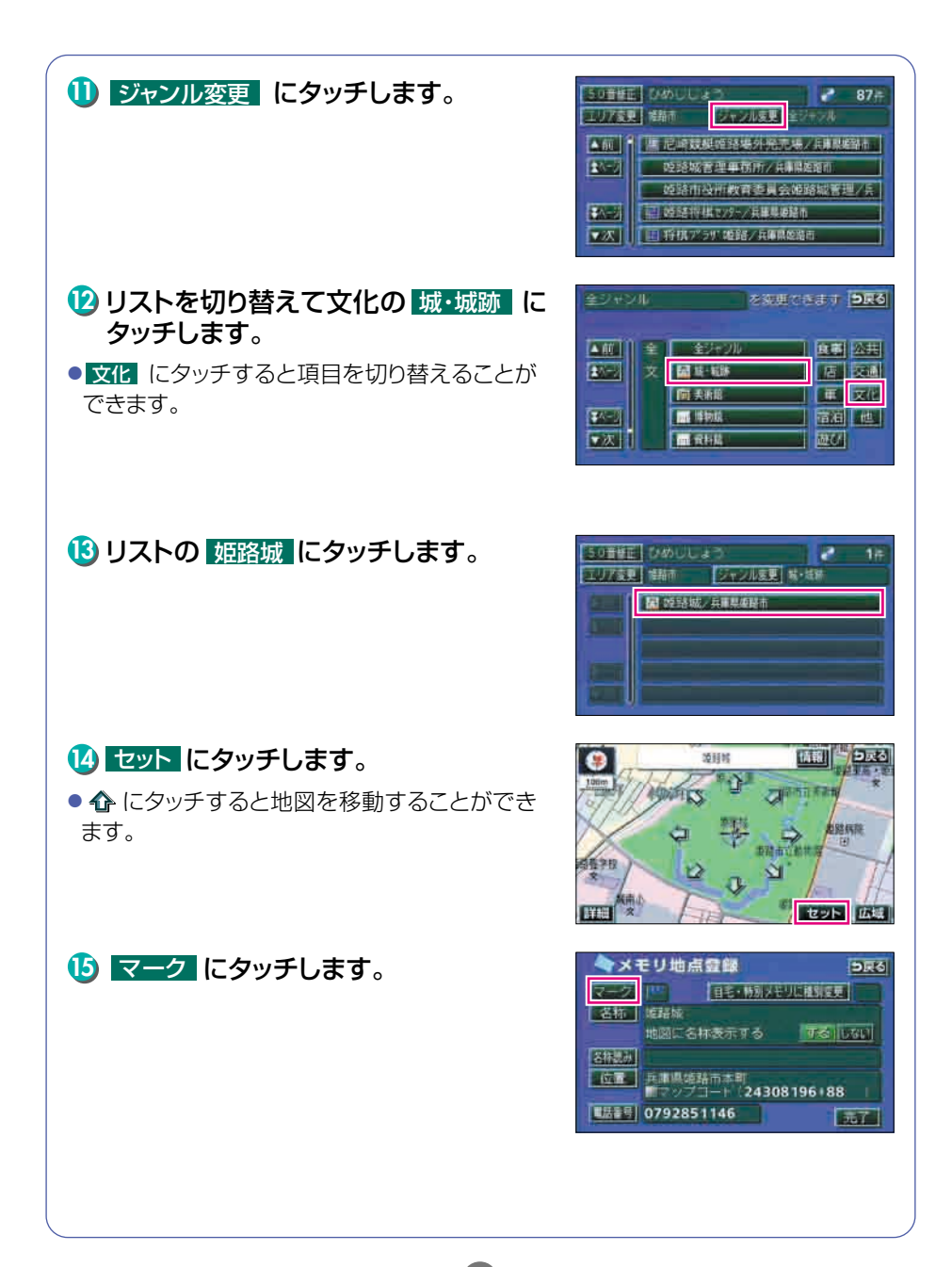

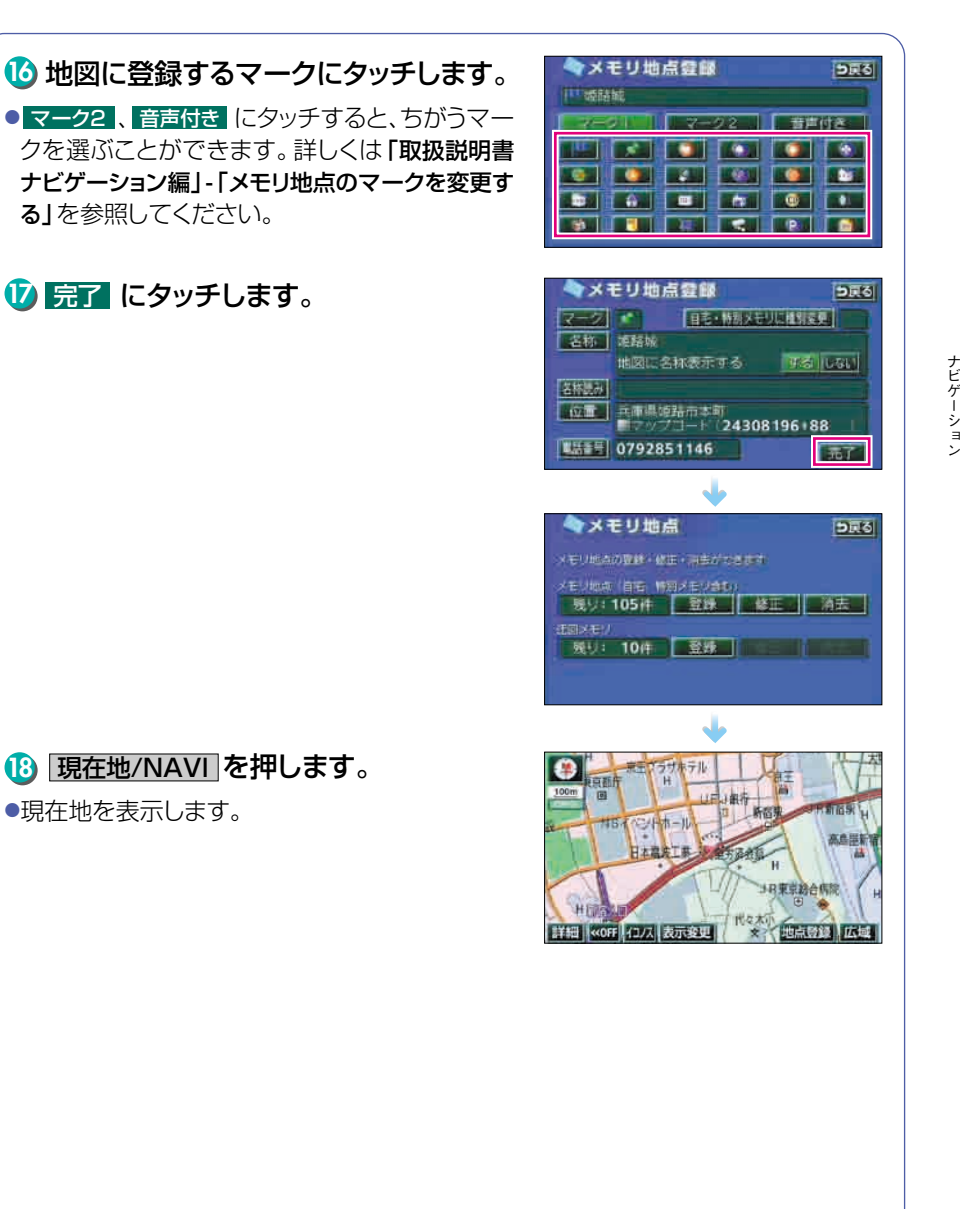

# 3 ルート案内について

## ルート案内を開始するには

行き先を指定すると、自動的に行き先までの道順(ルート)を探索します。 これが「ルート探索」です。ルート探索が終わったら、探されたルートを行 き先までのルートに決めます。これを「ルート設定」といいます。ルートを 設定してドライブを開始すると、行き先までのルートを音声や状況に応じ た画面で案内します。

この音声や画面による誘導を「ルート案内」といいます。

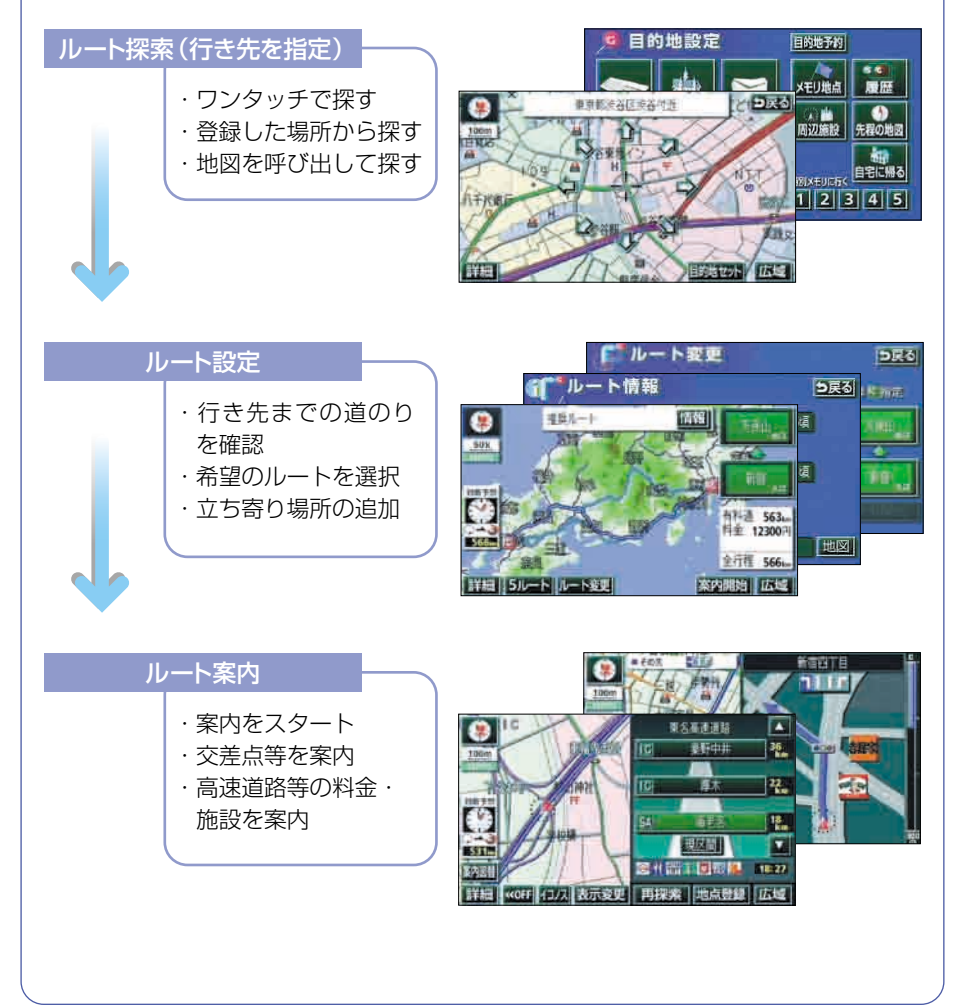

# 4 ルートの探索(行き先を指定)

## 行き先を決めてルート探索をしよう

行き先の情報を手がかりにして場所を探します。

- ① 地図を移動してすぐに探す場合・・・・・・・・・・・・・・・・・・・・・・ 「目的地セット」
- ② 自宅に帰る場合(自宅が登録されているとき)・・・・・・「自宅に帰る」
- ③ 行き先の施設ジャンル (駅・ゴルフ場・ホテルなど)が
- ④ 行き先の電話番号がわかっている場合 …………「電話番号」

ほかにも名前から探す「50音」や郵便番号から探す「郵便番号」なども あります。

(詳しくは「取扱説明書ナビゲーション編」-「地図の呼び出し方法」を参照してください。)

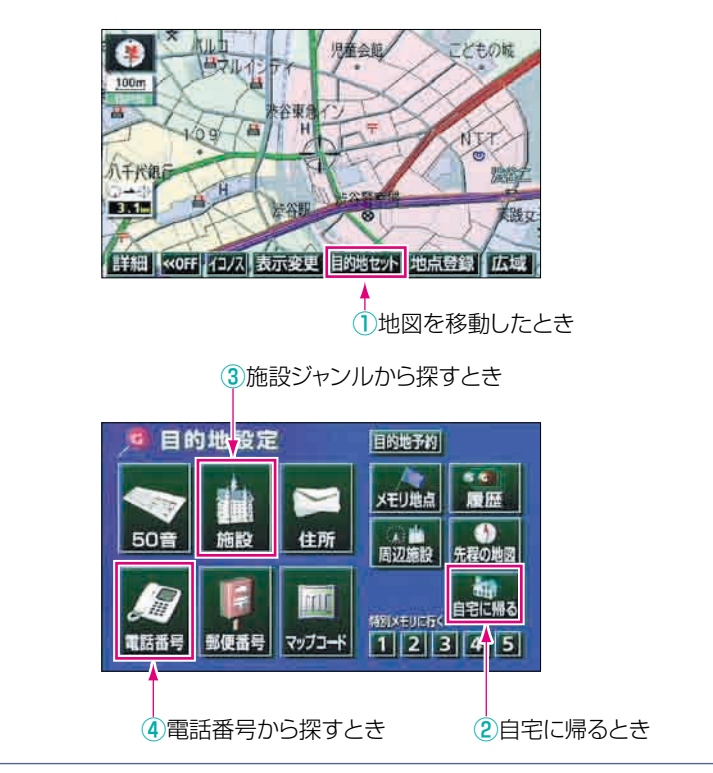

ナビゲーション

ルートの探索(行き先を指定)

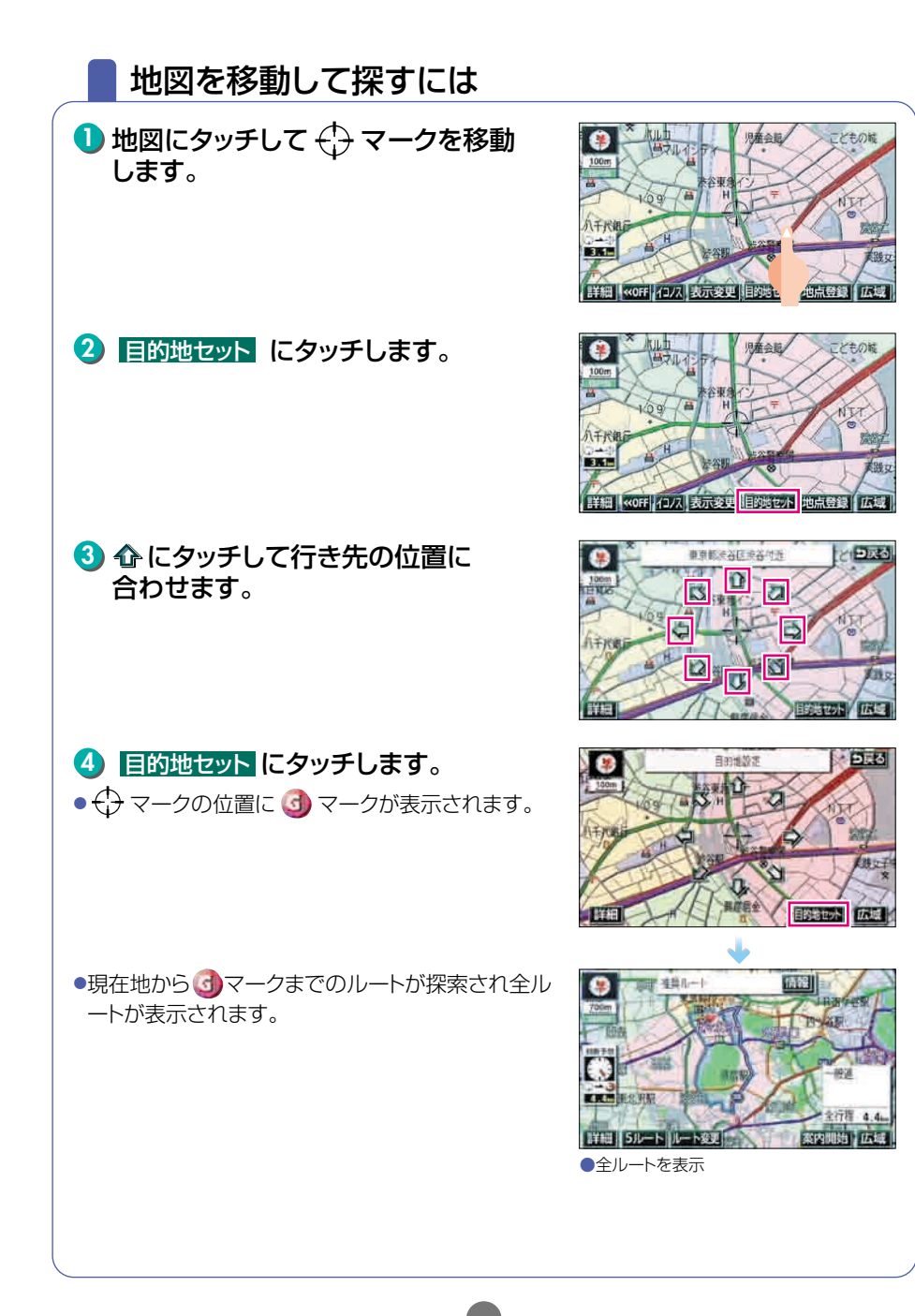

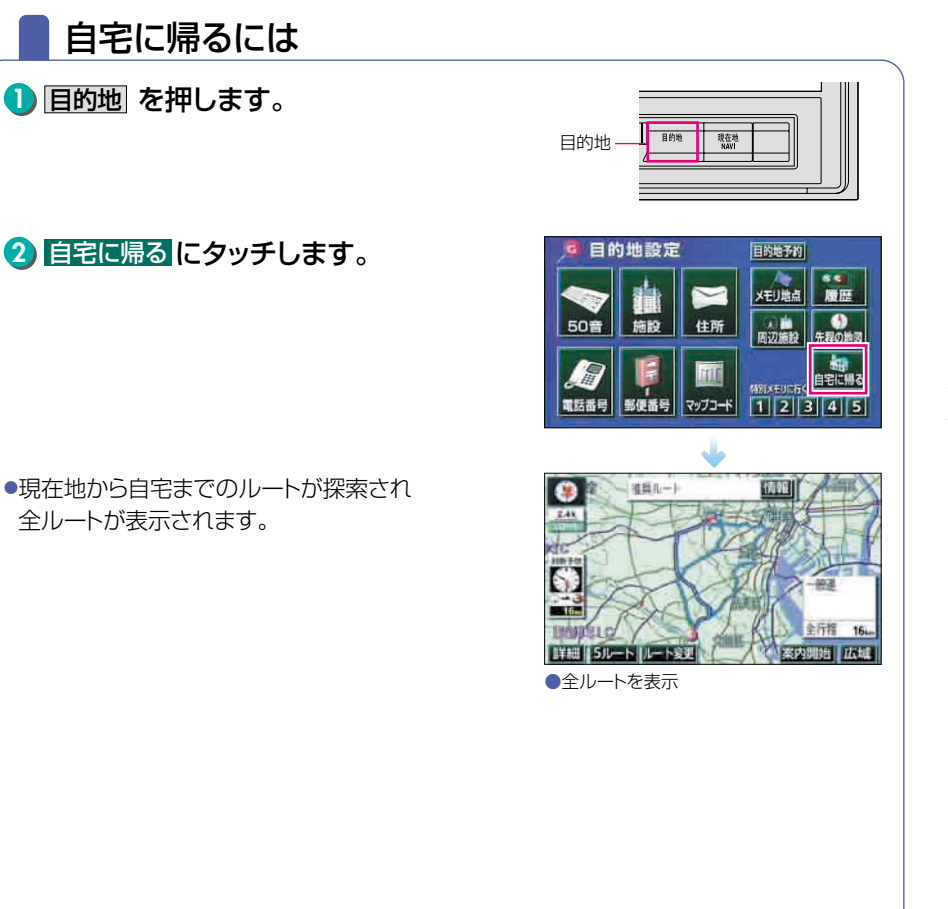

ナビゲーション

ルートの探索(行き先を指定)

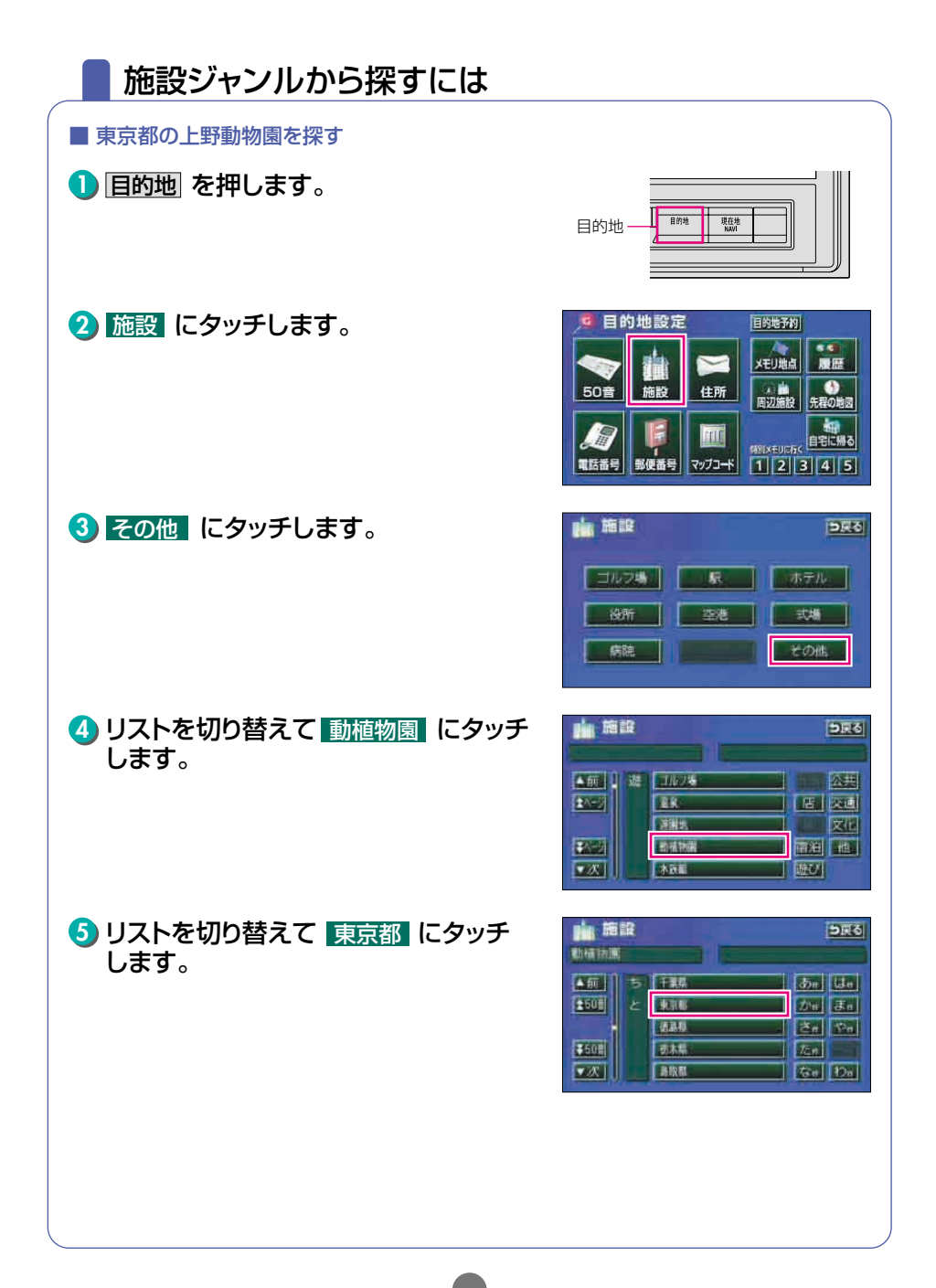

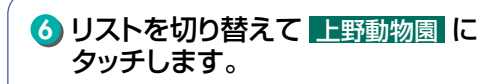

 ・位置を移動しないときは、
 ・
 ・
 の手順を操作します。

8 目的地セットにタッチします。

●現在地から行き先までのルートが探索され 全ルートが表示されます。

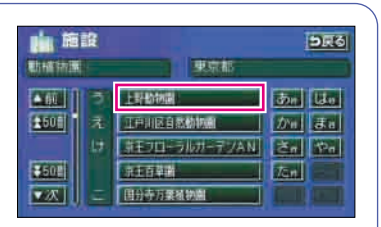

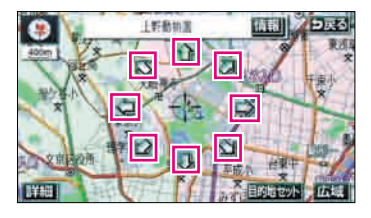

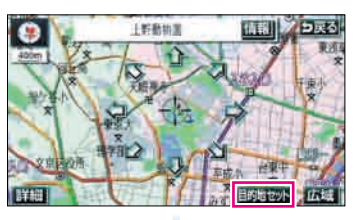

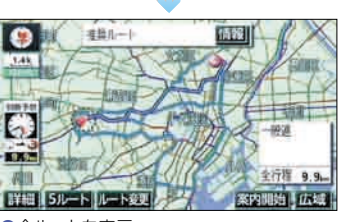

●全ルートを表示

ルートの探索(行き先を指定)

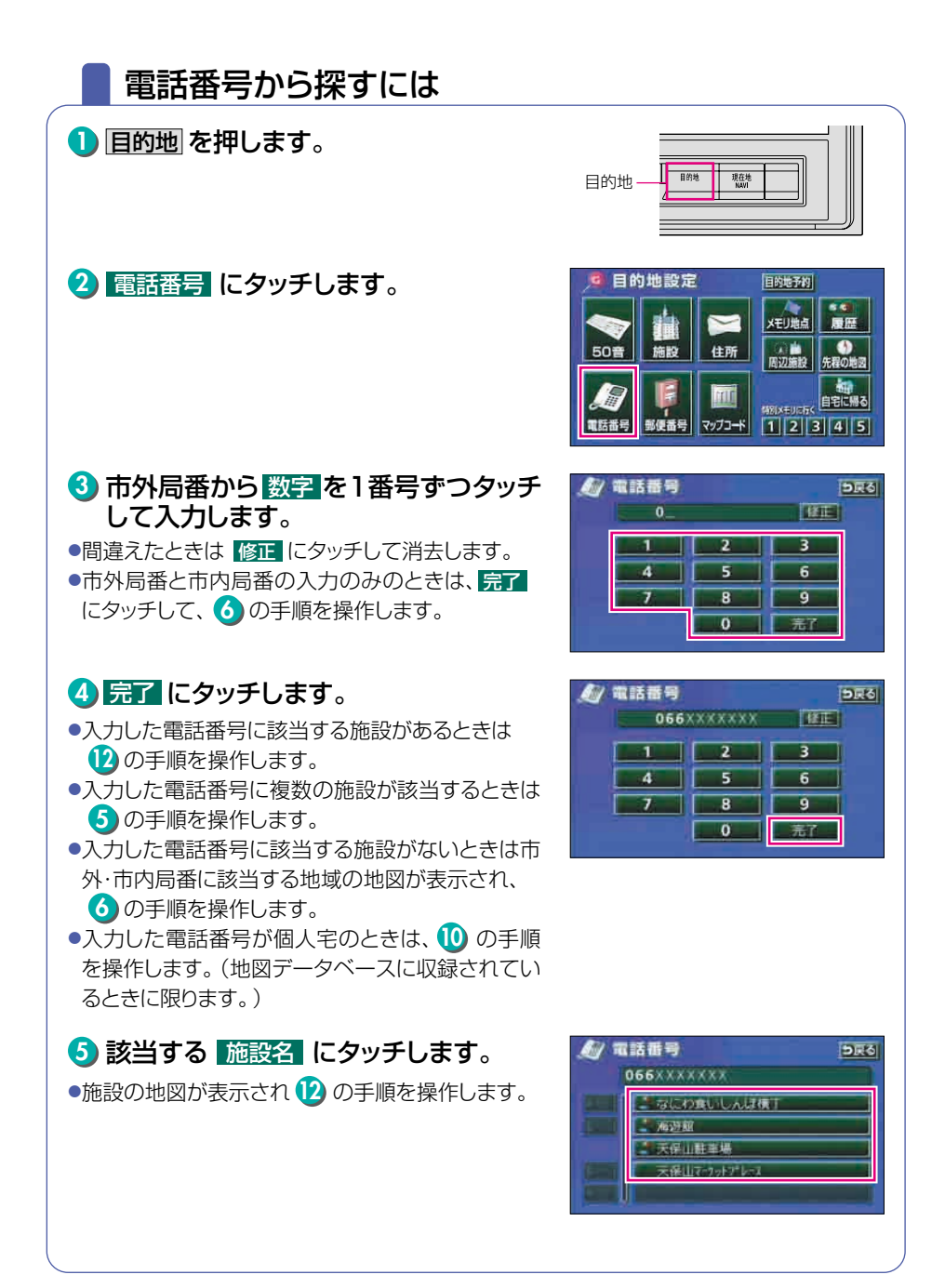

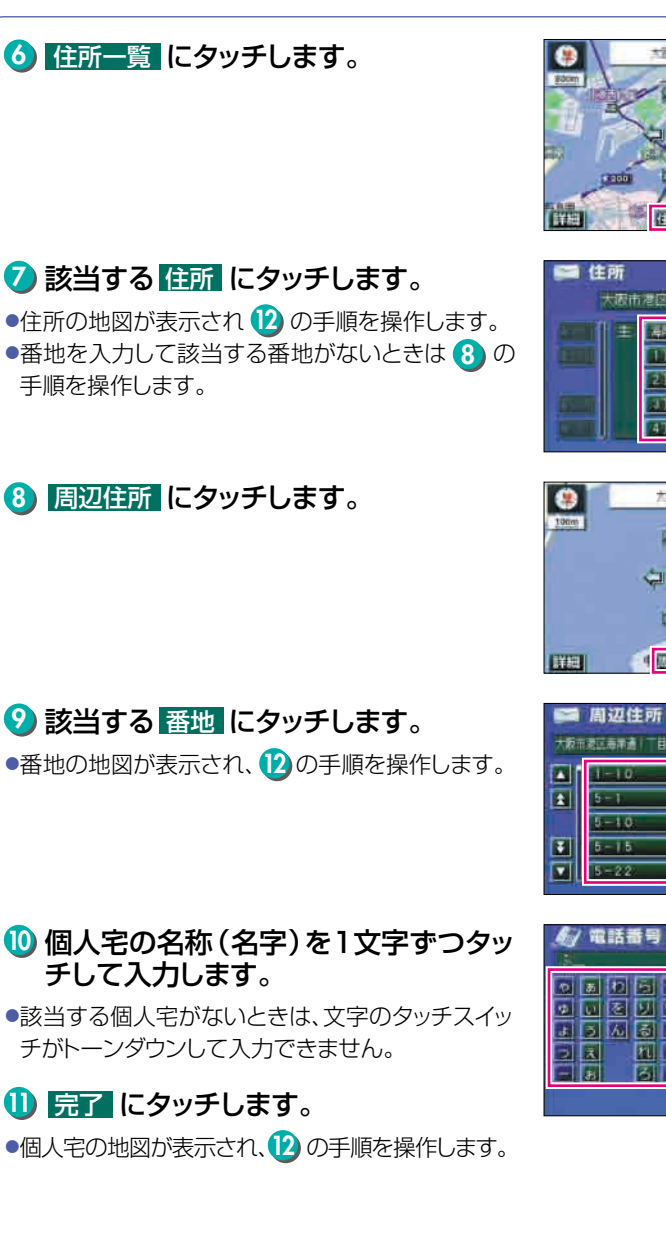

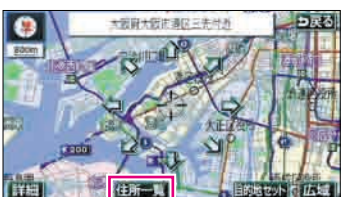

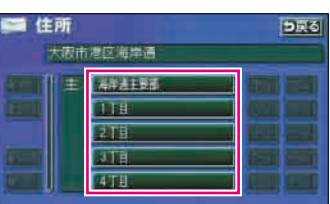

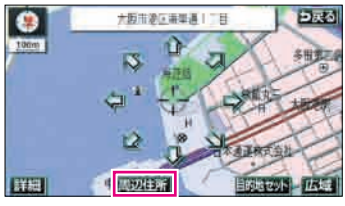

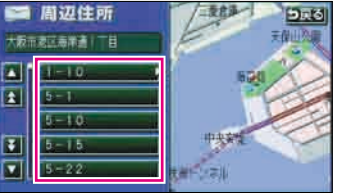

| <u></u> 御話<br>131        | 香号    | 「株正」 | DRG                                    |
|--------------------------|-------|------|----------------------------------------|
| 0 5 10<br>9 9 6<br>8 5 % |       |      | 11 1 1 1 1 1 1 1 1 1 1 1 1 1 1 1 1 1 1 |
| 88                       | 3 1 1 | 302  | そし[お<br>  元T                           |

次ページへ・・・

ルートの探索(行き先を指定)

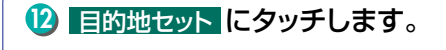

●現在地から行き先までのルートが表示されます。

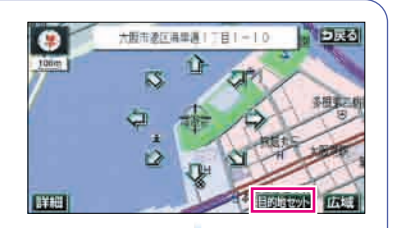

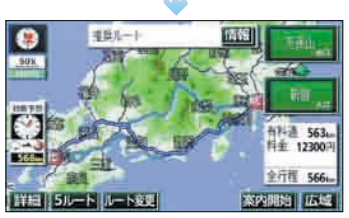

●全ルートを表示

# 5 ルートの設定

## 希望のルートを設定しよう

行き先を決定すると、現在地から行き先までの推奨するルートを探索して画面に表示します。

画面には行き先までの道を色塗りして、到着予想時間や料金、距離などが 表示されます。これを全ルート図表示といいます。

全ルート図表示からはルートの道のりを確認したり、ほかのルートを選ん だり、ルートの途中に立ち寄り場所を追加することもできます。

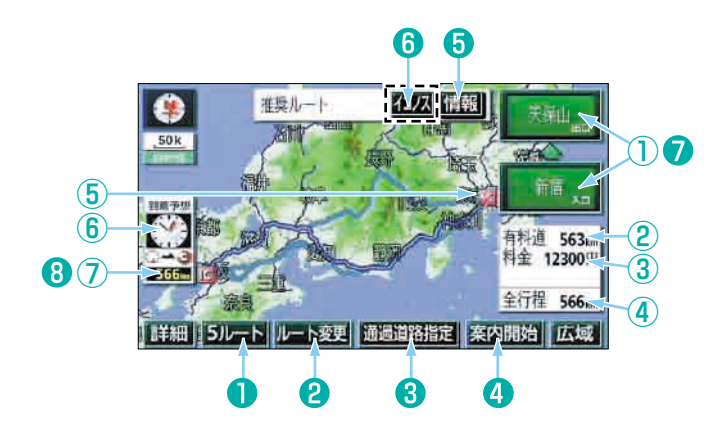

#### ■ 表示について

| 1 | インターチェンジ(IC)<br>名称表示 | 有料道路を通るときは、インターチェンジ(IC)の入口(下)と<br>出口(上)の名称が表示されます。                                |
|---|----------------------|-----------------------------------------------------------------------------------|
| 2 | 有料道路距離表示             | 通る有料道路の距離が表示されます。                                                                 |
| 3 | 料金案内                 | 通る有料道路の料金が表示されます。                                                                 |
| 4 | 距離表示                 | 行き先 (複数のときは最終目的地)までの距離が表示されます。                                                    |
| 5 | ICマーク                | 有料道路を通るときは、インターチェンジ(IC)の入口と出口<br>の位置に表示されます。「衛星画像(IKONOS)情報があると<br>きはピンク色で表示します。] |
| 6 | 到着予想時刻表示             | 行き先への到着予想時刻が表示されます。                                                               |
| 7 | 残距離表示                | 行き先(ルート)までの残りの距離が表示されます。                                                          |

ルートの設定

|   | タッチスイッチについて                  |                                                                                                    |
|---|------------------------------|----------------------------------------------------------------------------------------------------|
| 0 | 5ルート                         | ほかのルートを表示させ、選ぶことができます。(60ページ参照)                                                                                                    |
| 2 | ルート変更                        | 表示されているルートを変更することができます。また、行き<br>先を追加したり、インターチェンジ(IC)を変更することができ<br>ます。(詳しくは「取扱説明書ナビゲーション編」-「探索ルー<br>トの変更」を参照してください。)                                   |
| 8 | 通過道路指定                       | 地図にタッチすると表示されます。通過道路指定<br>すると通過道路が指定できます。(詳しくは「取扱説明書ナビ<br>ゲーション編」-「通過道路の指定」を参照してください。)                                                                |
| 4 | 条内開始<br>(案内開始後は、案内に戻る)       | 案内を開始することができます。                                                                                                    |
| 6 | 情報                           | ルートの道のり(案内道路情報)を表示させることができま<br>す。(次ページ参照)                                                                                                    |
| 6 | イコノス                         | 目的地(3)、3)~3)やインターチェンジ(1)などピンク色のマークにタッチするとイコノスが表示されます。<br>イコノスにタッチするとその地点周辺の衛星画像(IKONOS)を表示することができます。(詳しくは「取扱説明書ナビゲーション編」-「衛星画像(IKONOS)の表示」を参照してください。) |
| 0 | インターチェンジ(IC)<br>名称           | インターチェンジ(IC)の名称にタッチすると、インターチェンジ(IC)を変更することができます。(詳しくは「取扱説明書ナ<br>ビゲーション編」-「乗降インターチェンジ(IC)の指定」を参<br>照してください。)                                           |
| 8 | 残距離表示                        | 行き先が2カ所以上あるときは、残距離表示にタッチすると、<br>表示される行き先を切り替えることができます。(詳しくは<br>「取扱説明書ナビゲーション編」-「残距離表示の切り替え」<br>を<br>参照してください。)                                        |
|   | <ul> <li>探索されるルート</li> </ul> | は目的地周辺までの参考ルートです。必ずしも最短ルート・早く行け                                                                                                    |

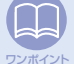

探索されるルートは目的地周辺までの参考ルートです。必ずしも最短ルート・早く行けるルート・渋滞していないルートではありません。

・料金は設定したお車の車両寸法など(80ページ参照)から計算していますが、通行料金の変更などにより、実際の料金と異なることがあります。

高速道路上に目的地を設定したとき、および高速道路走行中にルートを変更したときは、
 料金案内は行いません。

# ルートの道のりを確認しよう

1 全ルート図表示で、 情報 にタッチ します。

### 2 🔼 (または 🔽 )にタッチします。

●道路の種別の変わり目などで道のりの情報を分割 して表示します。

● 地図 にタッチするとその場所の地図を表示します。

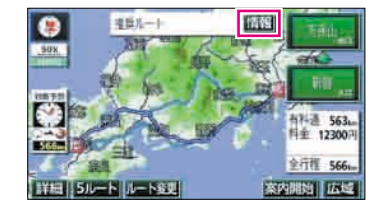

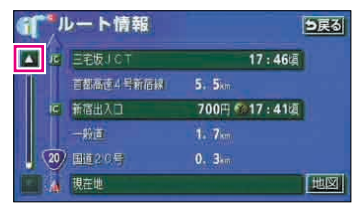

ルート情報画面の見方

通過予想時刻を表示

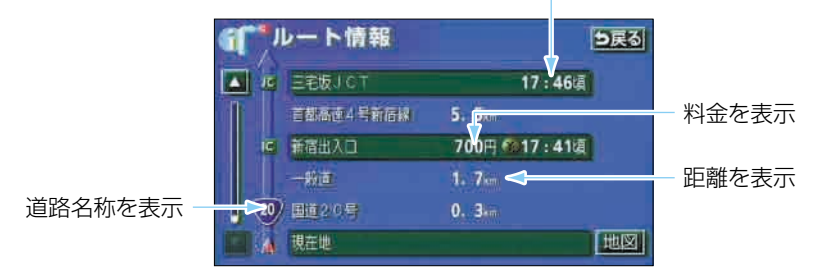

ルートの設定

## ほかのルートを選んでみよう

推奨ルート以外に有料道路優先ルート、一般道優先ルート、距離優先ルート、別ルートの合計5ルートを同時に表示して選ぶことができます。

 全ルート図表示で、 <u>5ルート</u> にタッチ します。

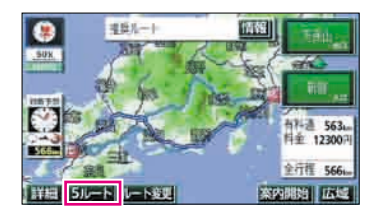

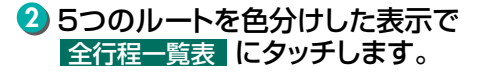

ルート名称にタッチすると選んだルートの全ルート
 図を表示します。

### 3 希望の ルート名称 にタッチします。

●選んだルートの全ルート図を表示します。

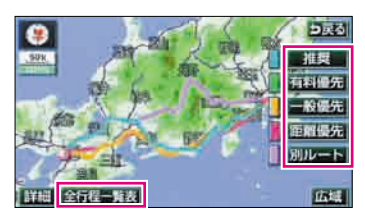

| 🛒 全行程一覧表     |        |             | <b>DR</b> S |          |
|--------------|--------|-------------|-------------|----------|
| 國家為什         | 全行提    | <b>NAME</b> |             | 所要時間     |
| 推覽。          | 566.0  | 5621        | 12300E      | 74@187   |
| 南科武先         | 566.0  | 562         | 123008      | 7/11189  |
| 一般優先         | 543km  | 0.01        |             | 1841064  |
| <b>把封持</b> 。 | 497 km | 1691        | 46508±      | 13/1/199 |
| 别儿一下。        | 557in  | 5511        | 122008      | 788118   |

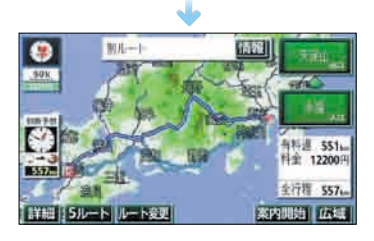

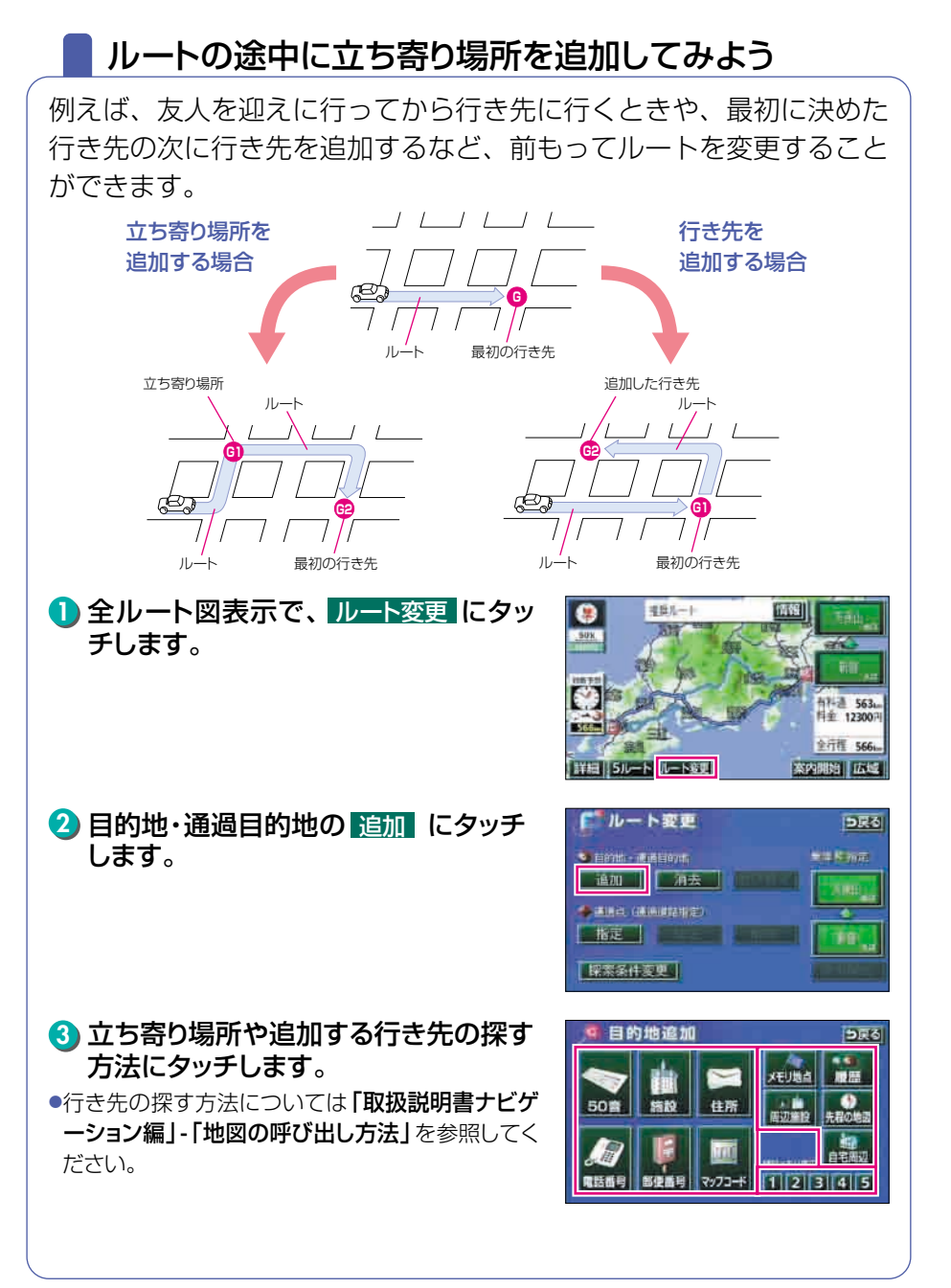

ナビゲーション

ルートの設定

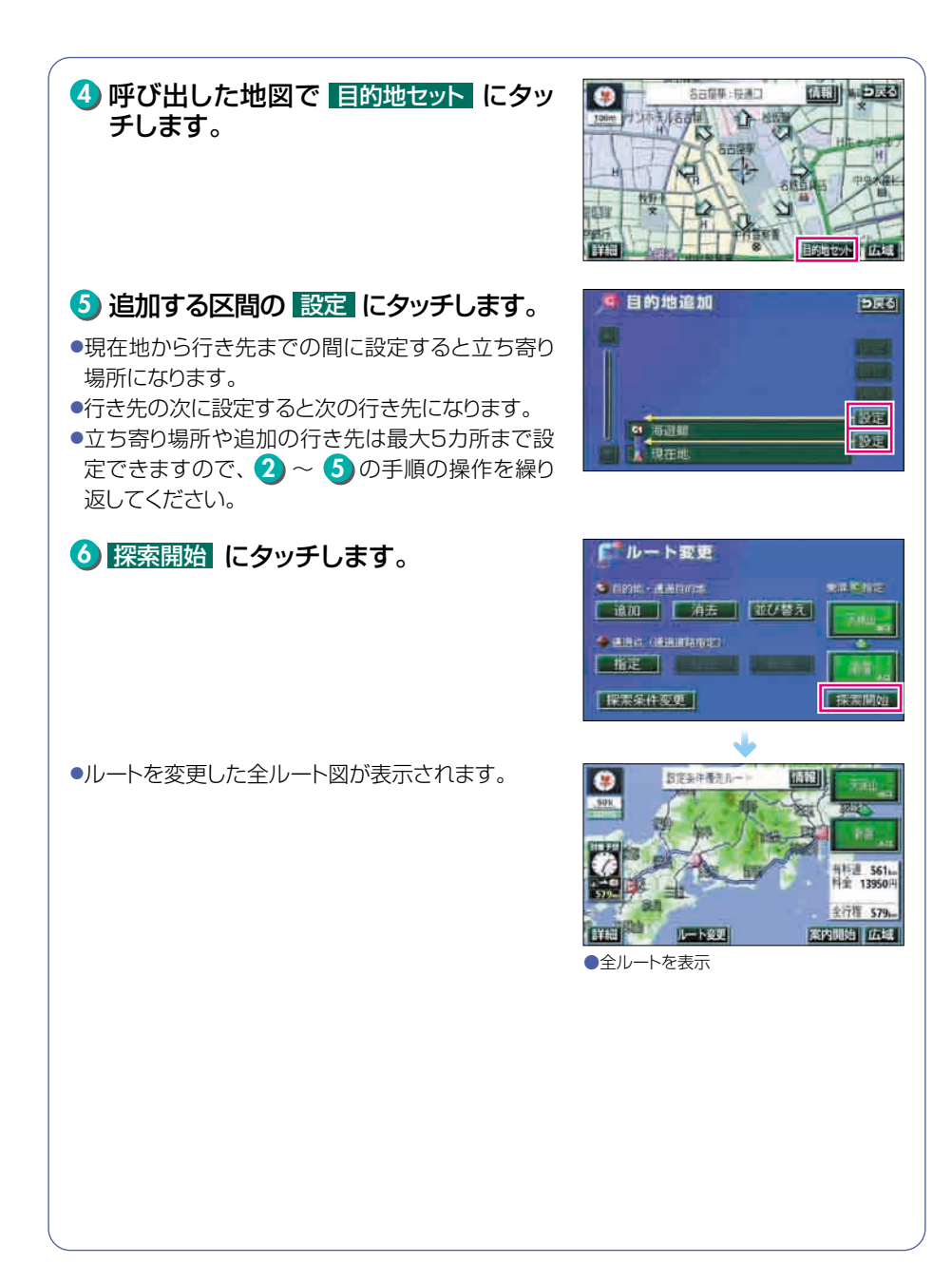

```
ナビゲーション
```

# 6 ルートの案内

# ルートの案内について

車をスタートさせると、車の動きに合わせて交差点・車線情報・道路形状・ 料金・高速道路情報などを設定された案内ポイントごとに画面を切り替え ていきます。また、案内ポイントごとに音声でもわかりやすく案内します。

#### ルート案内中の現在地画面

走行する道路によって案内ポイントごとにいろいろな画面で案内します。

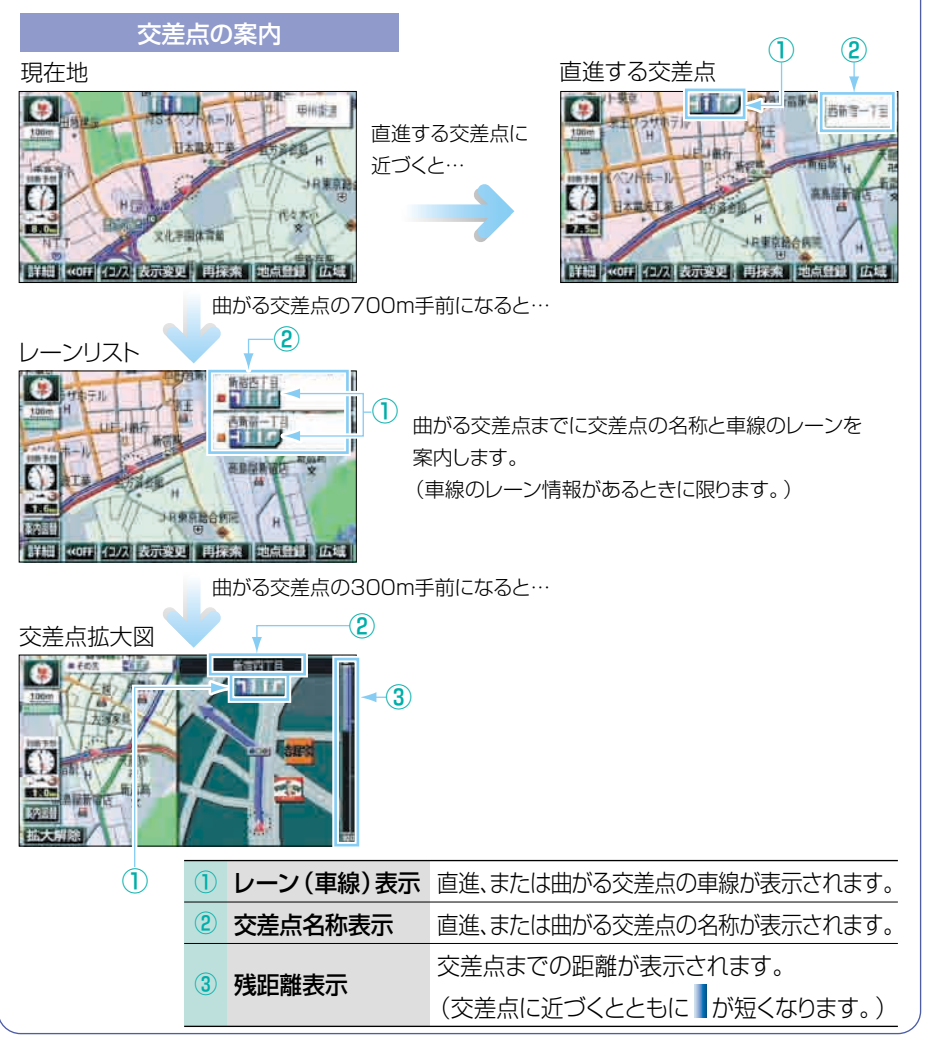

ナビゲーショ

### ルートの案内

| 高速道路の案内                                                                                     |                                                                                   |
|---------------------------------------------------------------------------------------------|-----------------------------------------------------------------------------------|
| 高速道路を走行中 5 🕕                                                                                | 分岐の案内                                                                             |
| C<br>C<br>C<br>C<br>C<br>C<br>C<br>C<br>C<br>C<br>C<br>C<br>C<br>C<br>C<br>C<br>C<br>C<br>C | <ul> <li>パターチェンジや</li> <li>パターチェンジや</li> <li>アンクションの</li> <li>m手前になると…</li> </ul> |
| ① 道路夕称表示                                                                                    | - 走行中の道路名称が表示されます。                                                                |
| 2 施設名称表示                                                                                    | 施設(SA·PA·IC)の名称が表示されます。                                                           |
| 3 距離表示                                                                                      | 現在地からの距離が表示されます。                                                                  |
| ④ 通過予想時刻表示                                                                                  | 選んだ施設 (SA·PA·IC) の通過予想時刻が表<br>示されます。                                              |
| ⑤ VICSマーク・表示                                                                                | VICS情報が受信されたとき、表示されます。<br>(VICSマーク・表示については、78、79ペー<br>ジを参照してください。)                |
| ⑥ 設備マーク表示                                                                                   | 選んだ施設(サービスエリア・パーキングエリア)<br>にある設備が最大7つまで表示されます。(設<br>備が多い場合、表示されないマークもあります。)       |
| ⑦ 分岐点名称表示                                                                                   | インターチェンジの出口、またはジャンクション<br>の方面名称が表示されます。                                           |
| ⑧ 残距離表示                                                                                     | 分岐点までの距離が表示されます。(分岐点が<br>近づくとともに が短くなります。)                                        |

#### ■ 案内画面の操作について

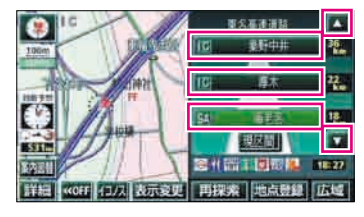

 ▼・▲、または 施設名 にタッチすると 選ばれる施設が切り替わります。

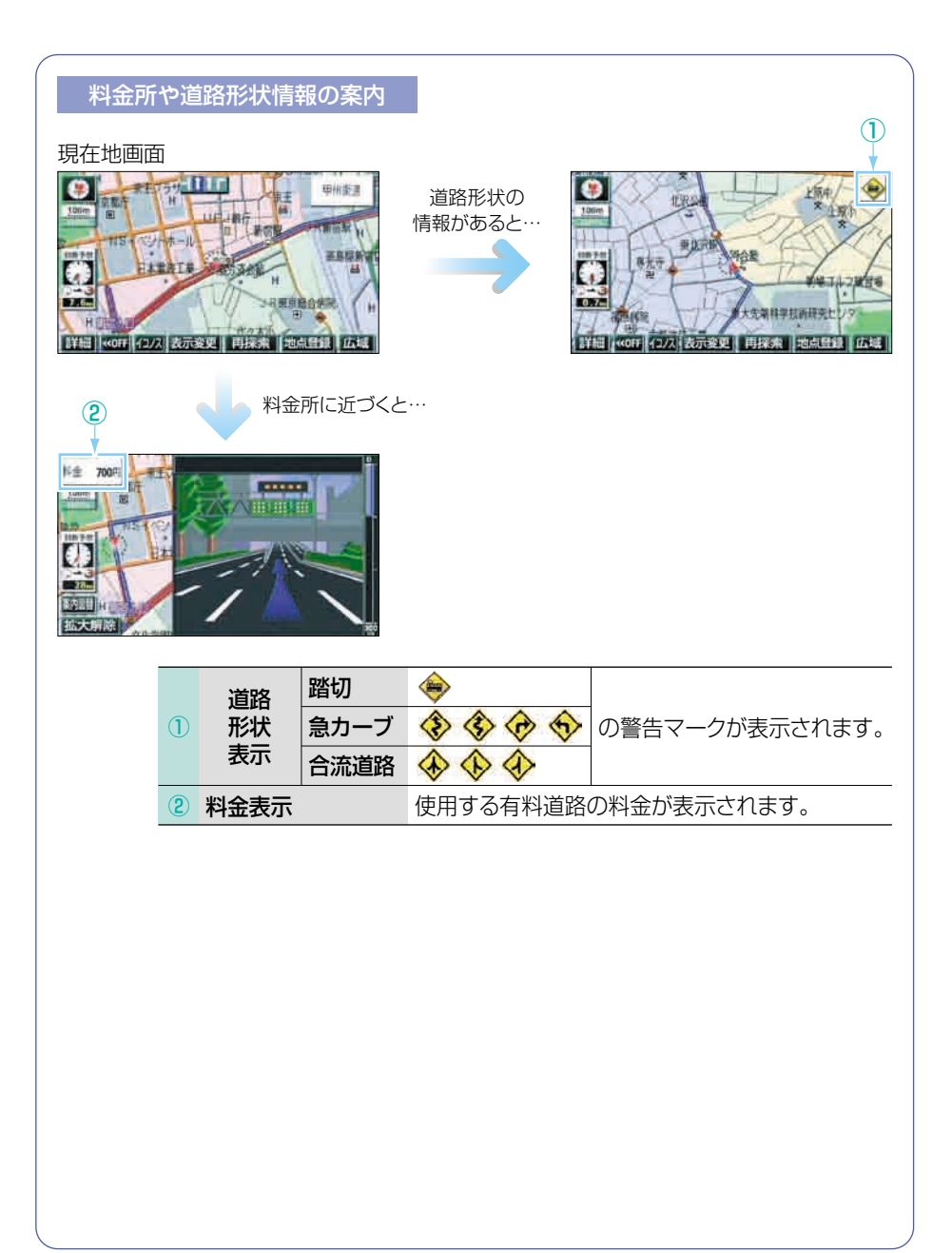

6.

ルートの案内

### 音声によるルートの案内

ルートの案内中は、道路の状況や車の速度に応じて、案内ポイントまでの 距離などを音声でわかりやすく案内します。

#### ■ 一般道路を走行しているとき

車の速度に合わせ、交差点名や残りの距離、方向および目印(4種類)を最大3回までその 状況にあわせて、音声で案内します。

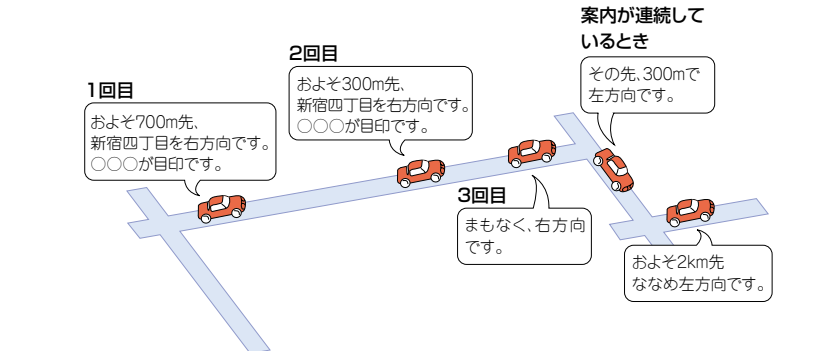

#### ■ 高速道路を走行しているとき

インターチェンジやジャンクションのおよそ2km手前になると、音声で進行方向や方面を 案内します。また、出口の料金所では料金と進行方向を音声で案内します。

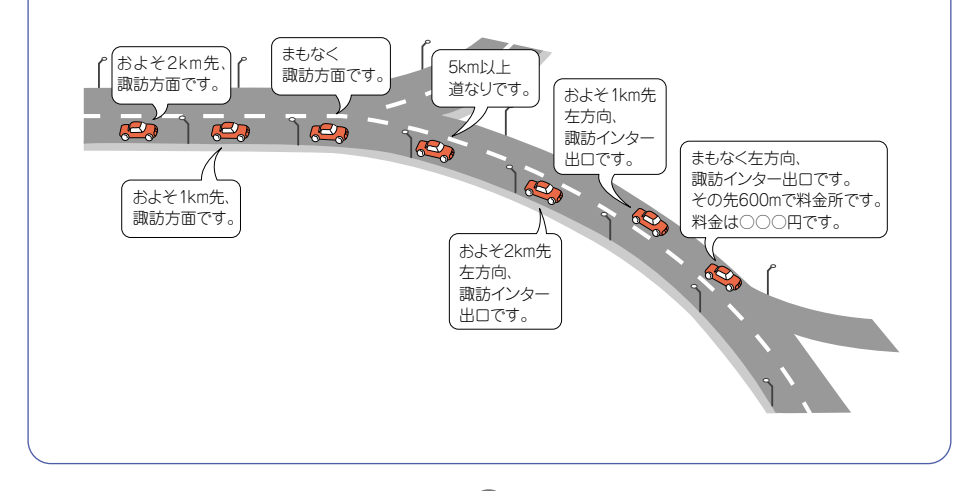

# ルート案内に沿って車をスタートしよう

 全ルート図表示で、案内開始にタッチ します。

●現在地の画面が表示され、「○○○○実際の交通 規制にしたがって走行してください。」の音声が案 内されます。

2 運転を開始してください。

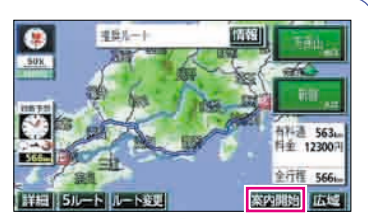

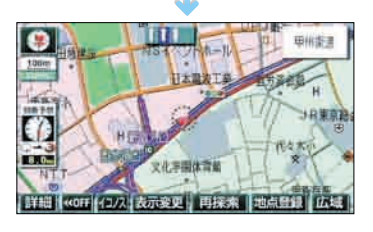

ルートから外れてしまったら
 ルートから外れてしまっても、自動的に案内中のルートに戻るよう修正されます。
 (自動再探索機能)
 詳しくは「取扱説明書ナビゲーション編」-「自動再探索(ハイパーリルート)」を参照してください。

ルートの案内

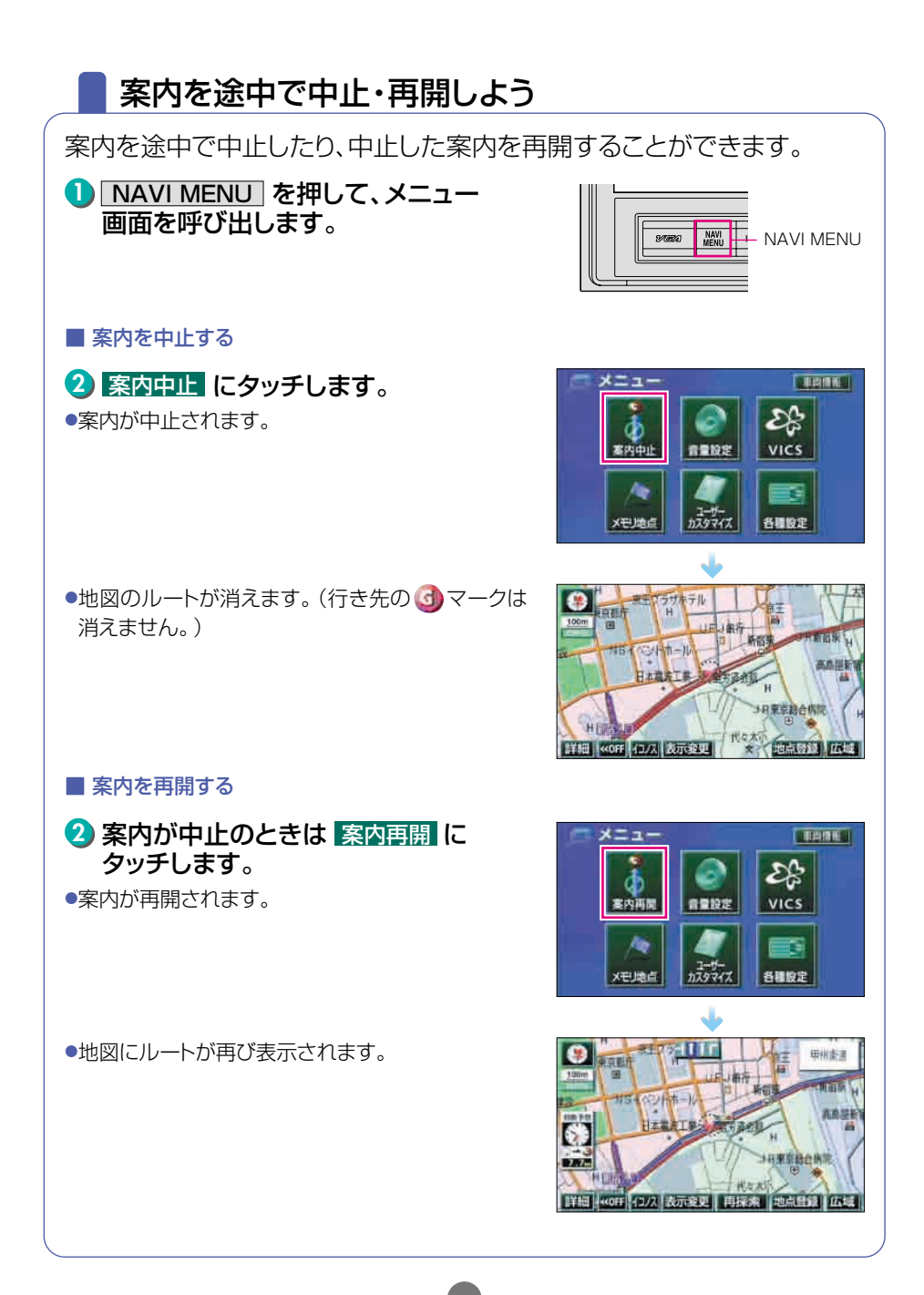

## 行き先を消去しよう

設定した行き先を消去することができます。また、ルート通りに行き先に 着いても設定した 
マークは消えませんので、下記の操作で消去してく ださい。(ただし、新しく行き先を設定すると、前の 
マークは消去され ます。)

1 目的地を押します。

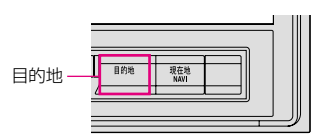

目的地感完

部優長月

122.00

目的地子的 目的地理云

メモリ無直

周辺痛能

1 2 3

# 2 目的地消去にタッチします。

●行き先が1つのときは 4 の手順を操作します。

3 消去する行き先の名称にタッチします。
 全てを消去するときは全消去にタッチします。

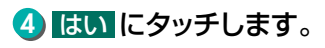

●行き先が残っているときは残った行き先の全ルート 図を表示します。

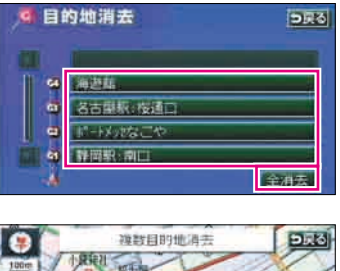

マップコー

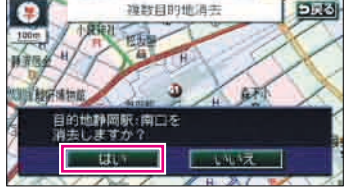

# 7 インフォメーション (情報)機能の操作

# 📕 インフォメーション(情報)機能を操作しよう

インフォメーション(情報)機能には、いろいろな便利な機能があります。 例えば、施設の詳細な情報を表示したり、お車のメンテナンス情報を設定 することができます。

ここでは、「情報付き施設」の操作を説明します。

ほかの機能については「取扱説明書ナビゲーション編」-「インフォメーション(情報)機能」を参照してください。

### 情報付き施設 (スポットインフォメーションガイド)を操作するには

■ 兵庫県の姫路城の詳細な情報を表示する

INFO を押して、インフォメーション(情報) 画面を呼び出します。

2 情報付施設 にタッチします。

- 3 城・城跡 にタッチします。
- 文化 にタッチすると項目を切り替えることが できます。

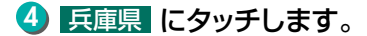

 ▲前、、文次、▲50音、、¥50音、あ~ わ にタッチすると、画面を切り替えることができます。
 詳しくは「取扱説明書ナビゲーション編」-「リスト 画面の切り替え方」を参照してください。

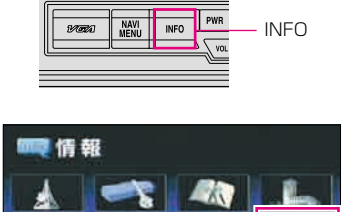

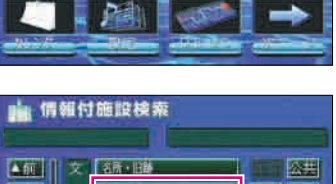

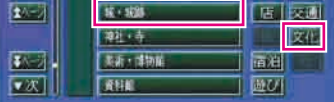

| ■ 情報付<br>ME - MER         | 施設検索 | <u>586</u> |
|---------------------------|------|------------|
| Am U<br>2501<br>3.<br>720 |      | あ。 は。      |

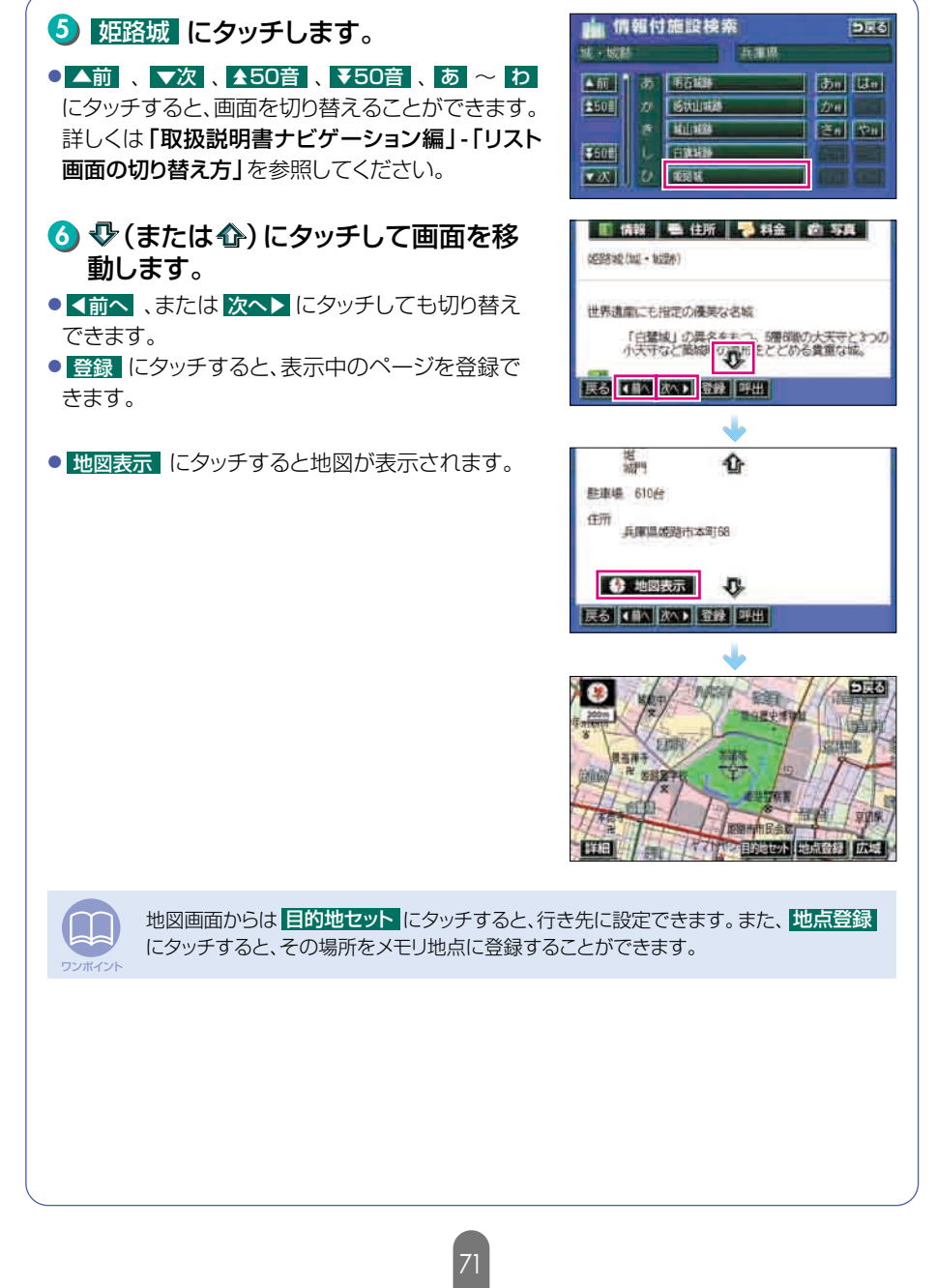

# 8 VICS機能の操作

## 渋滞情報を確認するには (VICS機能)

突然の渋滞や事故、道路工事などで道路が混雑している場所や通行止めの位置などを確認することができます。

さらに混雑・渋滞を矢印で色分けして表示するので、ひとめで把握することができます。これがVICS機能です。

VICS機能の表示には、「文字表示」、「図形表示」、「地図表示」があります。

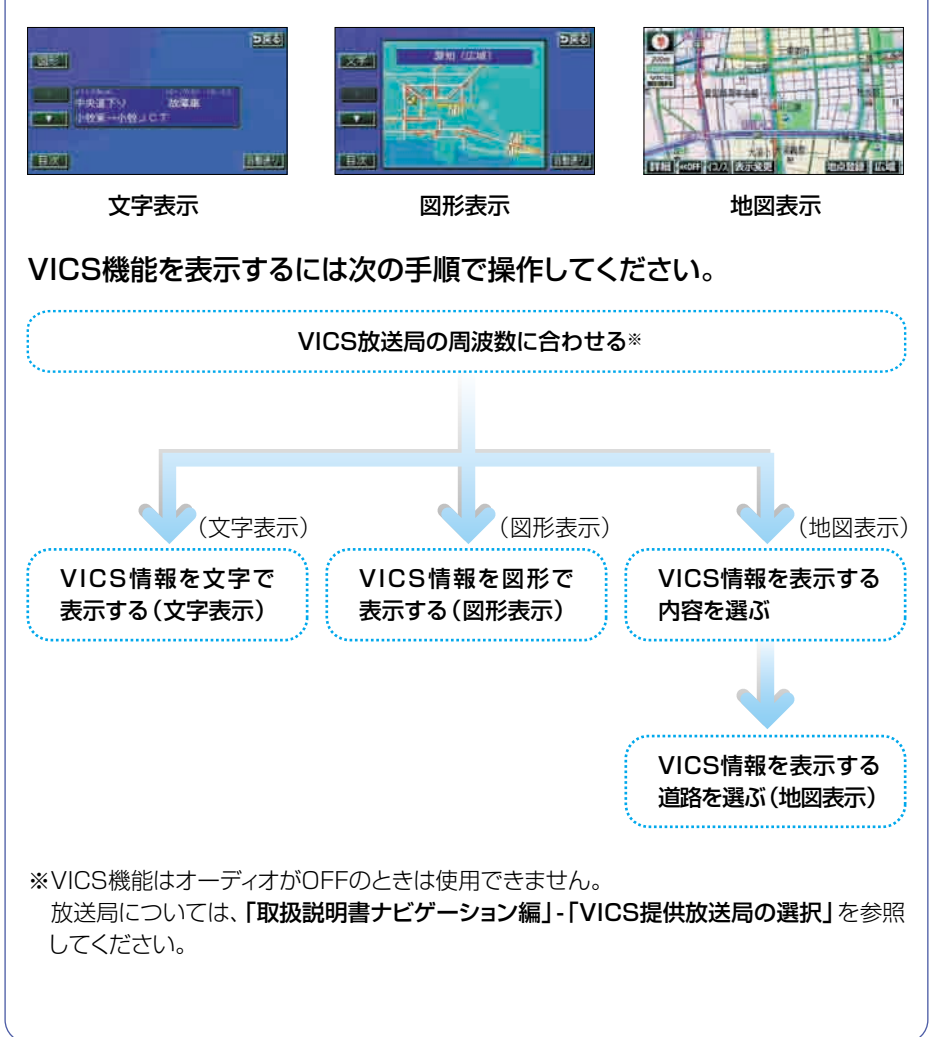
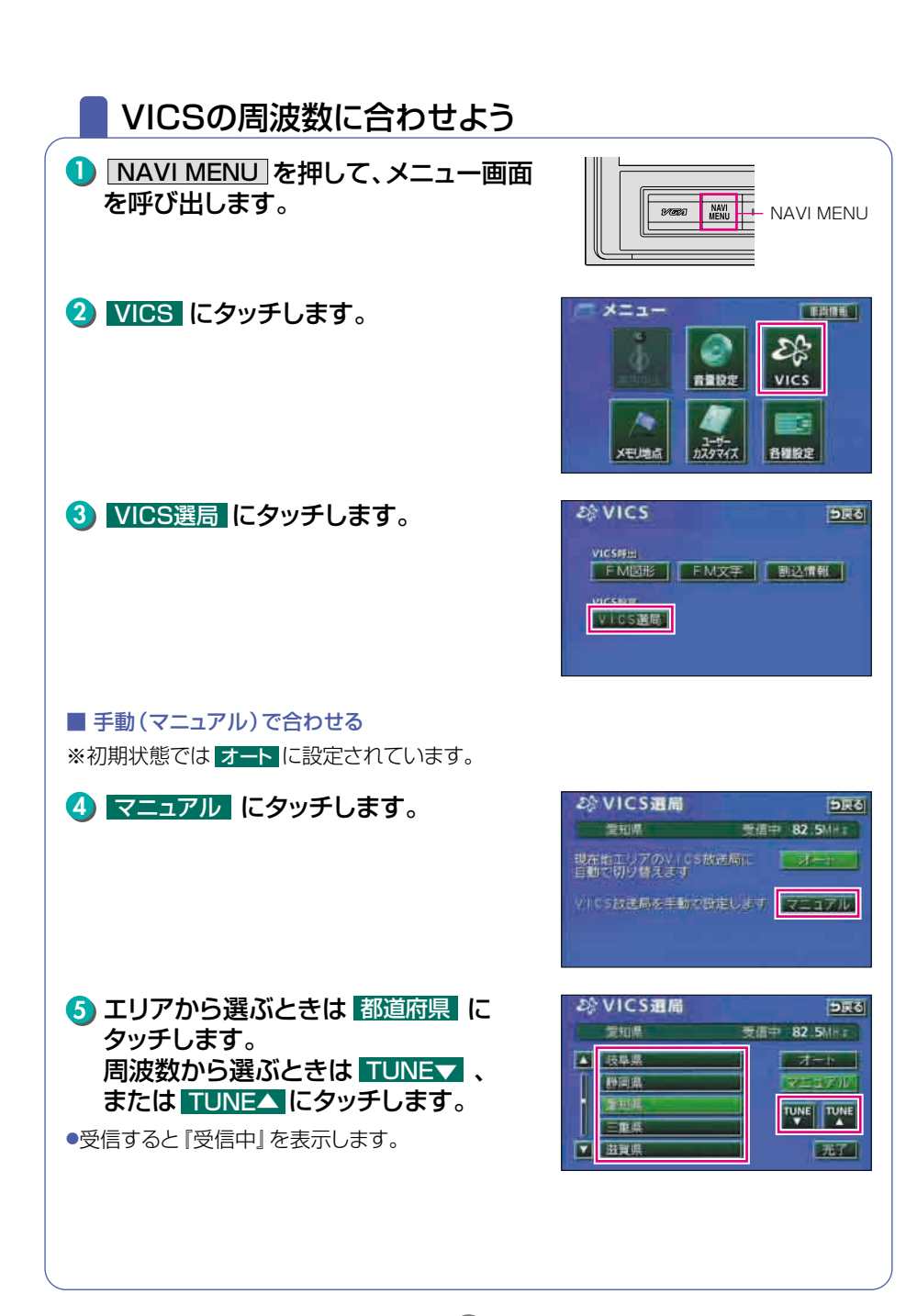

ナビゲーション

# **VICS機能の操作**

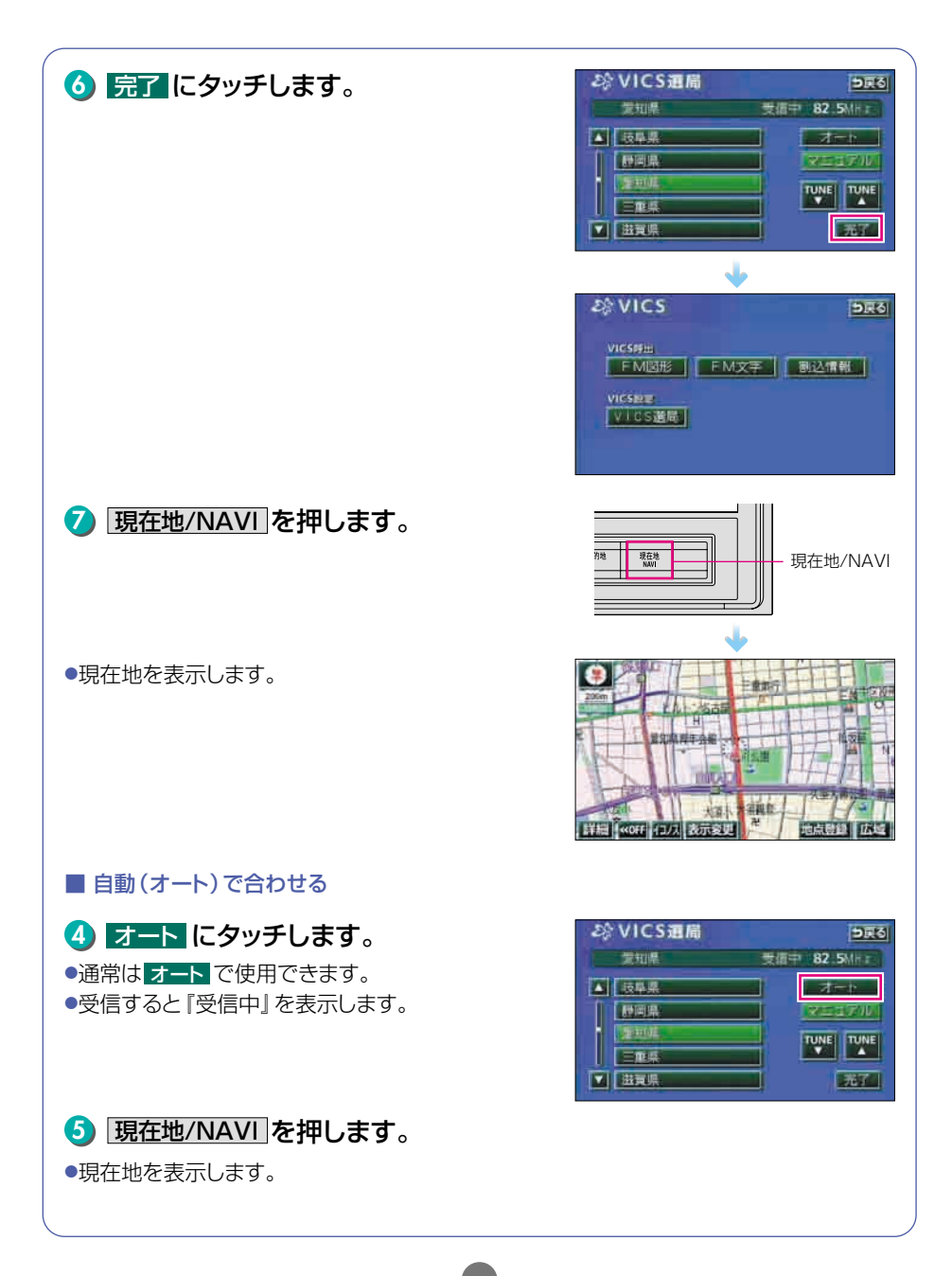

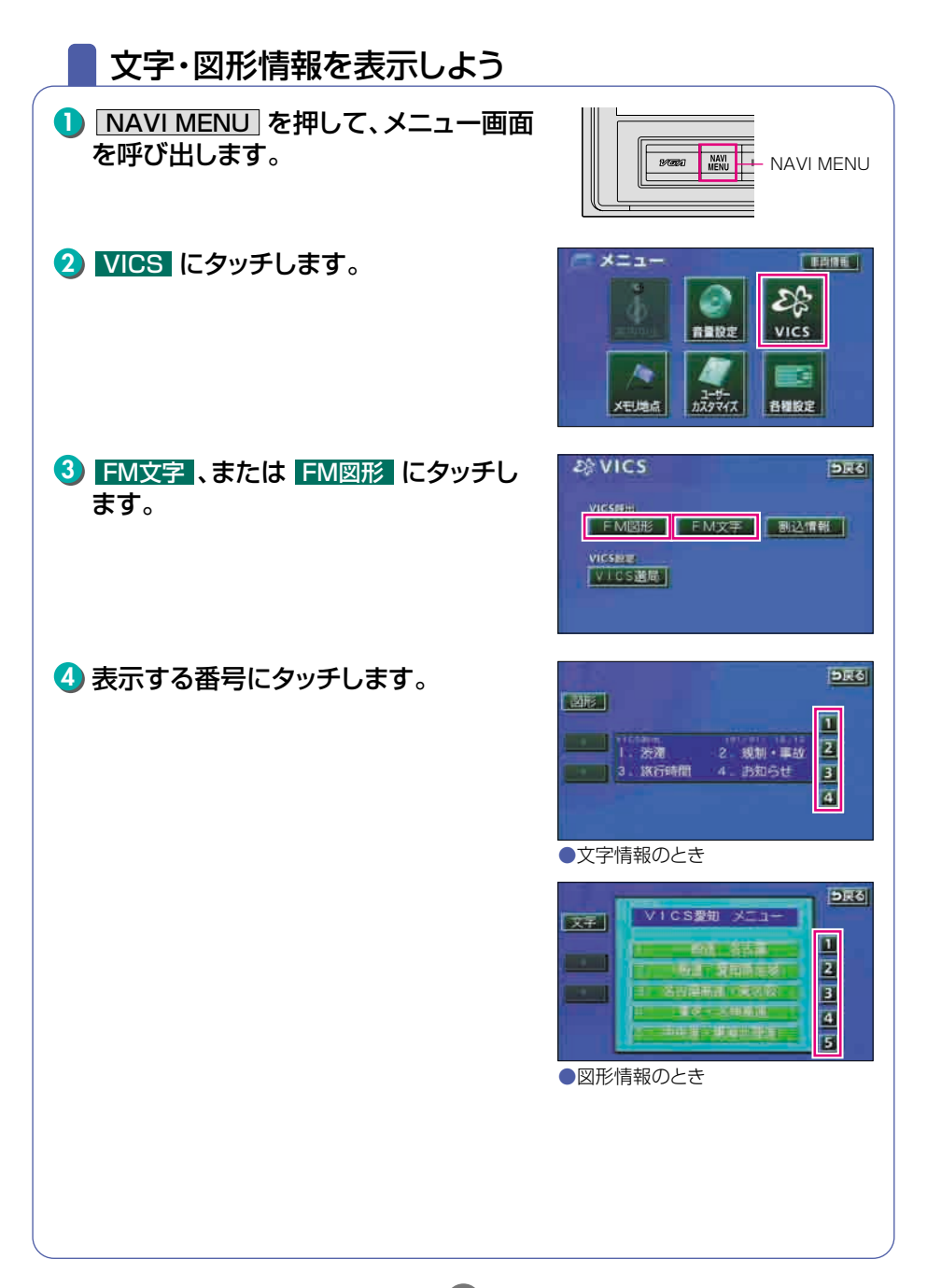

## VICS機能の操作

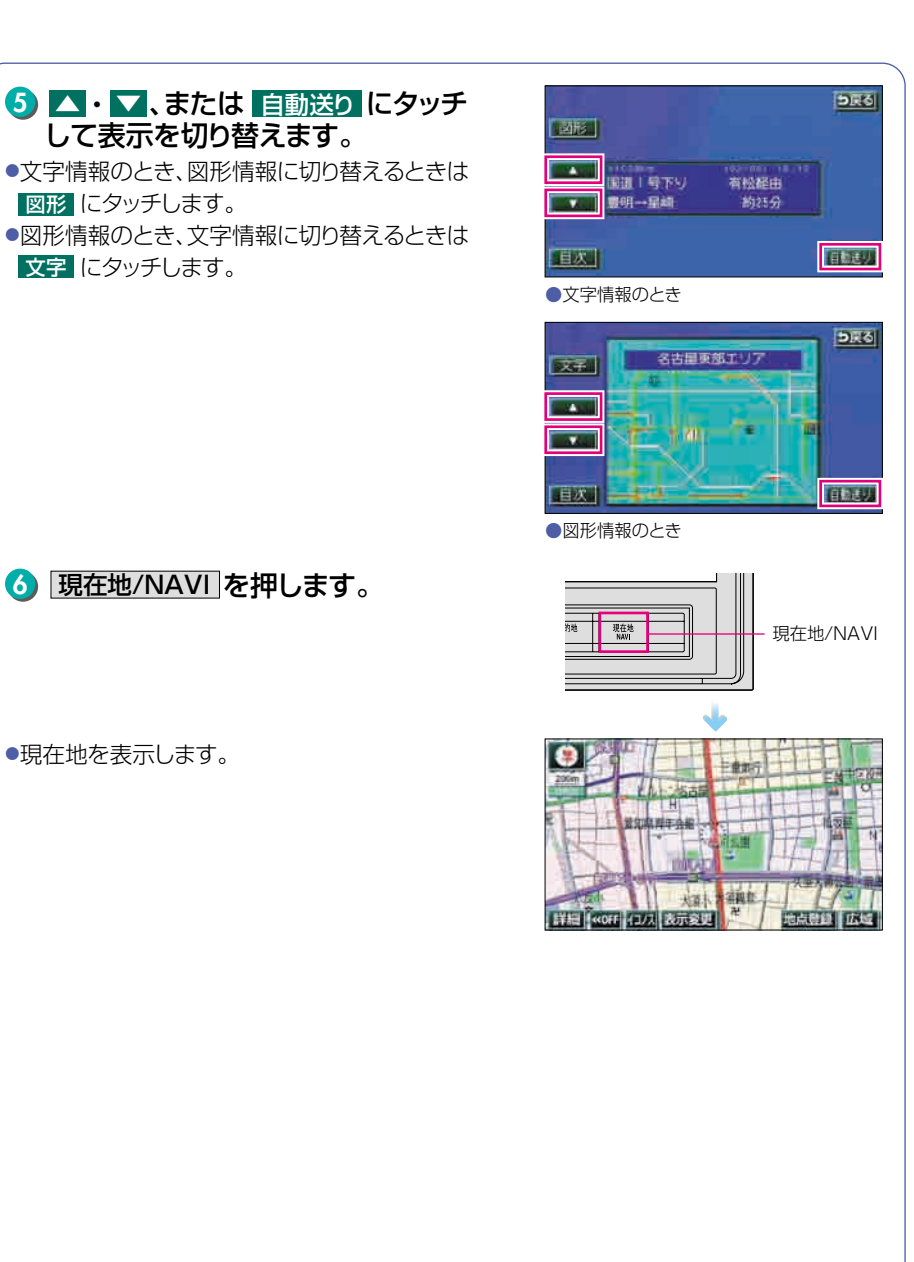

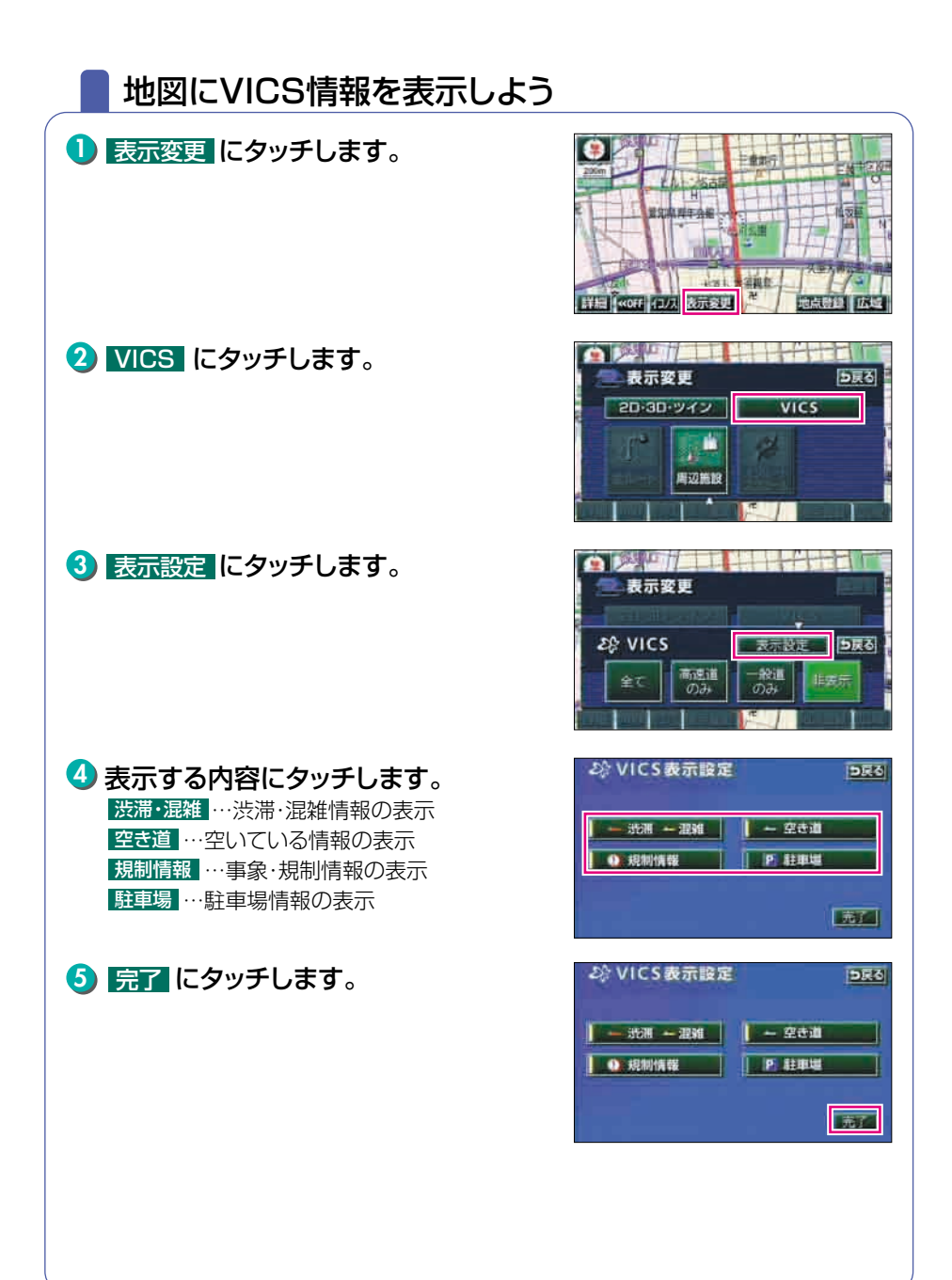

# VICS機能の操作

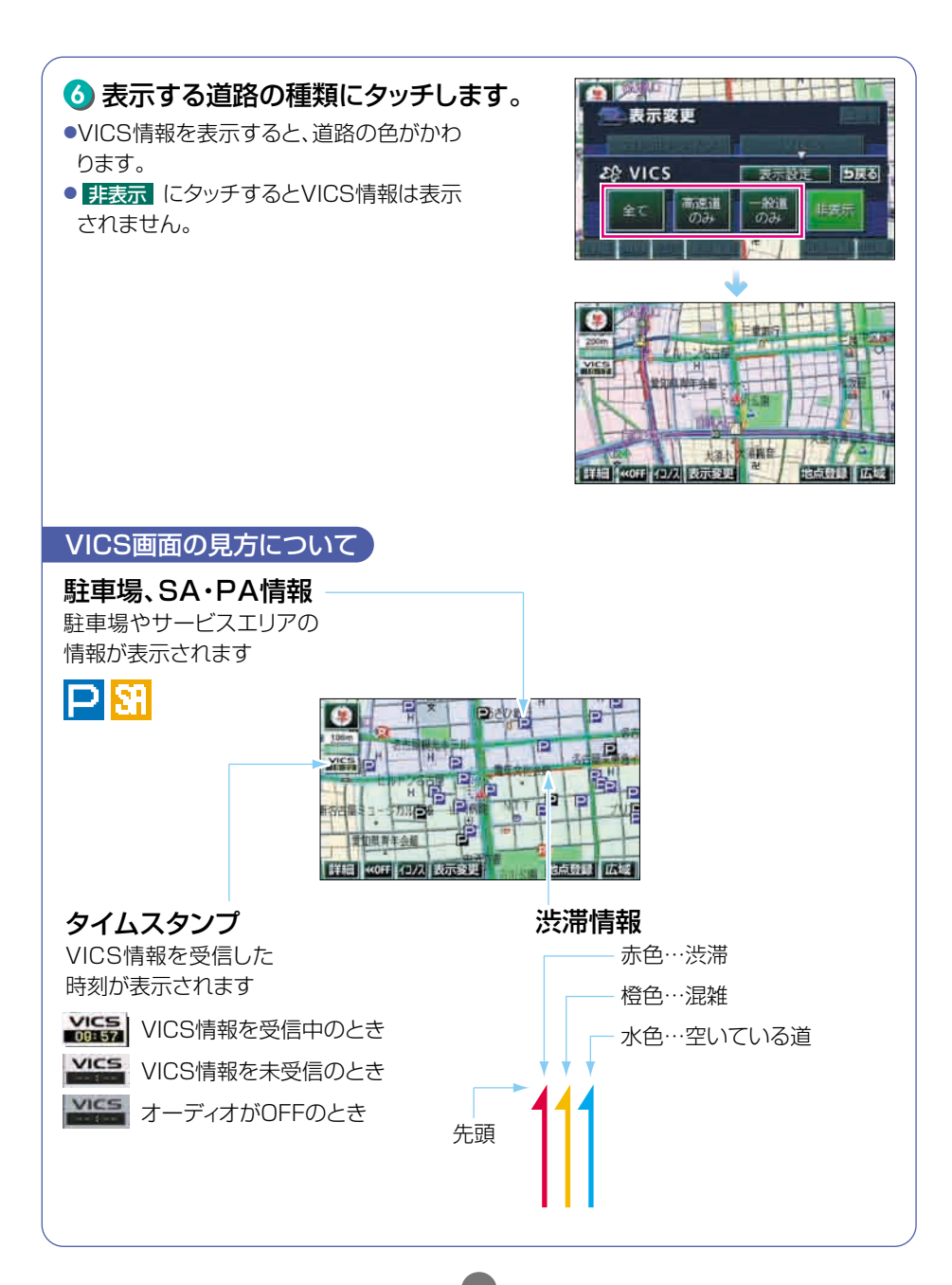

# 地図に表示されるVICS表示マークについて

VICS 情報の中で使用されるマークの代表的な例を示します。

| 表示              | 情報内容   | 表示       | 情報内容          |
|-----------------|--------|----------|---------------|
| ×               | 事故     | Р        | 駐車場<br>空      |
| 2               | 故障車    | P        | 駐車場<br>満      |
| •               | 路上障害   | P        | 駐車場<br>混雑     |
| •               | 注意     | P        | 駐車場<br>不明     |
| •               | 注意     | R        | 駐車場<br>閉鎖     |
| K               | 工事     |          | 対面通行          |
| 6               | 火災     |          | 車線規制          |
| <b>(</b>        | 雨      | $\nabla$ | 徐行            |
| <u> </u>        | 凍結     | X        | 入り口閉鎖         |
| 8               |        | 6        | 大型通行止め        |
| <del>0</del>    | 作業     |          | 入り口規制         |
| $\otimes$       | 通行止め   | M        | 出口規制          |
| 8               | 右折禁止   | 30       | 速度規制<br>30㎞/h |
| 6               | 左折禁止   | SR       | SA PA情報<br>空  |
|                 | 直進禁止   | SH       | SA PA情報<br>満  |
| K               | 片側交互通行 | SH       | SA PA情報<br>混雑 |
| <mark>ž8</mark> | チェーン規制 | SI       | SA PA情報<br>不明 |
| •               | 進入禁止   | 44       | イベント          |

・表示されるマークは実際と異なることがあります。また、複数の施設を代表して1つのマークで表示することがあります。
 ・凡例の色は印刷インクの関係で、実際の色とは異なって見えることがあります。

#### 9 その他の設定

現在地を表示します。

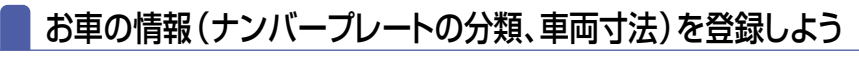

お車のナンバープレートの分類や車両寸法を登録しておくと案内時の料 金の計算や、施設周辺の駐車場を探すときの基準となります。

ENINE.

•

• 元了

P

Þ

.

元了

Es VICS

各種設定

🚺 NAVI MENU を押して、メニュー画面 を呼び出します。 MAVI ---- NAVI MENU 17. Maria メニュー 各種設定にタッチします。 音喜的完 コーサーカスタマイス X田地点 3 車両情報設定の 変更する にタッチ - 各補設定 初期状態 5戻る するしない します。 ▲ 操作說明音声 73 GAN ★ パートフル音声 ●行き先が設定されていると、タッチできま 13 UGL 交流自由自己要用 せんん 自動再接出 するしない 李娟規制メヤセージ表示 100000 変更する 売了 ▼ 車両情報設定 4 ナンバープレートの分類 → 車面情報設定 初期状態(う戻る) 三の車両情報設定を使用して (1・3・5・7・軽)にタッチします。 1 3 57 . ile de si • \*\*\* 高さ ⑤ 車両寸法の 【■・】】 にタッチして、 ➡ 車面情報設定 初期状態||ラ戻る| 二の車両情相投定を使用し 有利課題の料金計算 相關場機業を行います 入力します。 1 3 57 48 1 ⑥ 入力後、完了 にタッチします。 66 . \*\*\* \*\*\* ⑦ 現在地/NAVI を押します。

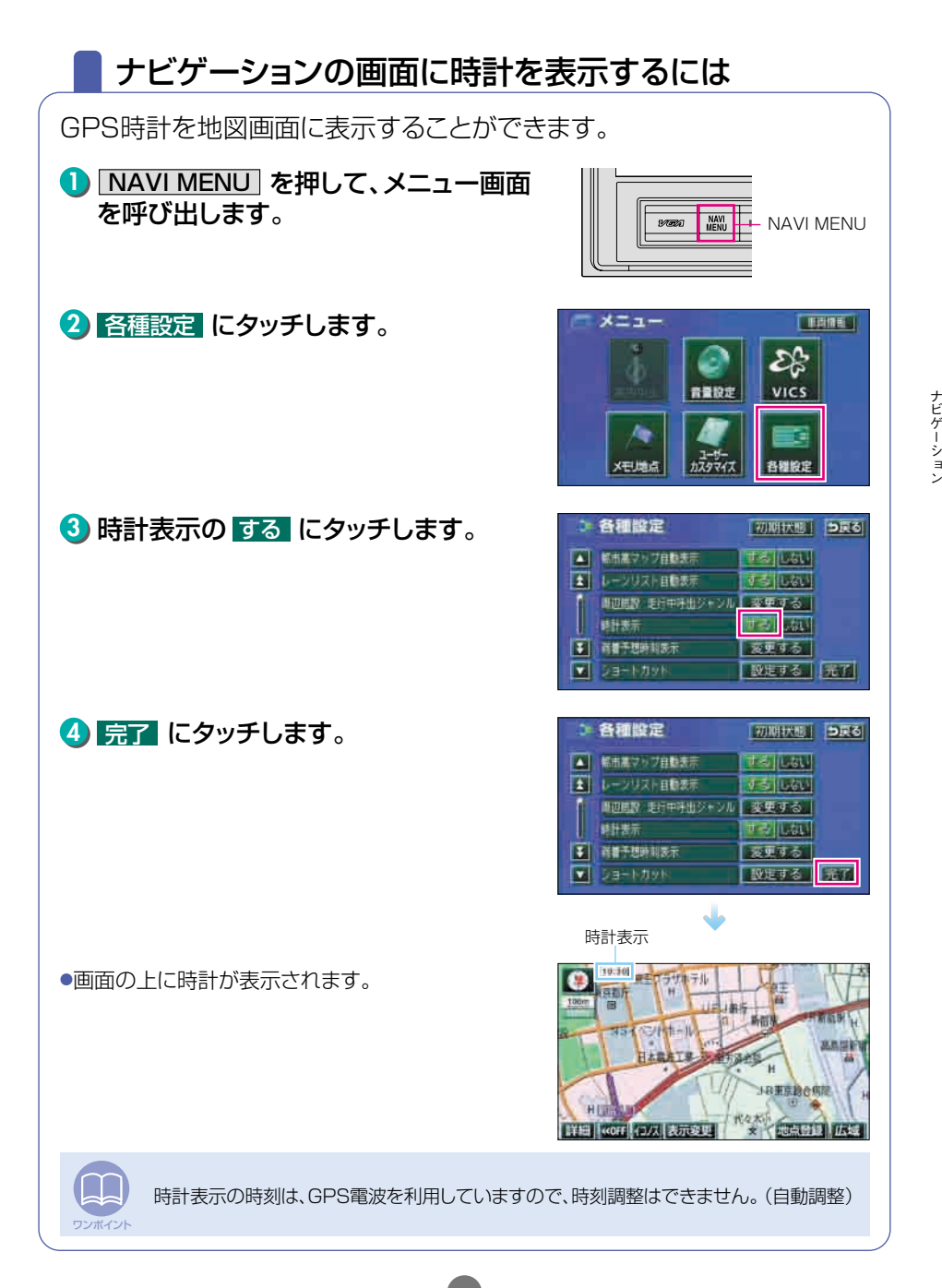

その他の設定

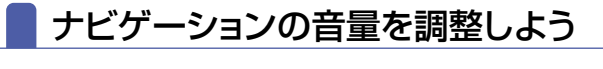

操作の手引きを説明する音声やルートの案内中に聞こえる音声の音量を 調整することができます。

 NAVI MENU 面を呼び出します。

2 音量設定 にタッチします。

3 希望の 小 ~ 大 にタッチします。

 消音
 にタッチすると、音声案内などが聞こえなくなります。

4 完了 にタッチします。

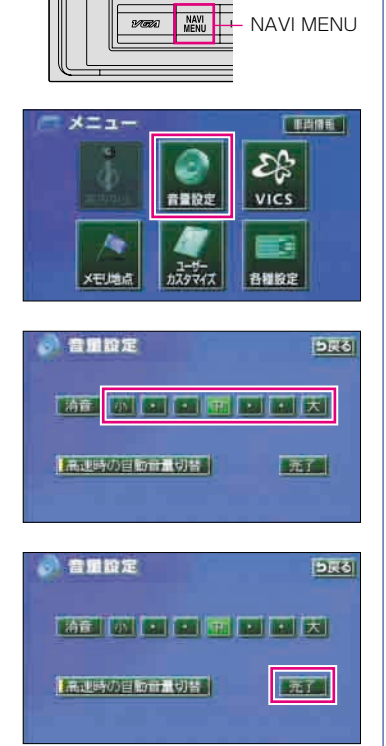

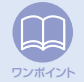

パネルボタンで音量の調整(ラジオの音量調整など)をしても、ナビゲーションの音量は 変わりません。上記の手順で、お好みの音量に調整してください。

# 現在地を補正するには

本機は基本的に、地図の自車位置マーク (A) がずれても、しばらく走行すると、マップマッチングやGPS情報が利用されて、現在地が自動的に修正されます。(場合によっては、数分程度かかることがあります。) GPS情報が利用されず、現在地が自動的に修正されないときは、安全な場所にいったん停車して、現在地の修正を行ってください。

次のようなときは補正を行うことが必要です。 ●タイヤを交換したとき…自動補正を行ってください。(距離の補正)

また、次のようなときも補正を行うことができます。

- ●実際の現在地と異なる場所に自車位置マーク (▲): が表示されている(自 車位置マーク (▲): がずれている)とき…自車位置マーク (▲): の位置と 向いている方向を修正することができます。(現在地の修正)
- ●走行中、地図の自車位置マーク (▲) の進み方と、実際の車の進み方が 全く違っているとき…自車位置マーク (▲) の進み方を修正することが できます。(距離の補正)

現在地の修正

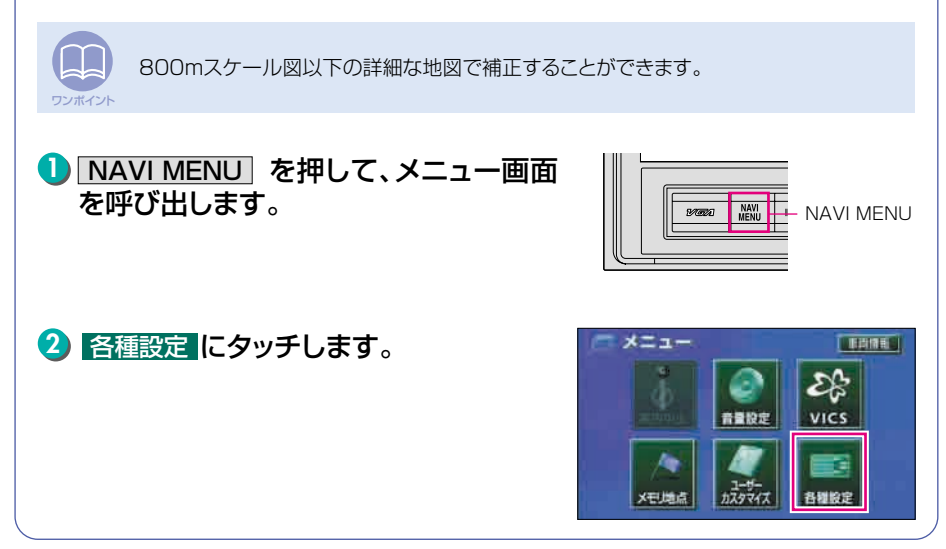

83

ナビゲーション

その他の設定

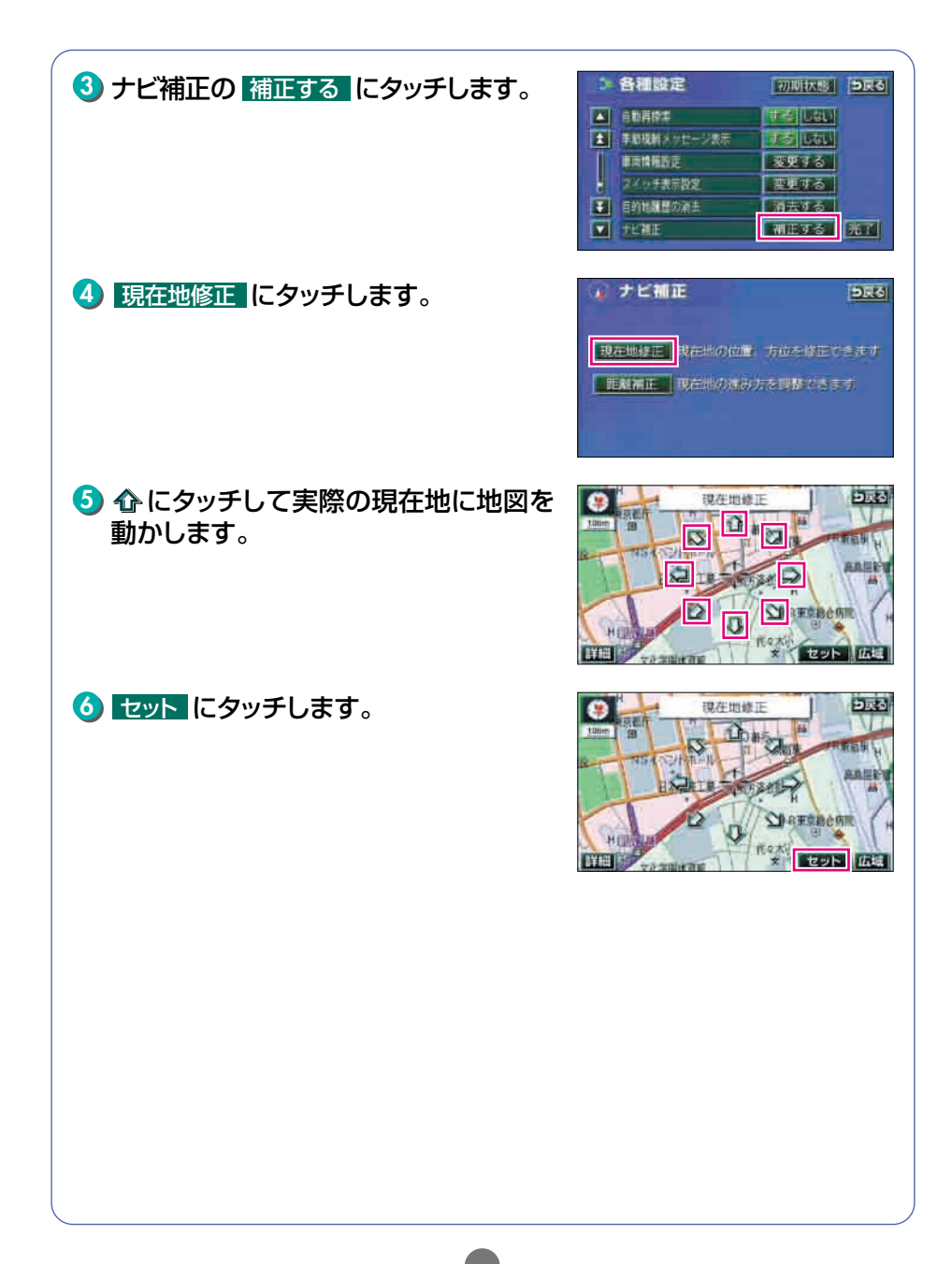

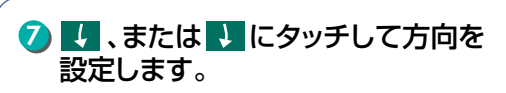

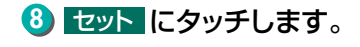

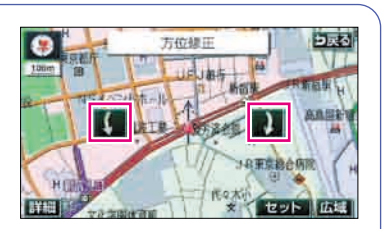

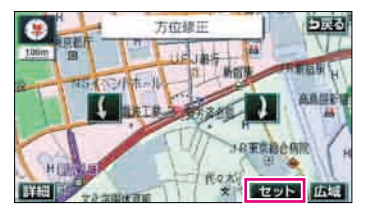

# その他の設定

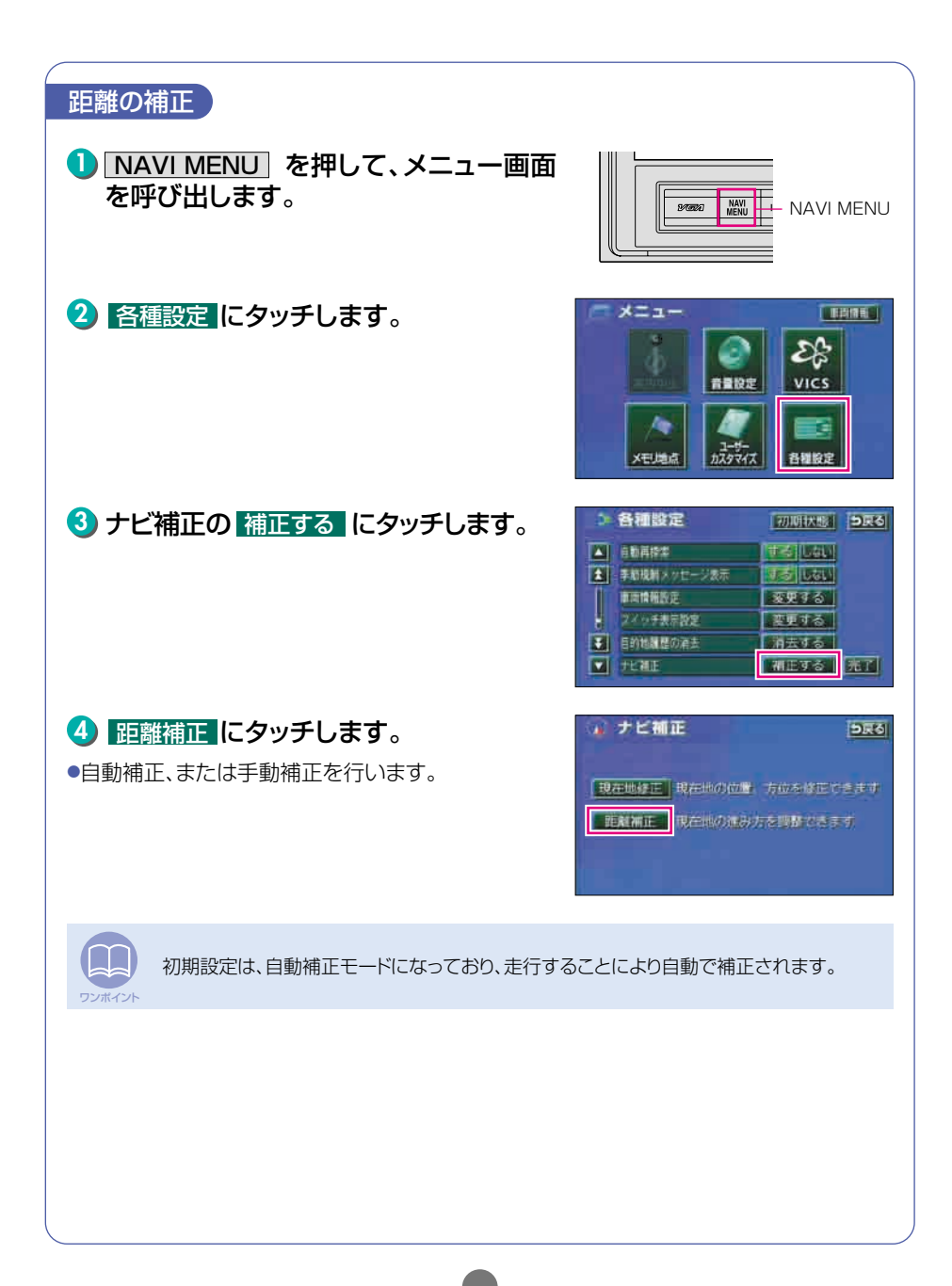

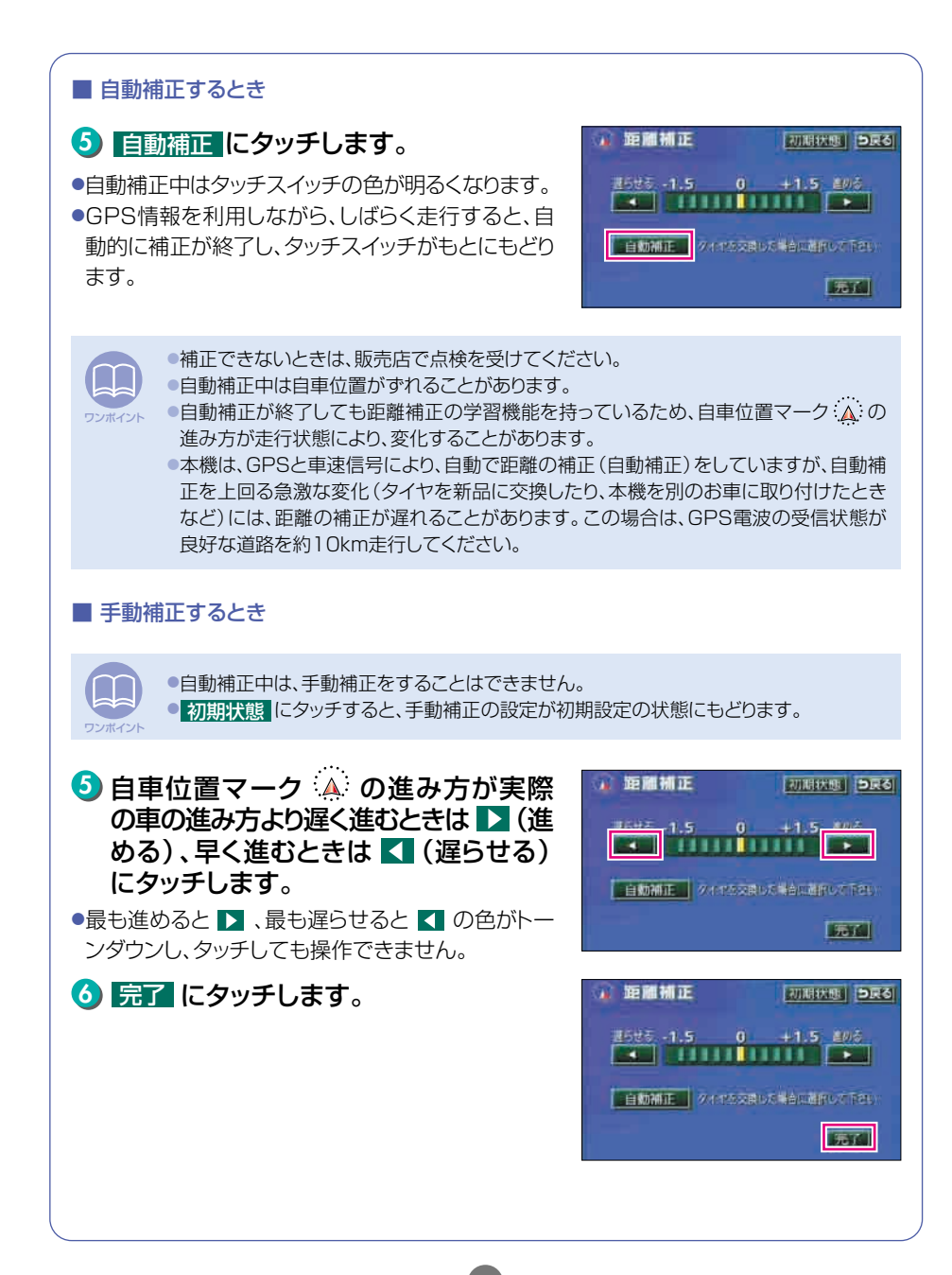

ワンポイント

# オーディオ操作の概要

# オーディオの機能について

本機は、ディスプレイを収納した状態と、ディスプレイを立ち上げた状態の どちらからでも、オーディオを操作することができますが、操作手順や、操 作できる機能が違います。

> 本書では、ラジオ、CD、MP3、"メモリースティック"の操作をディスプレイ収納時の手順 (1)(赤色))で、MUSIC JUKE、TV、DVDの操作をディスプレイ立ち上げ時の手順 (1)(青色))で、説明しています。

| 機能    | ディスプレイの状態              | ディスプレイ収納時 | ディスプレイ立ち上げ時 |
|-------|------------------------|-----------|-------------|
| ソースの  | の切り替え                  | •         |             |
|       | 放送局の選局                 | •         |             |
| 724   | 放送局の記憶など               | •         | •           |
| 00    | 選曲や頭出し                 | •         | •           |
|       | 早送り・早戻し                | •         |             |
| MDO   | 音楽フォルダの選択              | •         |             |
| IVIP3 | 音楽ファイルの選択、早送り・早戻し      | •         |             |
| MC    | 選曲や頭出し                 | •         |             |
| 1013  | 早送り・早戻し                | •         |             |
|       | 音楽や音声の録音               | •         |             |
| MI    | プレイモードの選択              | ×         |             |
| UVIJ  | プレイリストやトラックの選曲、早送り・早戻し | •         |             |
|       | オリジナルプレイリストの作成などの編集    | ×         |             |
|       | チャンネルの選局や記憶            | ● (選局のみ)  |             |
| ΤV    | AUTO.P機能など             | ×         |             |
|       | マルチチャンネルの表示            | ×         |             |
|       | チャプターの切り替え、早送り・早戻し     | •         |             |
| DVD   | ディスクメニューの操作            | ×         |             |
|       | プレーヤーの設定、各検索機能など       | ×         |             |
| その他   | 音質の調整や操作音の設定など         | ×         |             |
| マルチウ  | マインドウの操作               | ×         |             |

:操作できます ×:操作できません

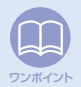

本書で説明している、ラジオ、CD、MP3、"メモリースティック"の操作は、ディスプレイ立ち上げ時にも操作できます。また、MUSICJUKE、TV、DVDの操作の一部は、ディスプレイ収納時にも操作できます。詳しくは、「取扱説明書オーディオ編」を参照してください。

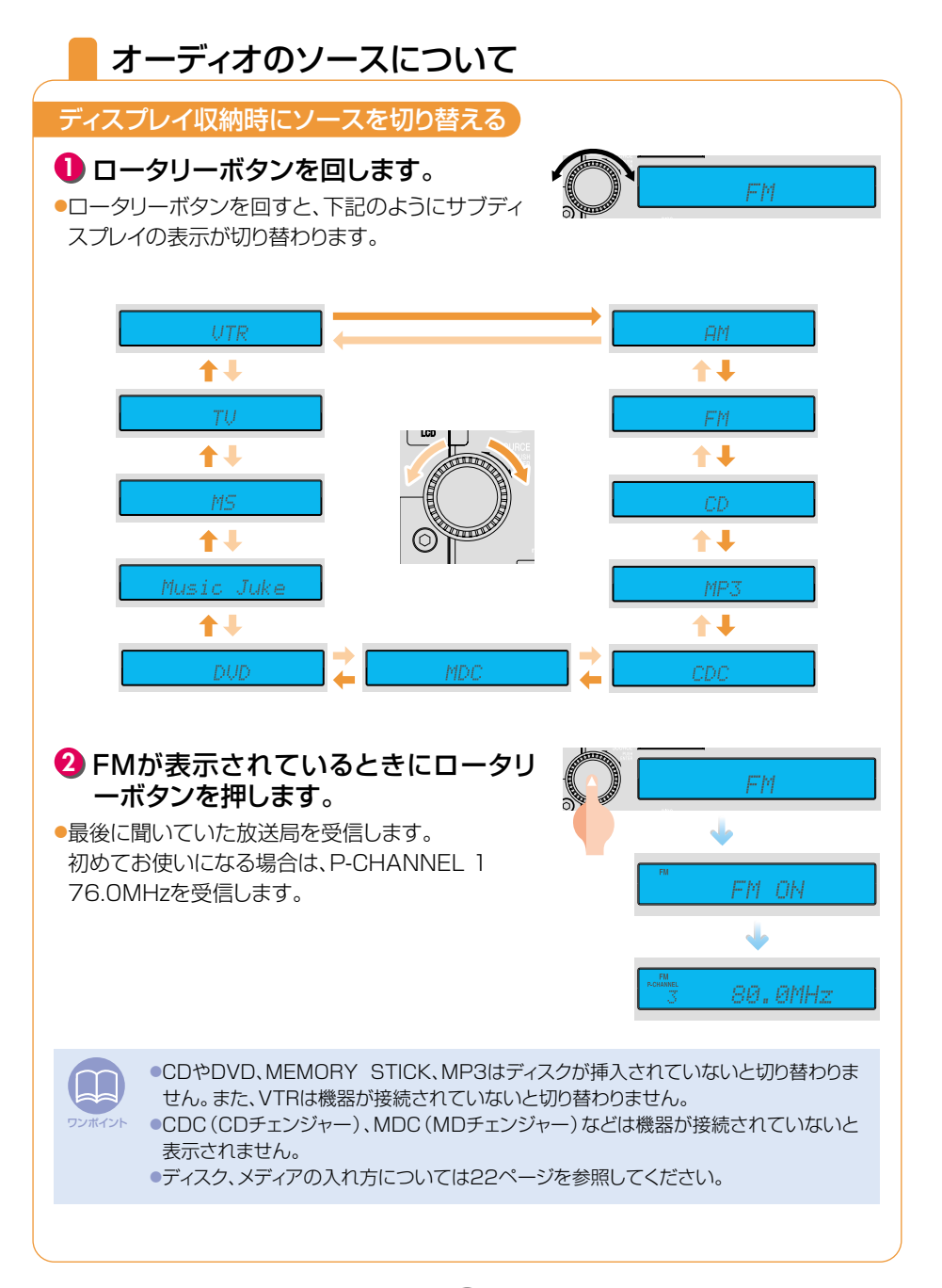

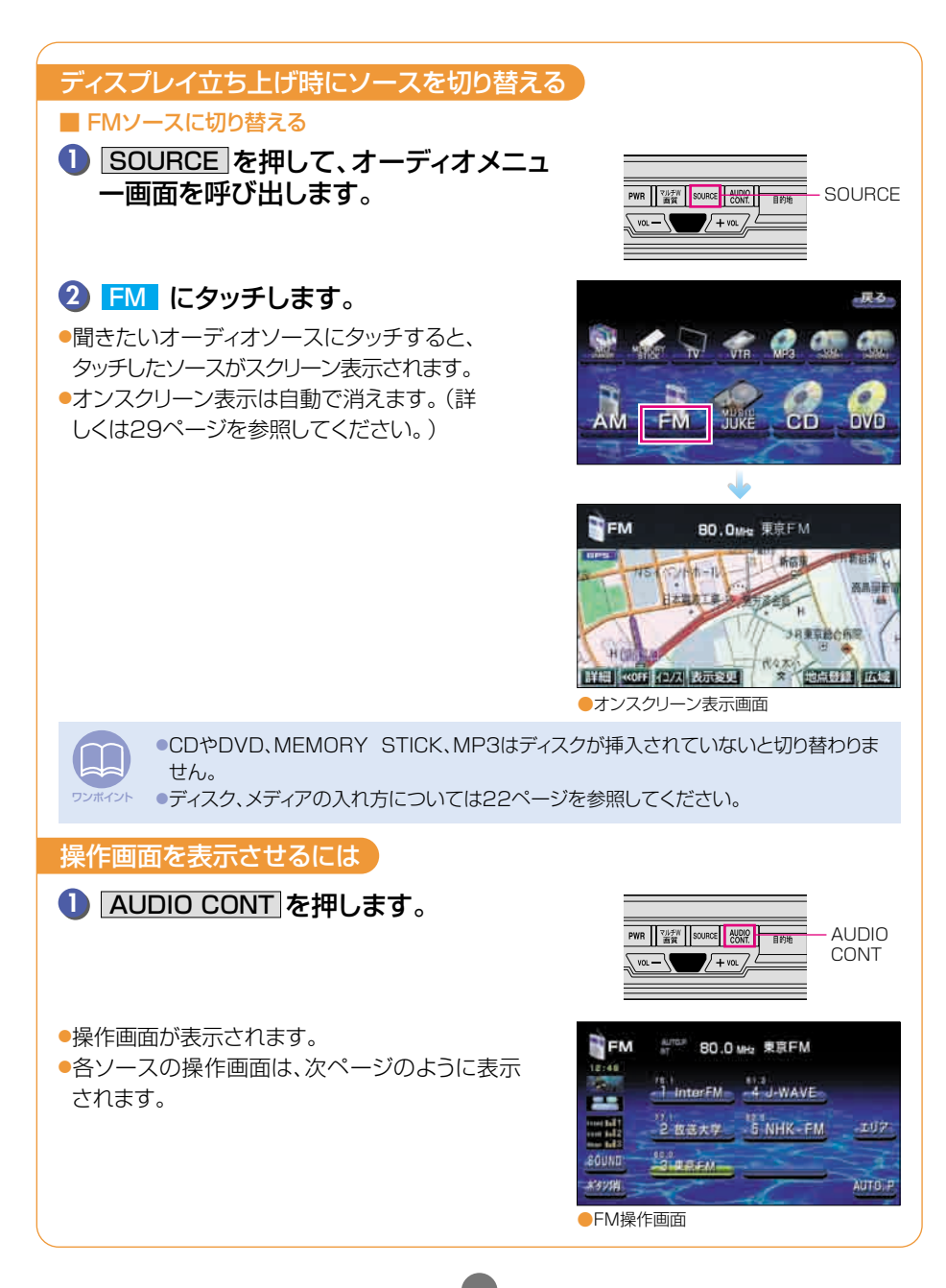

| AM操作画面<br>AM 594.442 NHK第一<br>TBS50/3。<br>UNHK第二 TBS50/3。<br>UNHK第二 5 Strizera<br>Sound<br>Silarn 6 = 270.2503<br>AUTO P                                                                                                    | FM操作画面<br>FM And BO.O Meb 象京FM<br>File<br>File<br>File<br>File<br>File<br>File<br>File<br>File                                                                                                    |
|----------------------------------------------------------------------------------------------------|----------------------------------------------------------------------------------------------------|
| <br>■ CD操作画面                                                                                                    |                                                                                                    |
| CD 5 3' 03 <sup>2</sup>                                                                                                    | ROCK Over 4'56* HOME<br>18.44 D-Sonate J-POPS<br>ROCK Over 4'56* HOME<br>Rock Over 4'56* HOME<br>Rock Over 4'56* HOME<br>Rock Over 4'56* HOME<br>ROCK Over 4'56* HOME<br>ROCK Over 4'56* HOME<br>ROCK Over 4'56* HOME |
| MEMORY STICK操作画面                                                                                                    | ■ MUSIC JUKE操作画面                                                                                                    |
| AND<br>AND<br>AND<br>AND<br>AND<br>AND<br>AND<br>AND                                                                                                    |                                                                                                    |
|                                                                                                    | <br>■ DVD操作画面                                                                                                    |
| TV Article 3 4 ch 日本デレビ (地)の     (1) 10 10 10 10 10 10 10 10 10 10 10 10 10                                                                                                    |                                                                                                    |
| <br>■ CDチェンジャー操作画面(別売)                                                                                                    | ■ MDチェンジャー操作画面 (別売)                                                                                                    |
| CD.         5         5         3'03*         0140<br>0140           1         2         3         4         0140<br>0140           1         2         3         4         0140<br>0140           1         2         3         4         0140<br>0140           1         2         3         4         0140<br>0140           1         1         2         3         4           1         1         1         1         1           1         1         1         1         1         1           1         1         1         1         1         1         1           1         1         1         1         1         1         1         1         1         1         1         1         1         1         1         1         1         1         1         1         1         1         1         1         1         1         1         1         1         1         1         1         1         1         1         1         1         1         1         1         1         1         1         1         1         1         1         1 | TITLE SCAN                                                                                                    |

オーディオの操作画面を表示後、自動でナビゲーション画面などに切り替えることができます。詳しくは、「取扱説明書オーディオ編」-「画面の調整・設定」を参照してください。

2 ラジオの操作

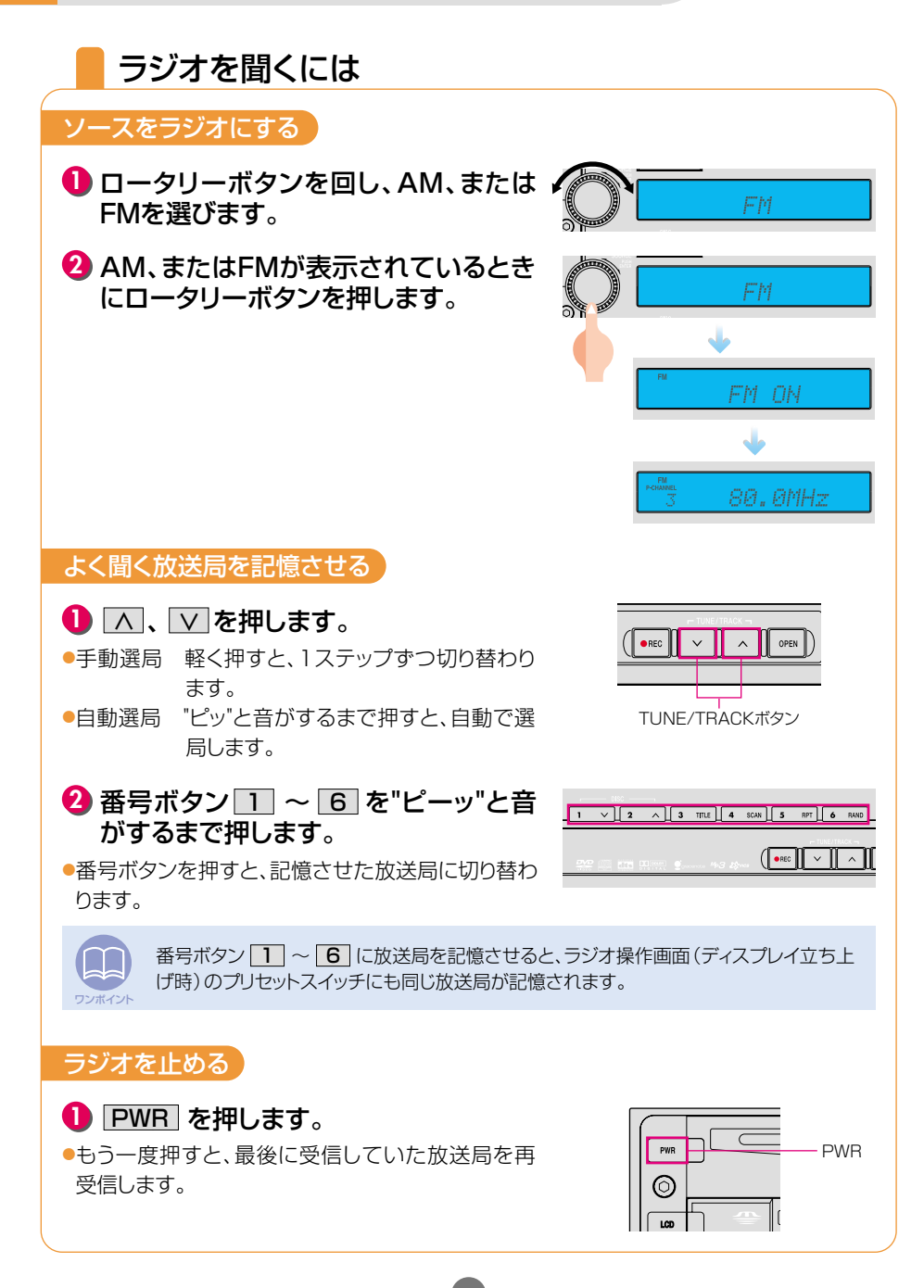

# 3 CD/MP3プレーヤーの操作

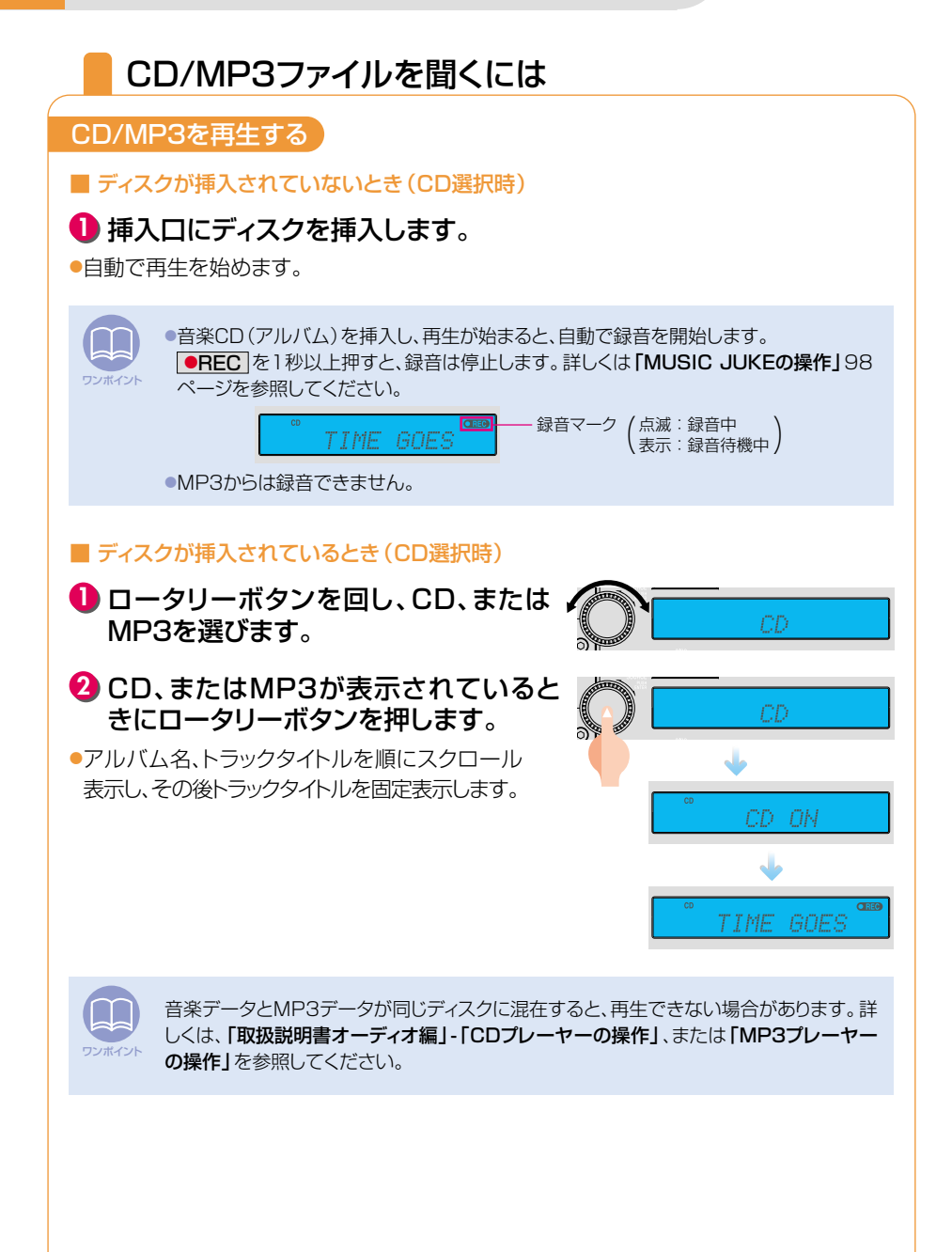

オーディオ

# CD/MP3プレーヤーの操作

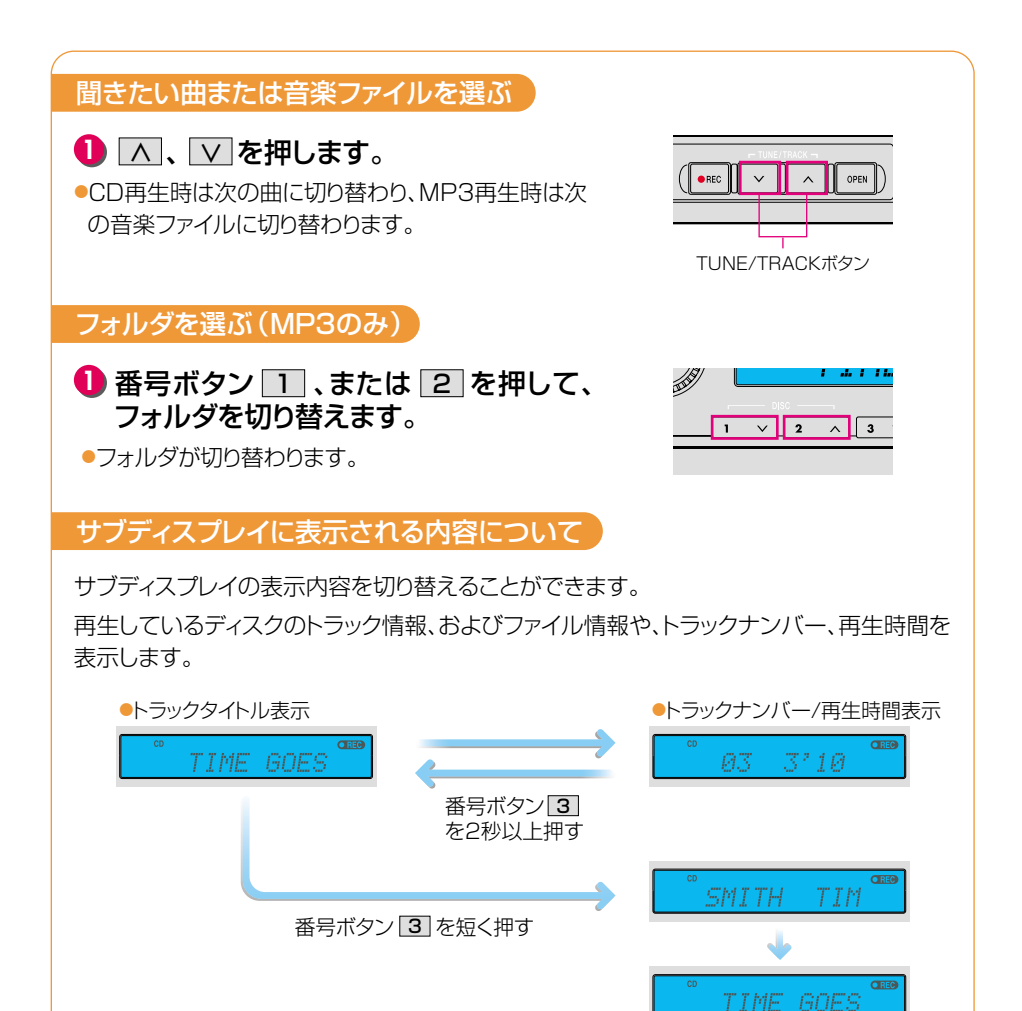

94

アーティスト名、トラックタイトルの順にスクロール表示し、 その後トラックタイトルを固

定表示します。

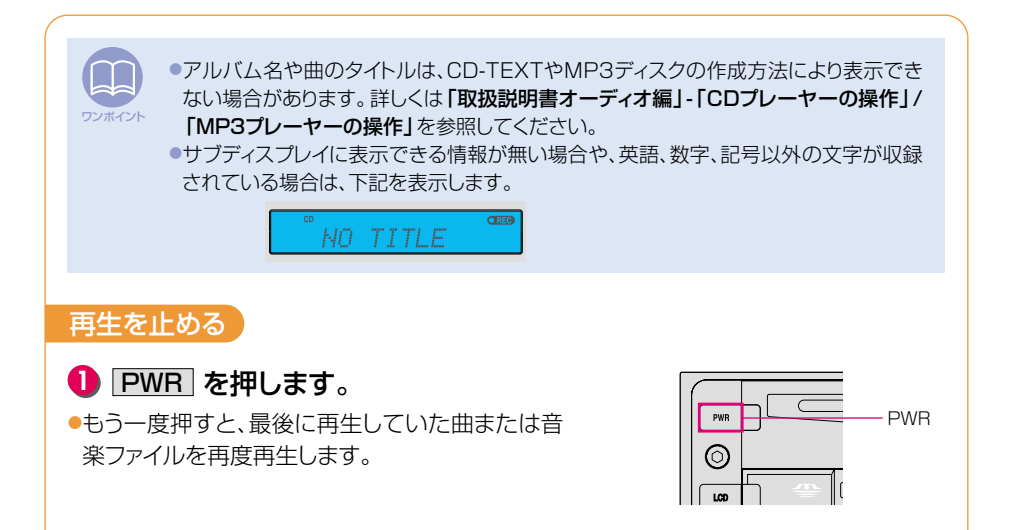

オーディオ

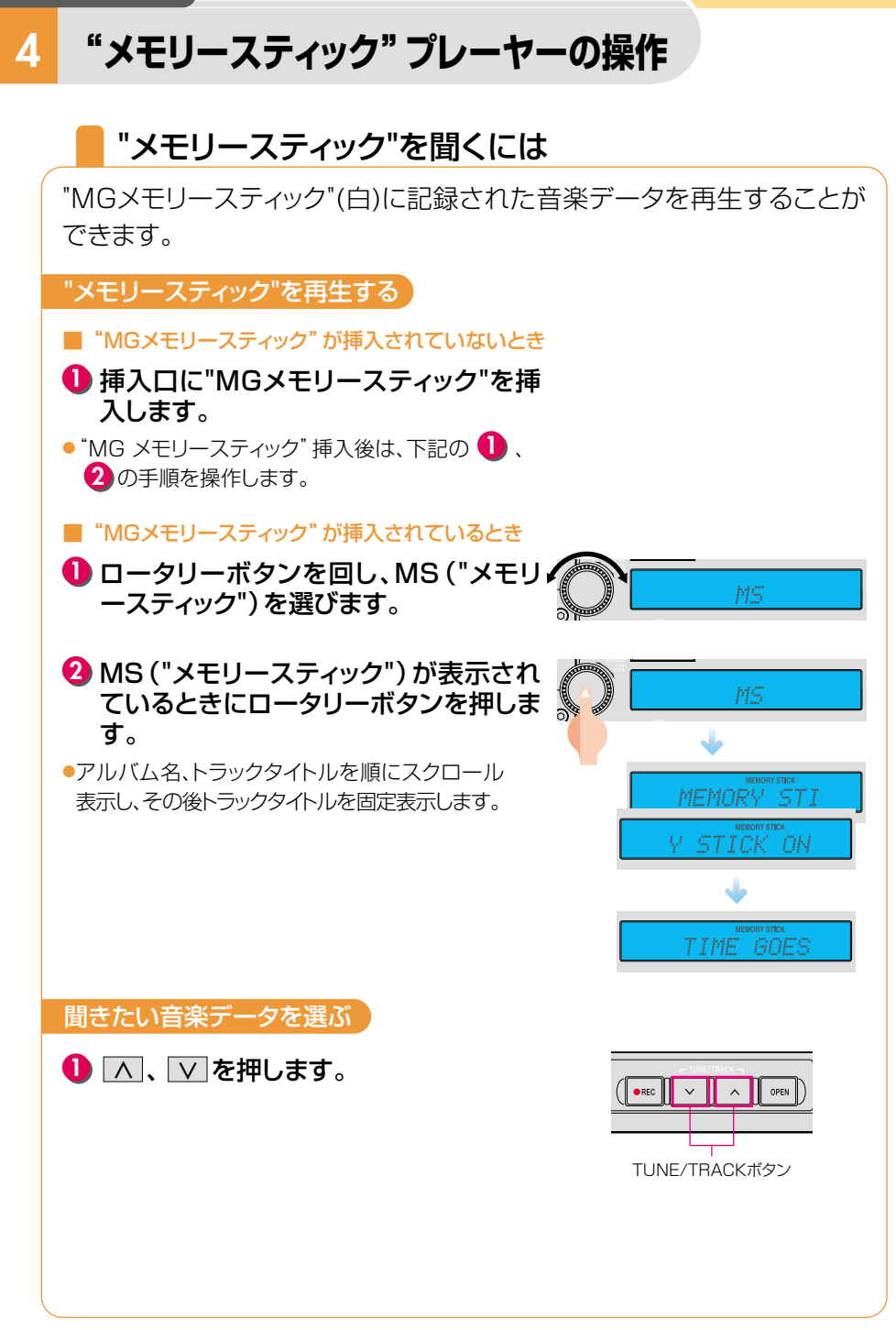

# サブディスプレイに表示される内容について

再生しているディスクのトラック情報(アルバム名やアーティスト名、曲のタイトル)や、トラックナンバー、再生時間を表示します。

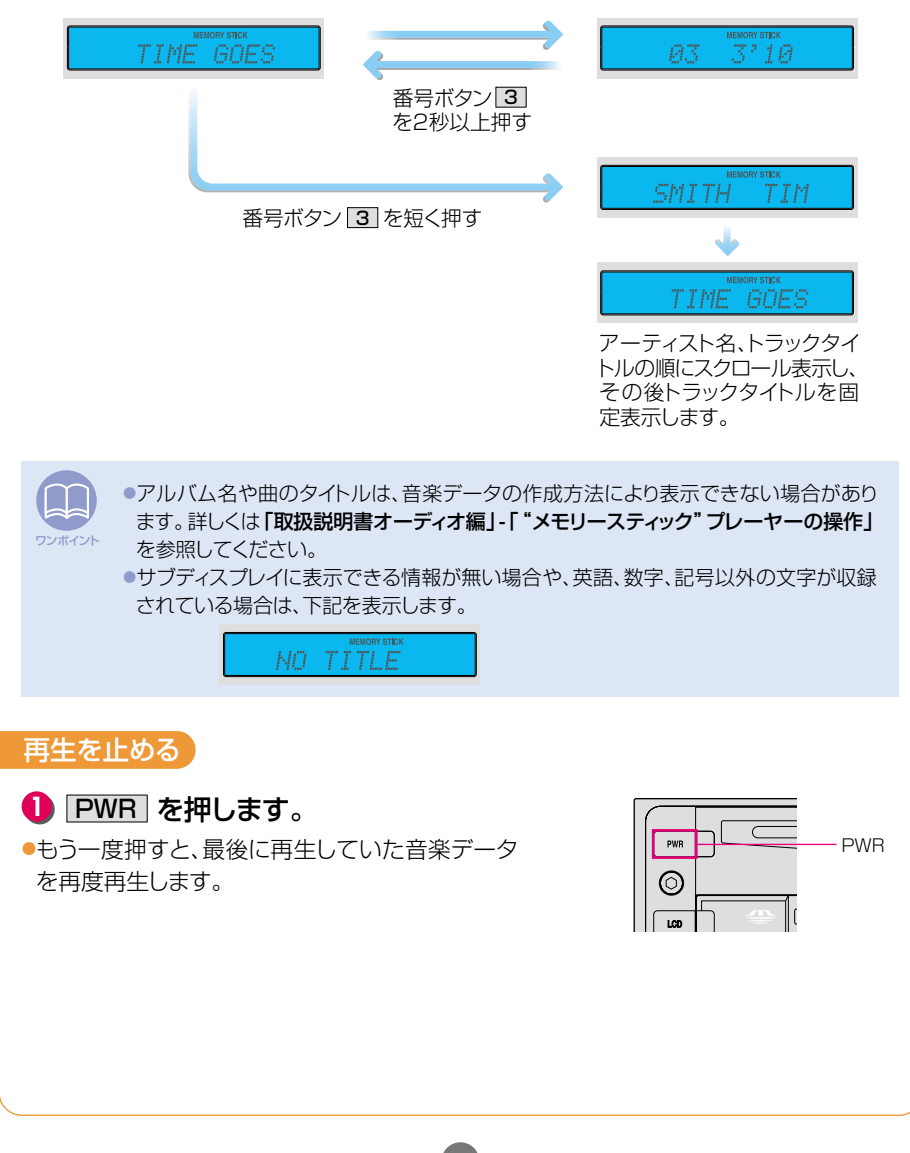

# MUSIC JUKEについて

MUSIC JUKEは、内蔵のCDプレーヤーやTV、ラジオから音楽・音声を 録音することができます。また、録音した音楽に、アルバム名やアーティ スト名、ジャンルなどの名称を自動で付けるオートタイトリング機能により、 聞きたい曲を、アルバム名やアーティスト名、ジャンルなどから簡単に探 し出すことができます。

## 録音について

# ■録音できるオーディオのソースと録音モード

| 録音可能なオーディオソース                                              | 録音モード  |
|------------------------------------------------------------|--------|
| CDプレーヤー (MP3は不可)                                           | デジタル録音 |
| CDプレーヤー(デジタル録音が禁止されているCDの場合)<br>TV(音声)、VTR(音声)、ラジオ、各チェンジャー | アナログ録音 |

■録音モードと操作

| 録音モ    | <b>ー</b> ド | 操作                     |
|--------|------------|------------------------|
| デジタル録音 | AUTO       | CDを挿入すると、自動で録音を開始      |
|        | MANUAL     | CDを再生中に ●REC を押すと録音を開始 |
| アナログ録音 | MANUAL     | ●REC を押すと録音を開始         |

# オートタイトリング機能について

本機は、あらかじめ23万曲 (タイトル)の音楽情報 (アルバム名やアーティスト名、曲タイト ルなど)をデータベースとして収録しています。音楽CDをデジタル録音すると、自動で、デ ータベースから音楽情報を検索し、「Gracenote CDDB<sup>®</sup>音楽認識サービス」(詳しくは、 「取扱説明書オーディオ編」-「MUSIC JUKEの操作」参照)により、該当するアルバム名 やアーティスト名、曲タイトルなどの音楽情報を付けます。

デジタル録音時、該当する情報がある

アルバム名のリストを作成

●曲名のリストを作成

ジャンルのリストを作成

録音日付のリストを作成

アーティスト名のリストを作成

デジタル録音時、該当する情報がない
 アナログ録音時

- アルバム名として
   CD/ALBUM/001<sup>\*1</sup>のリストを作成
- 曲名として
   2003.10.11/CD/001\*2のリストを作成
- ●録音日付のリストを作成
- ※1:オーディオのソース/ALBUM/3桁の番号

※2:録音した日付/録音したオーディオソース/3桁の番号

## 画面の見方

#### 再生画面

|              | ٩                | TRAC | å 4  | 56"      | PLAYMODE |
|--------------|------------------|------|------|----------|----------|
| 32148        | SMITH            |      |      |          | 設定       |
|              | ECLIPSE          |      |      |          |          |
| toner fall 1 | TIME GOES        |      |      |          | RPT      |
| SOUND        | JAZZ<br>PLAYLIST |      | v    |          | RAND     |
| #37W         | PL APT           | 믠    | RAND | -PL SCAN | SCAN     |

■検索画面(プレイモード選択画面)

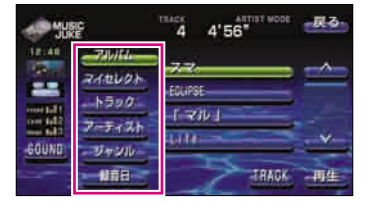

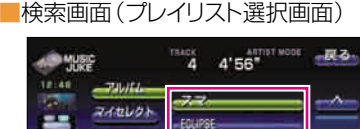

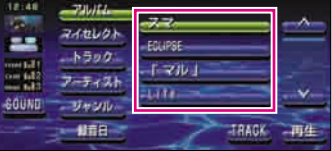

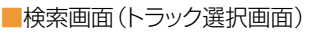

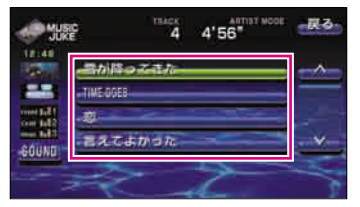

| 글자습 |
|-----|
| 認た  |
|     |

録音モードの切り替え(101ページ参照) や、録音ビットレートの切り替えなどが できます。

編集 名称編集や、オリジナルリストを作成な どができます。

(詳しくは、「取扱説明書オーディオ編」-「MUSIC JUKEの操作」を参照してください。)

#### プレイモードスイッチ\*

リストが収録されているグループを切り替えるス イッチです。

<例>

アルバム名で検索する場合は、<mark>アルバム</mark>にタッ チします。

※マイセレクトは、お好みに合わせて、作成したオリジナルリ ストが収録されます。(詳しくは、「取扱説明書オーディオ編」-「MUSIC JUKEの操作」を参照してください。)

#### プレイリストスイッチ

各プレイモードに収録されているリスト名称を表 示します。 <例>

アルバムプレイモードの中に、"スマ"、"ECLIPSE"、 "「マル」"、"Life"というアルバム名のリストが収 録されています。

#### トラック名称(曲名) スイッチ

各プレイリストに収録されているトラック名称(曲 名)を表示します。聞きたいトラック名称(曲名) にタッチすると、再生を始めます。

画面の表示方法については、「聞きたいトラック(曲)を選ぶ」102ページを参照してください。

# MUSIC JUKEに録音するには

ここでは、内蔵のCDプレーヤーから音楽CDを録音する方法を説明します。

#### 自動で録音する

デジタル録音モードをAUTOに切り替えてから操作します。

# 挿入口にCDを挿入します。

●"REC"が表示され、録音を開始します。

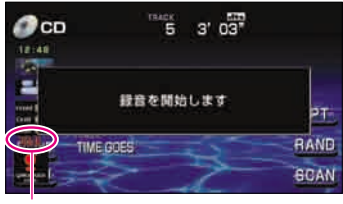

録音待機中は"**REC**"を表示し、録音中は"**REC**" が回転します。

#### お好みのトラックを録音する

デジタル録音モードをMANUALに切り替えてから操作します。

# CDを再生します。

2 録音する曲を選びます。

# ●REC を1秒以上押します。

●曲の途中でRECを押した場合は、再生している曲 の頭に戻り、録音を開始します。

●"REC"が表示され、録音を開始します。

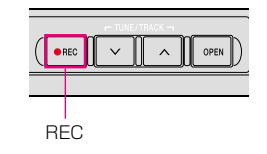

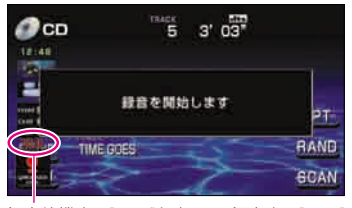

録音待機中は"**REC**"を表示し、録音中は"**REC**" が回転します。

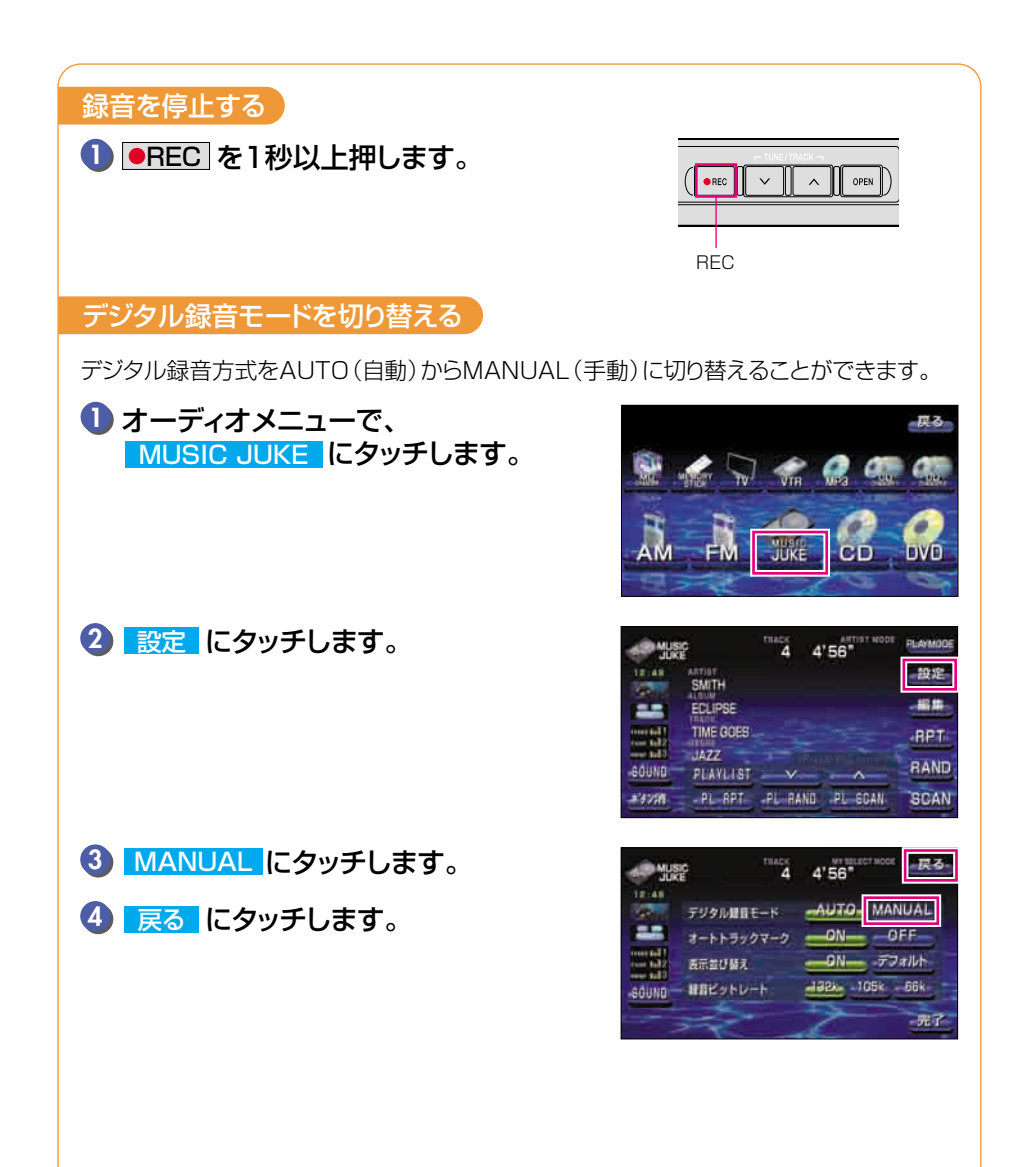

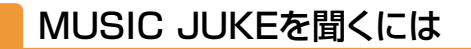

#### MUSIC JUKEを再生する

 SOURCE を押して、オーディオメニュ 一画面を呼び出します。

# 2 MUSIC JUKE にタッチします。

●前回、MUSIC JUKEを再生していた場合は、最後 に聞いたトラック(曲)の頭から再生を始めます。

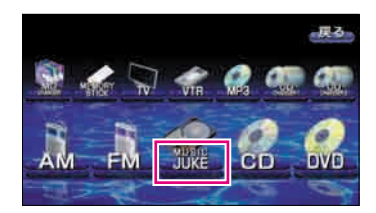

## 聞きたいトラック(曲)を選ぶ

ここでは、プレイリストやトラックをリスト表示しながら、聞きたいトラック(曲)を選ぶ方法 について説明します。

PLAY LIST にタッチします。

2 プレイモードにタッチして、検索方法を 選びます。

|           |           | тварк<br>4 | 4'56"   | BT MODE | PLAYMODE |
|-----------|-----------|------------|---------|---------|----------|
| 12:46     | SMITH     |            |         |         | 設定       |
|           | ECLIPSE   |            |         |         | -##      |
| one fails | TIME GOES |            |         |         | RPT      |
| SOUND     | PLAYLIST  |            |         | inter-  | RAND     |
| #3731     | KL-HP4-   | PLRA       | ND PL I | ICAN    | SCAN     |

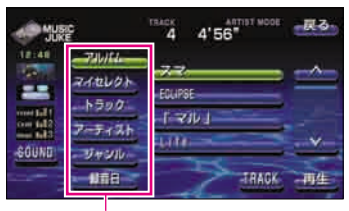

プレイモード

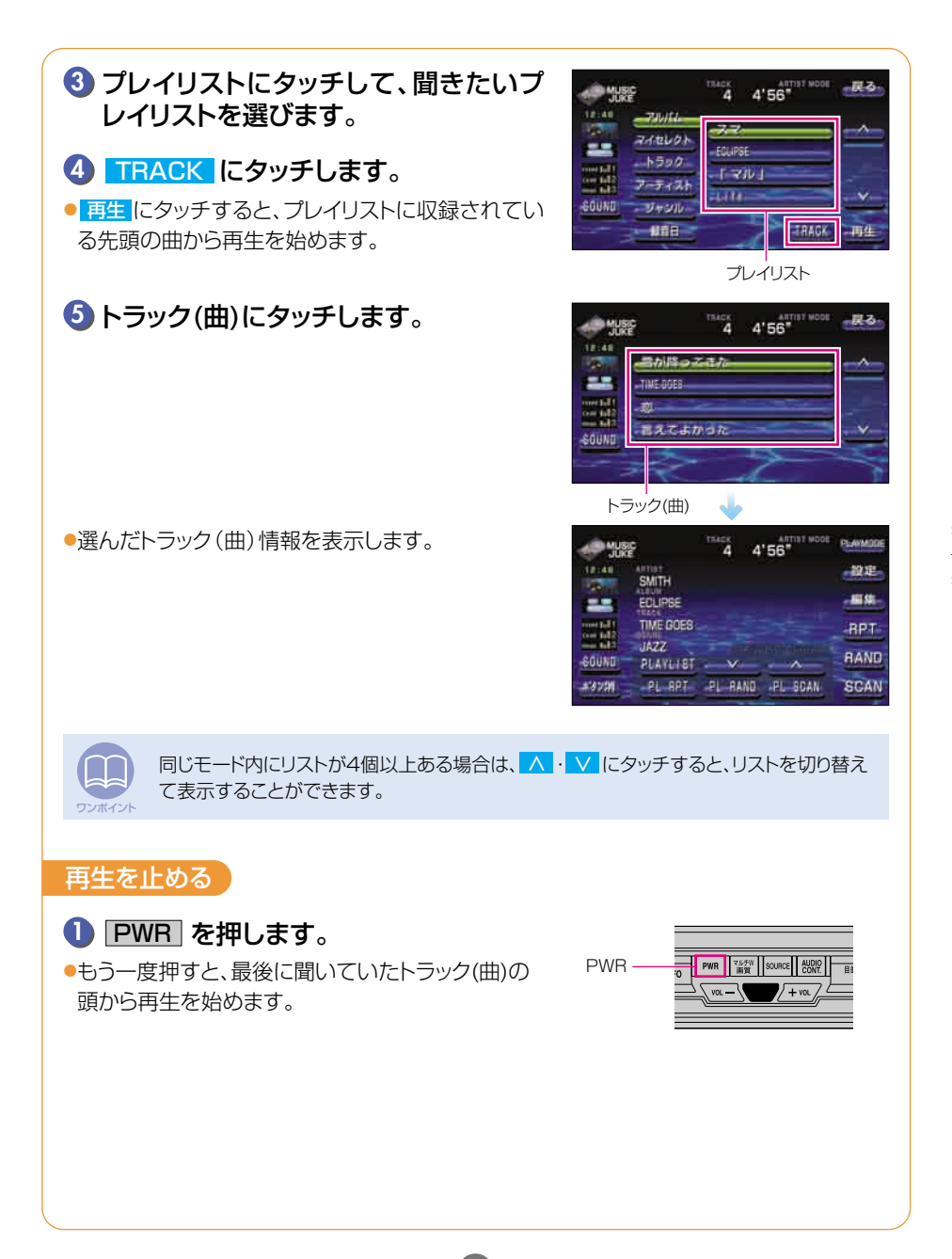

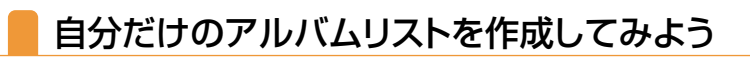

## オリジナルプレイリストを作成する

お好みの曲だけを集めたオリジナルプレイリストを作成することができます。 1つのプレイリストには最大99曲を収録することができます。 作成したプレイリストは、プレイモードのマイセレクトから探すことができます。

作成したプレイリストには、必ずトラック(曲)を収録してください。プレイリストを作成しても、トラック(曲)が収録されていないと、プレイリストは登録されません。

 MUSIC JUKEの操作画面で、編集に タッチします。

●音楽を再生している場合は、再生を一時停止します。

# 2 プレイリストの新規作成 にタッチします。

| e yuş          | iC<br>E          | тваск<br>4 | 4'56"          | PLAYMODE |
|----------------|------------------|------------|----------------|----------|
| 12:46          | SMITH            |            |                | 設定       |
|                | ECLIPSE          |            |                | - 編編-    |
| and the second | TIME GOES        |            |                | RPT      |
| SOUND          | JAZZ<br>PLAYLIST | ×          | a Hill Ginetre | RAND     |
| #32W           | PL APT           | PL RAND    | PL SCAN        | SCAN     |

|           | тваск<br>4 | 4'56"  | 良る |
|-----------|------------|--------|----|
| 12:48<br> | 名称編集       | 0      | _  |
|           | フレイリストの    | 新現作成   |    |
|           | トラックの      | ig /// |    |
| SOUND     | 015        | _      |    |
|           |            | 2      |    |

■ アルバムリストに「私のベストコレクション」というタイトルを付けます。

③ タイトル にタッチします。

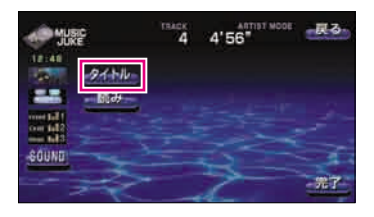

4 わ、た、しにタッチします。

| AWWE 名称を入力してください |    |    |     |            |    |   |       |    | 良  | 8- |    |  |
|------------------|----|----|-----|------------|----|---|-------|----|----|----|----|--|
| 3                |    | Ð  | 6   | Þ          | ŧ  | t | -     | T: | 龙  | *  | 85 |  |
|                  | U  | \$ | 5   |            | #  | U | IC.   | ち  | L. | ð. | 5  |  |
| 10               | 5  | h  | 4   | 种          | 6  | 西 | -     | 2  | す  | <  | 3  |  |
|                  | *  |    | n   |            | 10 | ~ | ta    | τ  | 뵨  | け  | A  |  |
|                  | Ð  |    | 3   | 4          | 6  |   | Ø     | と  | ÷. | 2  | 8  |  |
| 10170            | ٤. | カテ | . 8 | <b>8</b> 7 | 11 | 瞒 | - 324 |    |    | 1  | 87 |  |

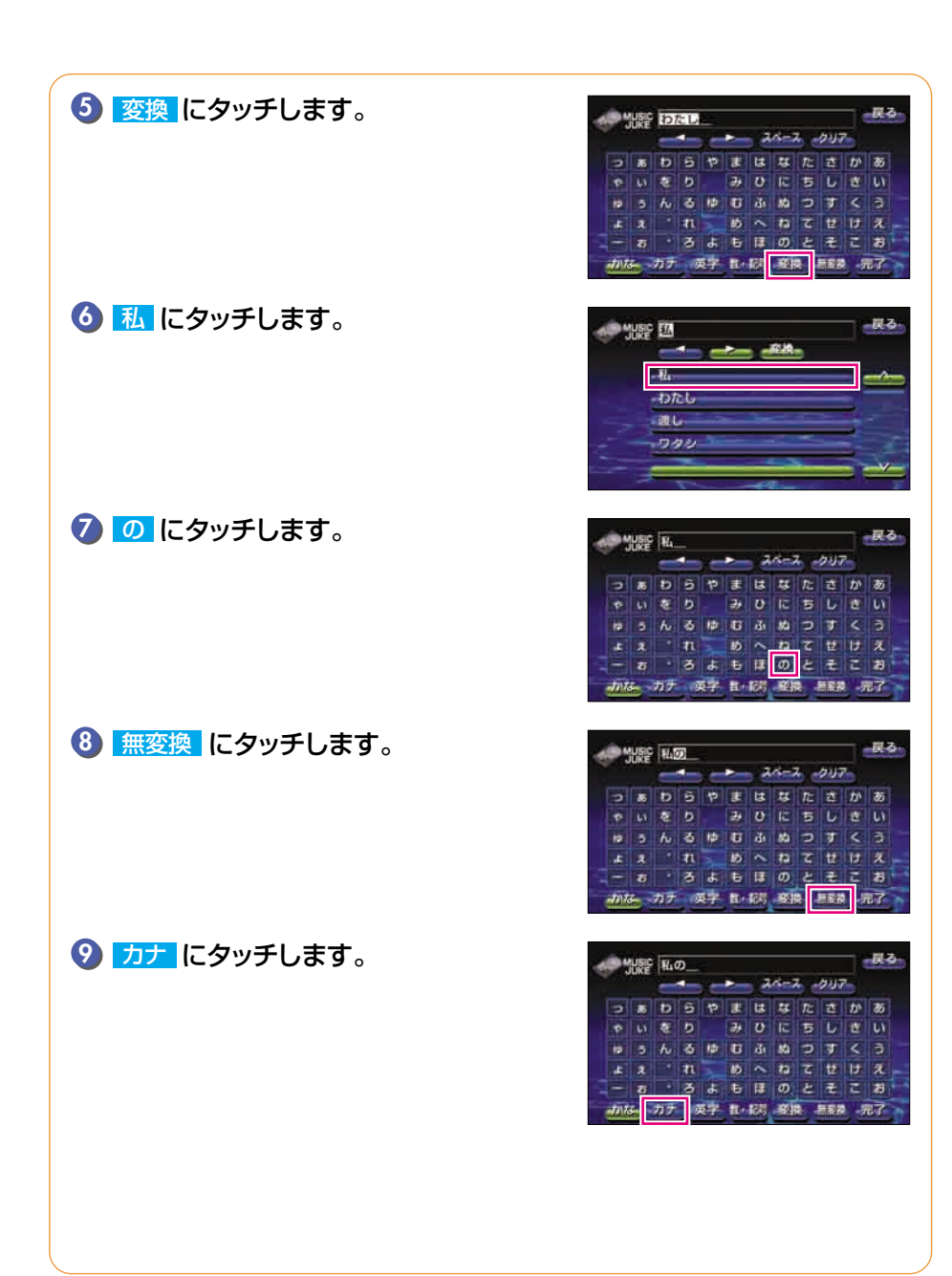

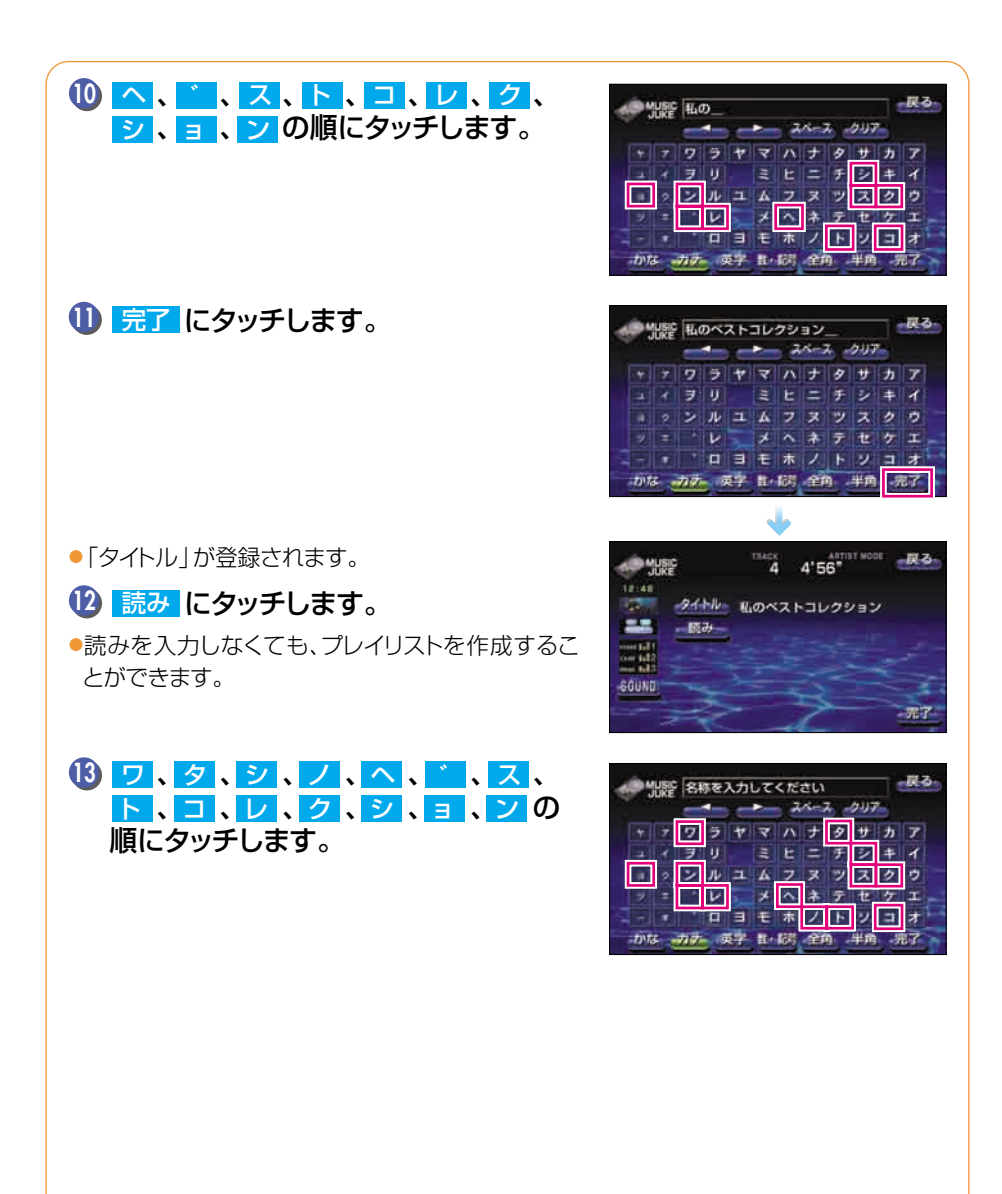

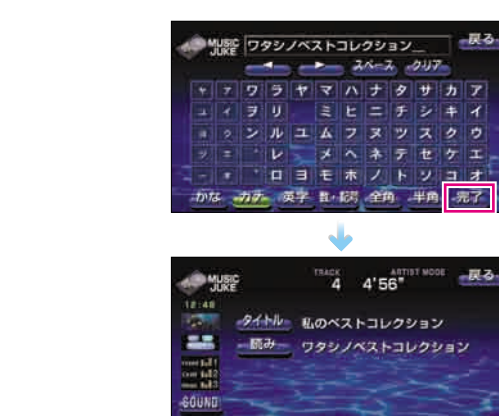

●「読み」が登録されます。

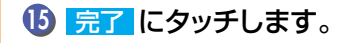

14 完了 にタッチします。

# ■ プレイリストにトラック(曲)を収録します。

**1** プレイモード にタッチします。

# 1 プレイリスト にタッチします。

トラック にタッチすると、MUSIC JUKEに収録されている全てのトラック(曲)を一覧で表示します。
 ハ、V にタッチすると、リストを切り替えて表示します。

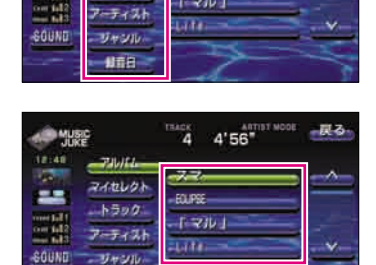

TBACK

EOUPSE

E-VIV-1

アルバム マイセレクト

トラック

**UTE** 

4'56"

良る

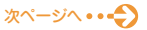

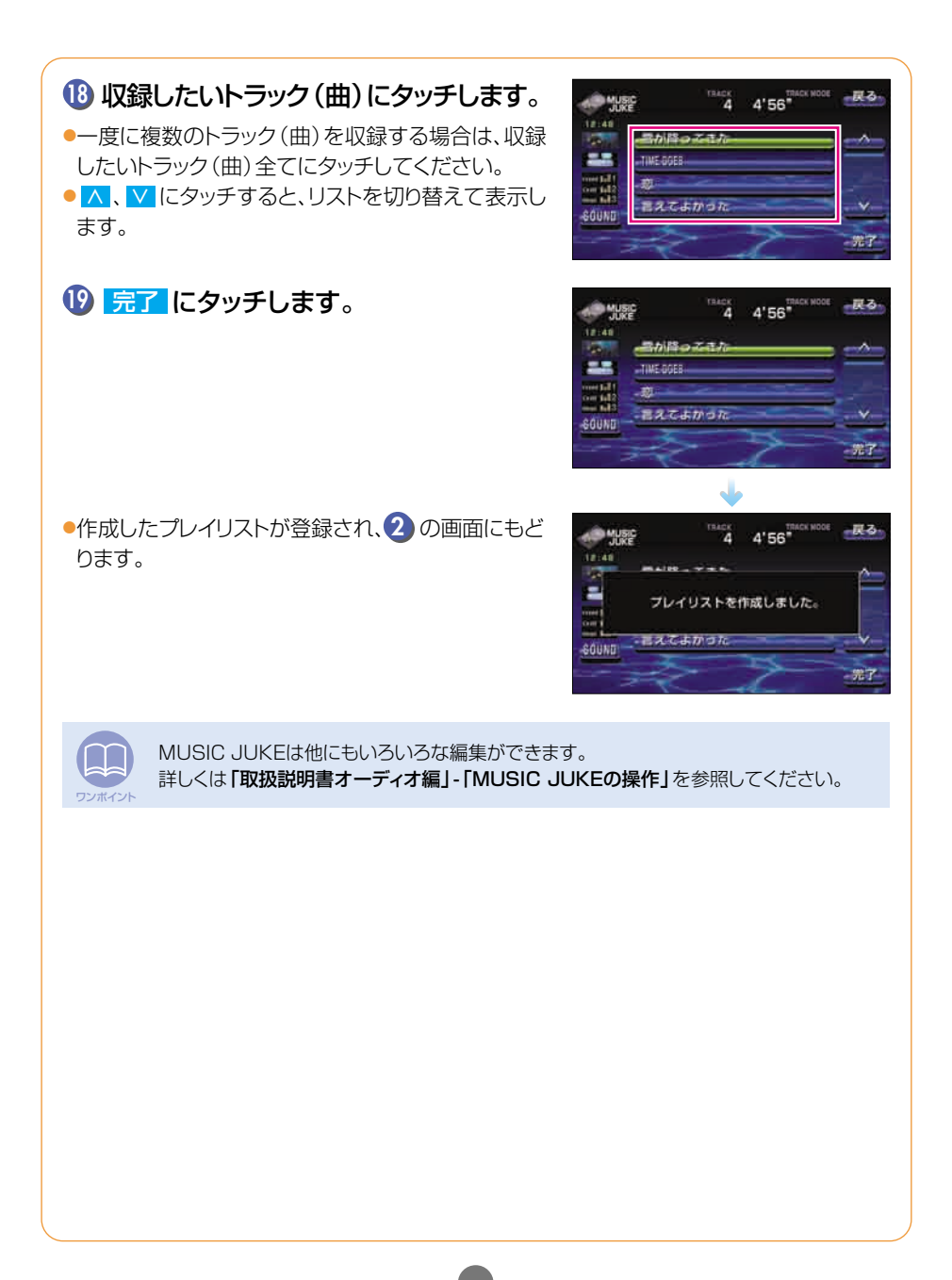
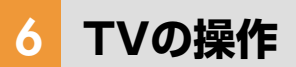

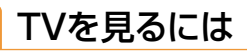

### ソースをTVにする

 SOURCE を押して、オーディオメニュ 一画面を呼び出します。

2 TV にタッチします。

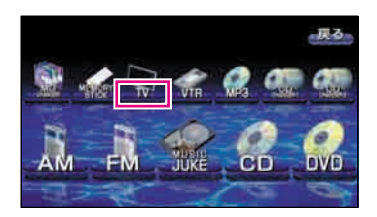

### よく見る放送局を記憶させる

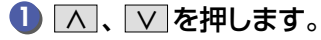

●手動選局 軽く押すと、1chずつ切り替わります。

●自動選局 "ピッ"と音がするまで押すと、自動で 選局します。

### プリセットスイッチを"ピーッ"と音がす るまでタッチします。

プリセットスイッチからチャンネルを選ぶときは、見たいチャンネルにタッチし、決定にタッチします。

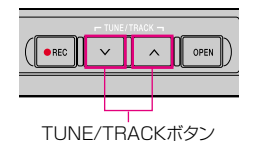

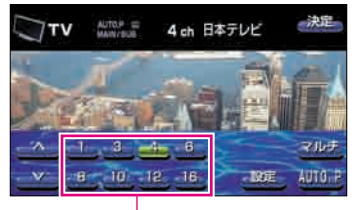

プリセットスイッチ

### TVの操作

### 自動で放送局を探して、記憶させる

#### ■ AUTOプリセット機能を使う

受信可能な放送局を検索し、一時的にプリセットスイッチに記憶させる機能です。必要が無くなれば、簡単にもとの記憶させていた放送局に切り替えることができます。

 AUTO.P を"ピーッ"と音がするまでタ ッチします。

もう一度 AUTO.P にタッチすると、もとの記憶されていたチャンネルに表示が切り替わります。

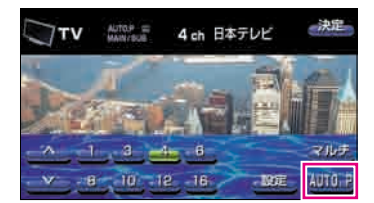

### 複数のチャンネルを表示させる

プリセットスイッチに記憶されている放送局を8画面に分割して同時に表示することができます。

### 🕕 🔽 にタッチします。

各画面は動画、静止画の順に切り替わります。
 チャンネルにタッチすると、全画面になります。

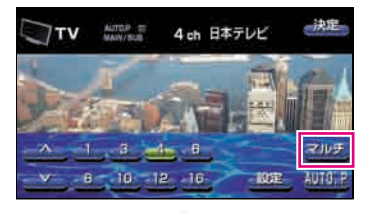

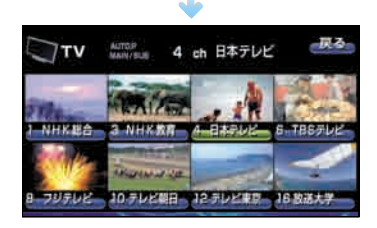

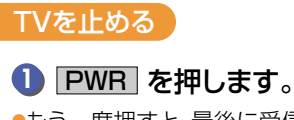

 もう一度押すと、最後に受信していたチャンネルの 音声を出力します。AUDIO CONT を押すとTV画 面を表示します。 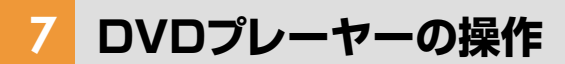

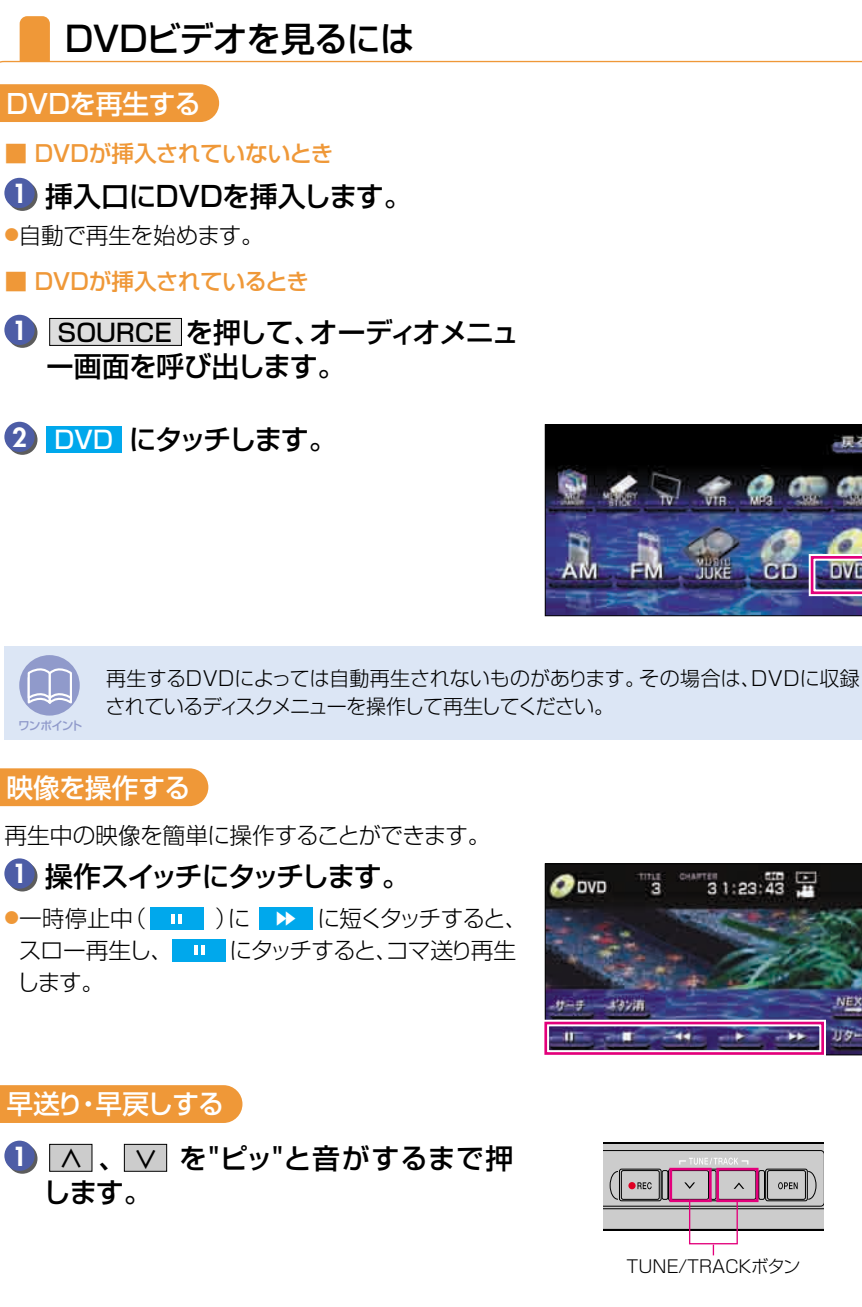

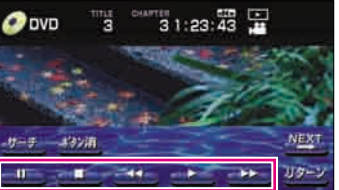

OPEN

TUNE/TRACKボタン

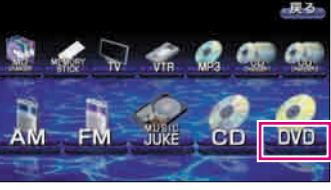

### DVDプレーヤーの操作

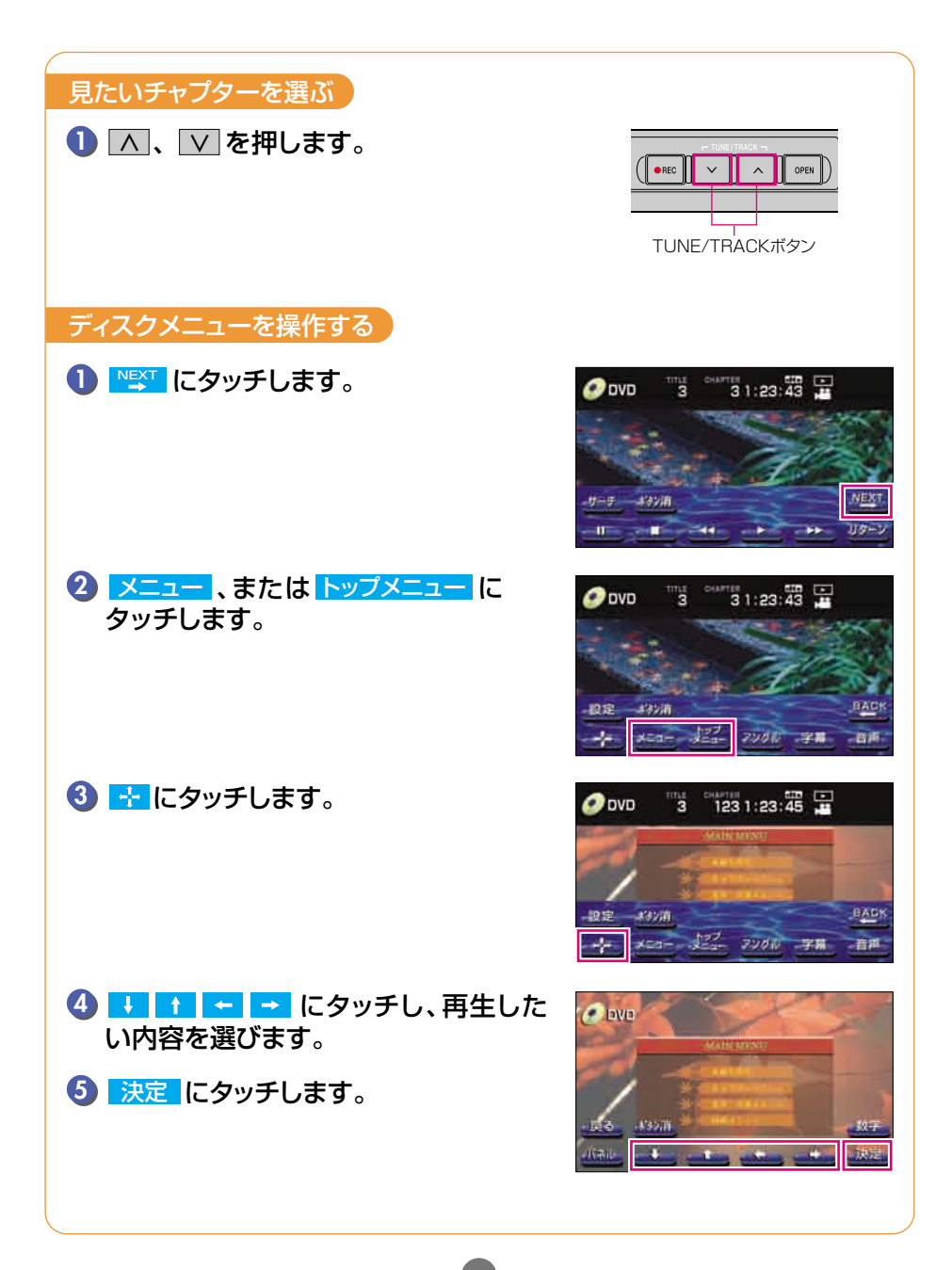

### 便利な機能

再生するディスクに複数のアングルや字幕言語、音声言語が収録されている場合、 簡単に 切り替えることができます。

### ■ ■ ■ □ ■ □

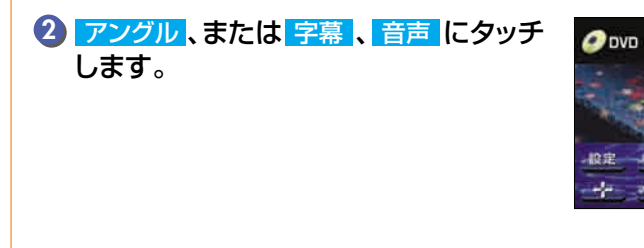

 アングル切換
 アングル切換にタッチするごとに、 アングルを切り替えることができま す。

字幕切換 字幕切換にタッチするごとに、字幕 言語を切り替えることができます。 音声切換にタッチするごとに、音声 言語を切り替えることができます。

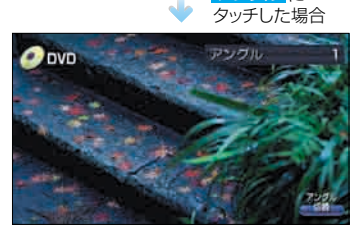

マルチアングルマーク

-82

31:23:43

PL OF 字稿 アングルに

 ディスク内容によって再生を行うため、操作したとおりに機能しない場合があります。 マルチアングルマークは、ディスク内の複数アングルが選択可能な状態になったとき に表示されます。

### DVDを止める

音声切換

ワンポイント

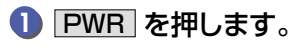

●もう一度押すと、最後に再生していたDVDビデオ の音声を出力します。AUDIO CONT を押すと DVD画面を表示します。

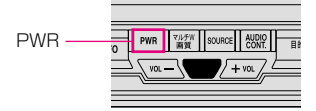

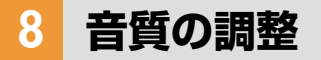

## 音質を調整しよう

お聞きになる音楽に合わせて擬似的に演奏会場を創り出したり、きめ細かく音質を調整することができます。また、お聞きになる位置に合わせて 音場の中心を調整したり、各スピーカーの音量バランスを調整すること ができます。

音楽のイメージに合わせて演奏会場を再現する

# SOUND にタッチします。

TV、VTRのときは 設定 に、DVDのときは いて、
 設定 の順にタッチすると SOUND が表示されます。

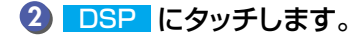

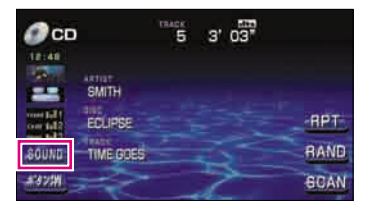

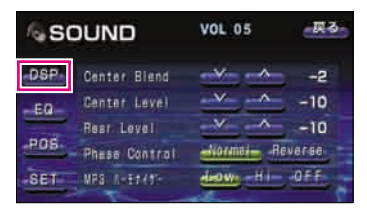

## 3 お好みの音場スイッチにタッチします。

 戻る
 にタッチすると、設定は記憶され、前に表示していた画面にもどります。

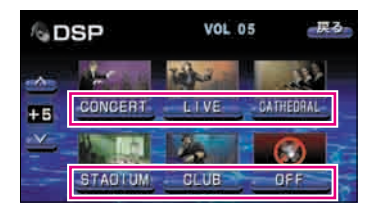

| タッチスイッチ   | 音場モードの種類         |
|-----------|------------------|
| CONCERT   | コンサートホールを再現したモード |
| LIVE      | ライブハウスを再現したモード   |
| CATHEDRAL | 残響音の多い教会を再現したモード |
| STADIUM   | 野外スタジアムを再現したモード  |
| CLUB      | ディスコ、クラブを再現したモード |
| OFF       | DSP OFF          |

Front、Center、Rearを別々に調整し、記憶させることができます。

|                   | <b>/ 5 9</b> ° |
|-------------------|----------------|
| ●TV、VTRのときは 設定 に、 | 、DVDのときは 🏋 、   |
| 設定 の順にタッチすると S    | OUND が表示されま    |
| す。                |                |

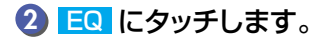

| SOUND                                                                  | VOL 05 | 一戻る                        |
|------------------------------------------------------------------------|--------|----------------------------|
| DSP Center Bland<br>EQ Center Level<br>Rear Level<br>POS Phese Control | × × ×  | -2<br>-10<br>-10<br>everse |

VOL 05

5 3' 03"

RPT

RAND

良る

EQ1

E04

CD

EQ

SMITH

TIME GOES

| 3 | Front | • | Center | 、 | Rear | にタッチし |
|---|-------|---|--------|---|------|-------|
|   | ます。   |   |        |   |      |       |

| $4  \boxed{EQ1} \sim \boxed{EQ5}  \boxed{EQ5}  \boxed{EQ5}$ |
|----------------------------------------------------------------------------------------------------|
|----------------------------------------------------------------------------------------------------|

 戻る
 にタッチすると、設定は記憶され、前に表示していた画面にもどります。

| ∕⊚ EQ       | VOL 05            | 良る   |
|-------------|-------------------|------|
| FRAT        |                   | E01  |
| × =         |                   | EQ2  |
| Frank       |                   | E045 |
| Hear 63 125 | 250 500 14 44 424 | EQ5- |

| タッチスイッチ | 音質モードの種類      | タッチスイッチ | 音質モードの種類         |
|---------|---------------|---------|------------------|
| FLAT    | EQ補正なし        | EQ3     | JAZZに効果のあるカーブ    |
| EQ1     | POPSに効果のあるカーブ | EQ4     | CLASSICに効果のあるカーブ |
| EQ2     | ROCKに効果のあるカーブ | EQ5     | VOCALに効果のあるカーブ   |

### 音質の調整

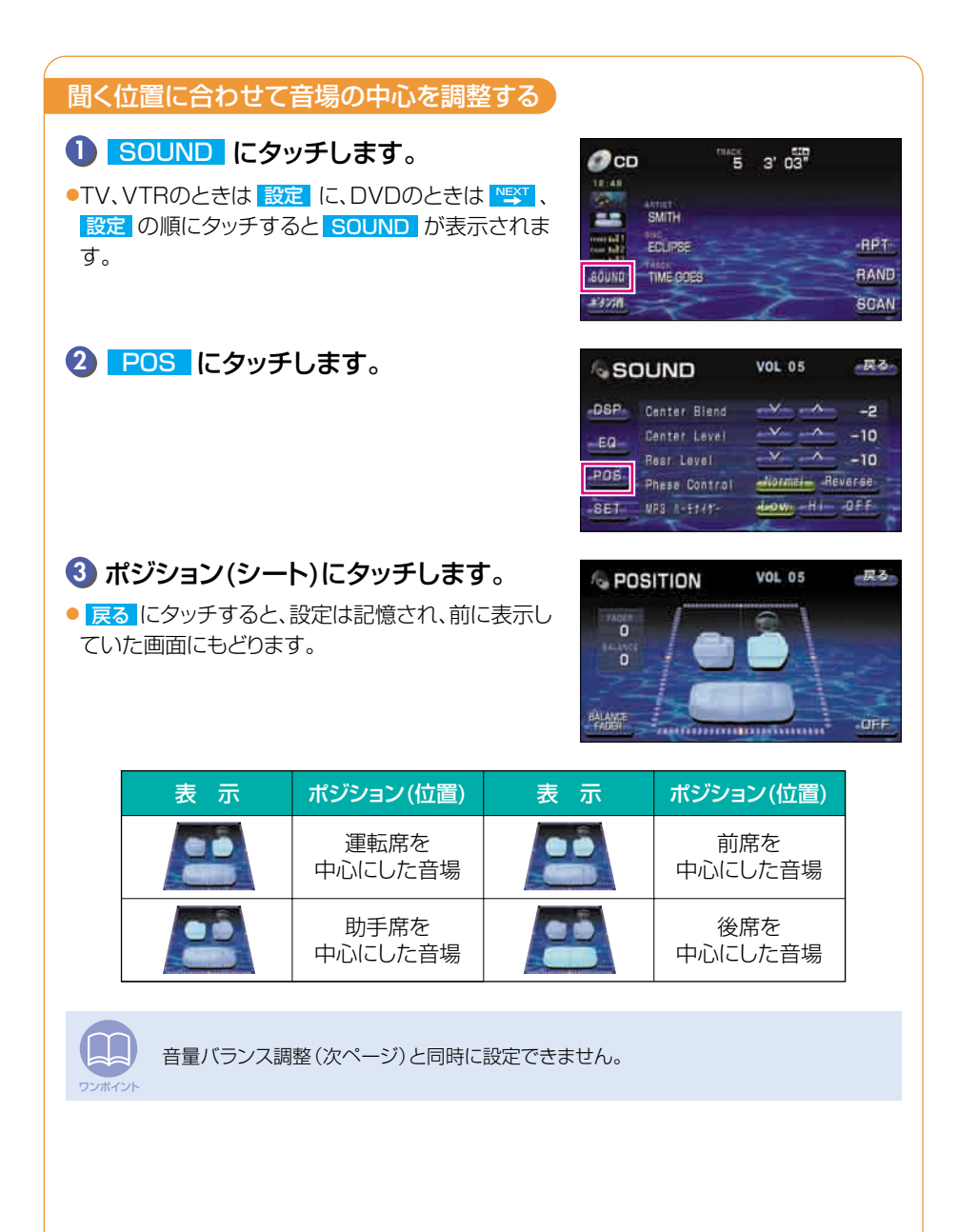

● SOUND にタッチします。 CD 🕼 ●TV、VTRのときは設定に、DVDのときは NSV 、 設定の順にタッチすると SOUND が表示されま

2 POS にタッチします。

す。

ワンポイント

前後左右の音量バランスを調整する

3 BALANCE FADER にタッチします。

④ へ 内のお好みの場所にタッチします。

● 戻る にタッチすると、設定は記憶され、前に表示し ていた画面にもどります。

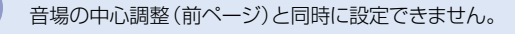

117

| lila sc                 | DUND                                                                       | VOL 05                              | 戻る                                |
|-------------------------|----------------------------------------------------------------------------|-------------------------------------|-----------------------------------|
| DSP<br>EQ<br>POS<br>SET | Center Blend<br>Center Level<br>Rest Level<br>Phese Control<br>WFS N-11/1- | V A<br>V A<br>Normai- Ri<br>Leow Hi | -2<br>-10<br>-10<br>everse<br>OFF |
|                         |                                                                            |                                     |                                   |

5 3' 03"

RPT

RAND

SCAN

18:48

-

SOUND

SMITH

ECLIPSE

TIME GOES

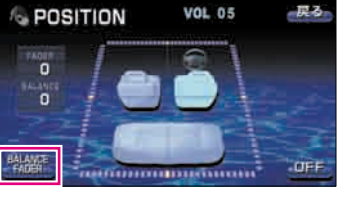

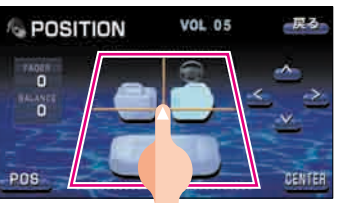

#### 音質の調整

### スピーカー情報を設定するには

お車に接続されているスピーカーの種類やサイズを設定することができます。

RPT

0.50n

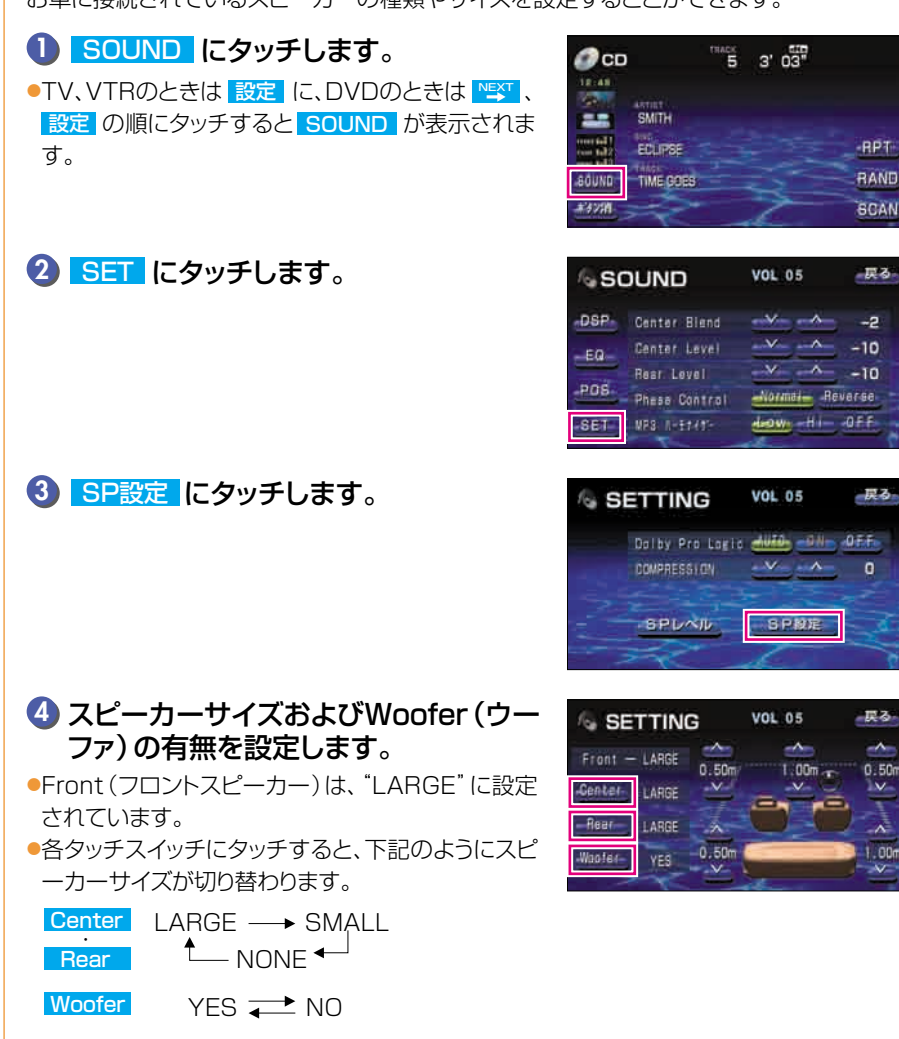

| 各スピーカーのサイズと機能         |    |       |                                                                               |
|-----------------------|----|-------|-------------------------------------------------------------------------------|
| スピーカーの種類              | 接続 | サイズ   | 機能                                                                            |
|                       | 無  | NONE  | センタースピーカーからの出力は、フロント左右のスピー<br>カーに振り分けられ出力されます。<br>センタースピーカーから出力されません。         |
| Center<br>(センタースピーカー) | 有  | SMALL | お車のスピーカーが100Hz以下の低域を出力できない<br>場合は "SMALL" に設定してください。<br>(100Hz以下の低域は出力されません。) |
|                       |    | LARGE | お車のスピーカーが100Hz以下の低域を出力できる場合は "LARGE" に設定してください。                               |
|                       | 無  | NONE  | リヤスピーカーからの出力は、フロント左右のスピーカー<br>に振り分けられ出力されます。<br>リヤスピーカーから出力されません。             |
| Rear<br>(リヤスピーカー)     | 有  | SMALL | お車のスピーカーが100Hz以下の低域を出力できない<br>場合は "SMALL" に設定してください。<br>(100Hz以下の低域は出力されません。) |
|                       |    | LARGE | お車のスピーカーが100Hz以下の低域を出力できる場合は "LARGE" に設定してください。                               |
| Woofer                | 有  | YES   | ウーファスピーカーから出力されます。                                                            |
| (ウーファ)                | 無  | NO    | ウーファスピーカーから出力されません。                                                           |

 ●センタースピーカーを接続していない場合はCenter(センタースピーカー)を"NONE"に設定すると、5.1ch対応の ディスクを楽しむことができます。

●モノラル方式で収録されたDVDビデオはセンタースピーカーからのみ音声出力されます。センタースピーカーを接続していても、Centerを"NONE"に設定すると、センタースピーカーからの音声をフロント左右のスピーカーに振り分けて出力します。

? その他の設定

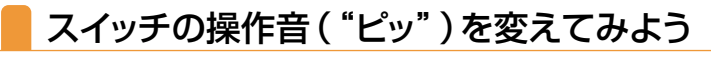

パネルボタンを押したときや、画面のタッチスイッチにタッチしたときに "ピッ" と鳴る操作音を変えたり、出なく(消音) することができます。

 INFO を押して、インフォメーション (情報)画面を呼び出します。

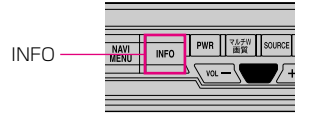

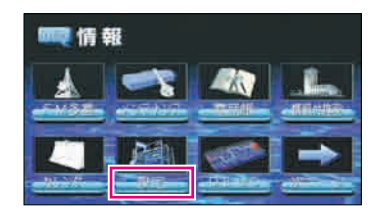

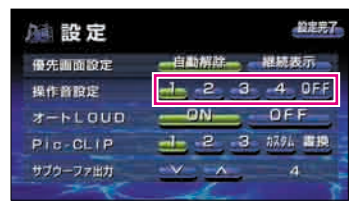

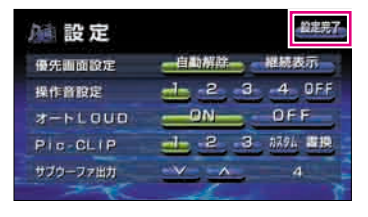

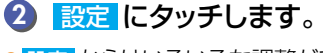

 設定からはいろいろな調整ができます。詳しくは 「取扱説明書オーディオ編」-「基本操作」を参照してください。

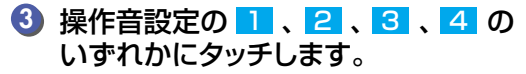

 OFF にタッチすると、操作音が出なくなります。 (消音)

4 設定完了 にタッチします。

●前に表示していた画面にもどります。

# 画面の表示サイズを切り替えよう

TVやDVD、VTRの表示画面サイズを切り替えることができます。

TVの表示画面サイズを切り替える

### 1 設定 にタッチします。

●DVDのときは <sup>▶</sup>
ST にタッチすると、 設定が表示 されます。

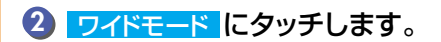

③ 切り替えたいサイズにタッチします。

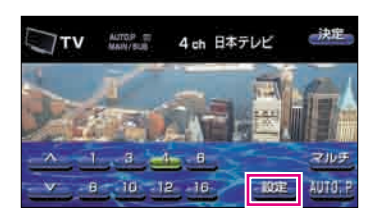

| Τν                   | AUTOP III<br>MAIN/BUB | 4 ch 日本テレビ | 展る                       |
|----------------------|-----------------------|------------|--------------------------|
| 12:48                | -1 NHKR               | 8-7970K    | ( <b>#</b> 7) <b>#</b> . |
| metalt               | 3 NHKAR               | 10.7UE#8   |                          |
| 100 1412<br>100 1413 | - ERTUR               | 1274ER#    | 11.07                    |
| 500ND                | 6 TBB7D               | B 16 曲道大学  | 24                       |
|                      | T.                    | - de-      |                          |

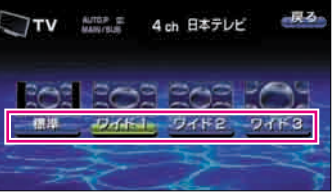

#### ■ 標準画モード ■ ワイド1画モード ■ ワイド2画モード 普通のTV画面の大きさで両端が 普通のTV画面の大きさを左右方 普通のTV画面の大きさを左右方 向に均等に拡大して表示します。 黒く表示されます。 向に非均等に拡大して表示します。 ■ ワイド3画モード お客様が個人的にワイド画面で視聴する限りにおい 普通のTV画面の大きさを上下左右 方向に均等に拡大して表示されます。 ては問題ありませんが、営利目的、または公衆に視 聴させることを目的として画面の圧縮・引き伸ばし などを行うと、著作権法上で保護されている著作者 の権利を侵害する恐れがありますので、ご注意くだ さい。

# マルチウィンドウの操作

# ナビゲーション画面とオーディオ画面を同時に表示しよう

マルチウィンドウ機能を使用すると、ナビゲーションの地図画面とオーディオ画面などを同時に表示することができます。

マルチW/画質 を押します。

2 表示したいモードにタッチします。

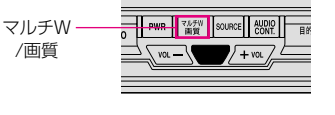

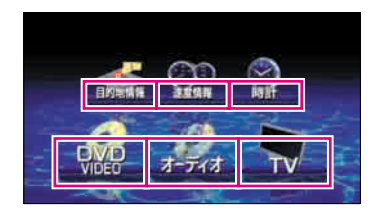

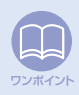

マルチウィンドウ機能を解除するときは「現在地/NAVI」を押してください。
 行き先までのルート案内中にマルチウィンドウを表示していると、分岐する交差点に近づいても、交差点拡大図を表示しません。

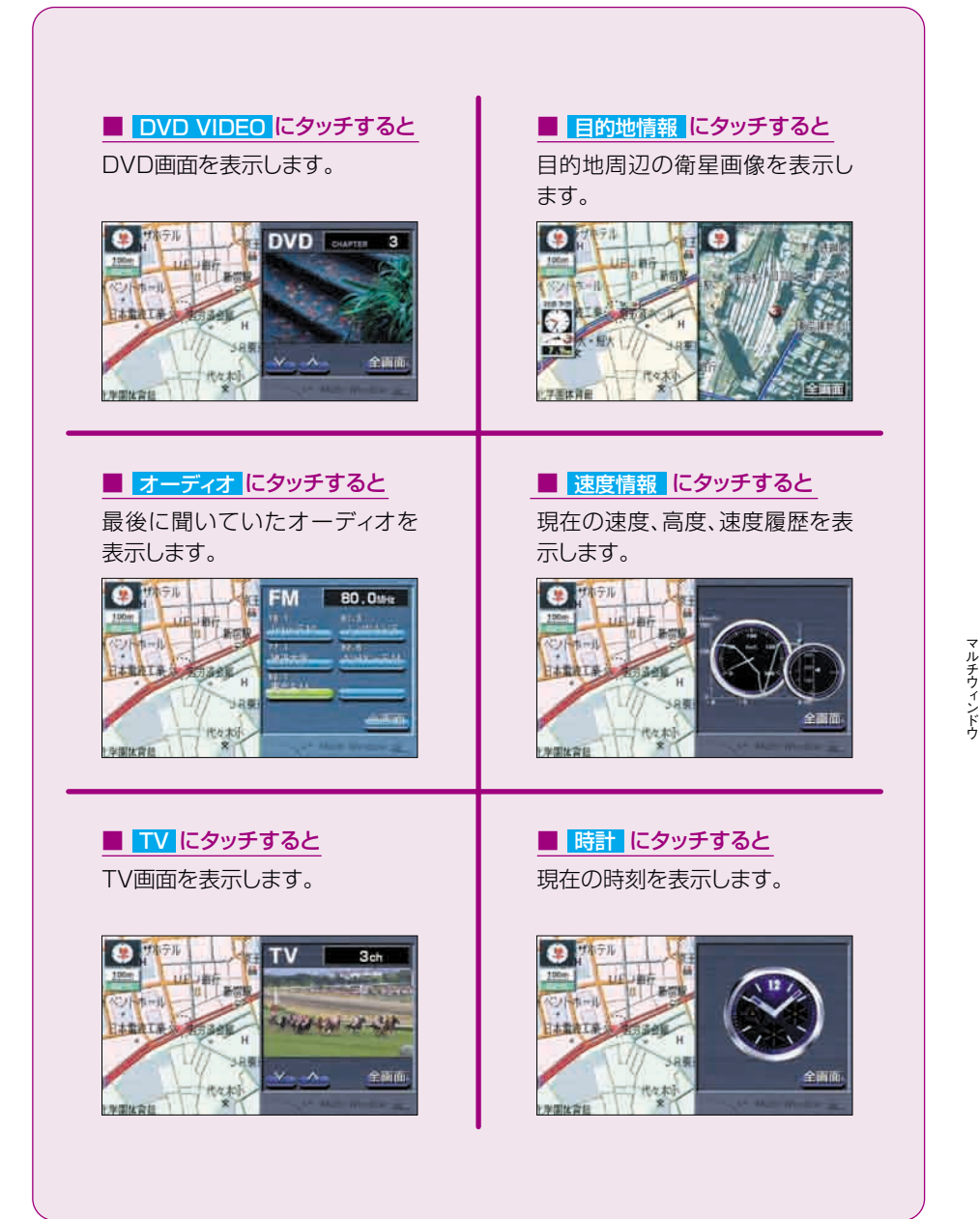

マルチウィンドウの操作

#### マルチウィンドウを操作しよう TV/DVDの操作 DVD CHAFTER 3 THE R 31:23:43 ονο 35-075 全画面 にタッチ ントホール 日本電流工業 全面面 TV画面では、∧ ∨にタッチするとチャンネルを順に切り替え、DVD画面では、 ∧ ∨ にタッチするとチャプターを順に切り替えます。 TV、DVD画面は、全画面にタッチすると通常のTV、DVDに切り替わります。再度マル チウィンドウ画面を表示するときはマルチW/画質を押し、TVまたはDVDにタッ ワンポイント チしてください。 オーディオ画面の操作 FM 80.0MHz EM AUTOP BO.O MHz 東京FM 全画面 にタッチ シトキール 日本電流工業 2 放送大学 5 NHK FM

ラジオモードでは放送局の切り替え、CD、"メモリースティック"、MUSIC JUKE、MP3、チ ェンジャーモードでは、曲やリストを切り替えます。

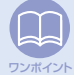

学課法會長

代在市

オーディオ画面は、全画面(にタッチすると通常のオーディオに切り替わります。再度マルチウィンドウ画面を表示するときは AUDIO CONT を押してください。(TV、DVD 画面からは、マルチウィンドウ画面にもどりませんので再度、122ページの ①、2 の手順を操作してください。)

2 # E FM-

AUTO P

-

オーディオのソースを切り替えるときは、SOURCE
 を押して、各ソースにタッチしてください。ソースが切り替わりマルチウィンドウ画面にもどります。

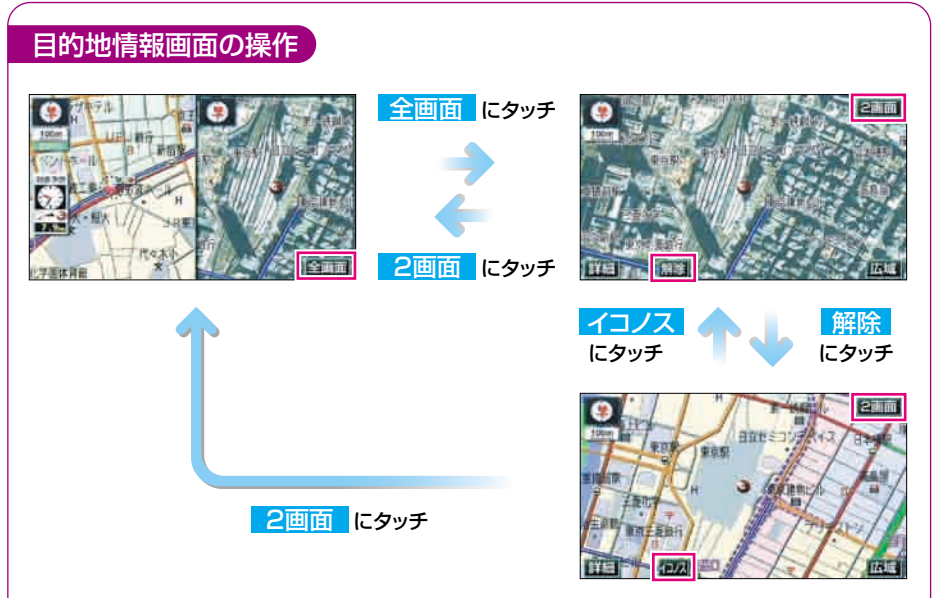

- ●目的地情報画面は、行き先が設定されていて、行き先周辺の衛星画像(IKONOS)情報 が収録されている場合、表示することができます。(衛星画像が収録されている地域など については、「取扱説明書ナビゲーション編」-「衛星画像(IKONOS)の表示」を参照し てください。)
- ●全画面で表示している場合 詳細、または 広域 にタッチすると、衛星画像画面の縮尺を 切り替えることができます。

速度情報/時計の操作

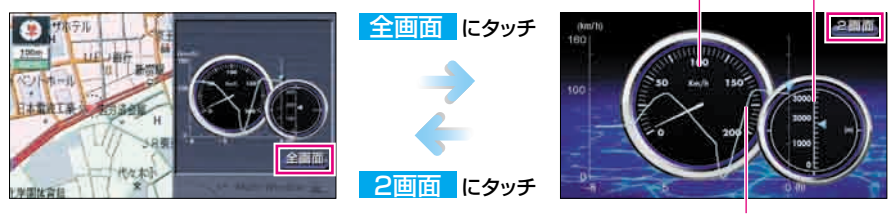

125

速度履歴

現在の速度

現在の高度

# バッテリーの交換時などについて

# バッテリーを交換したときは(バッテリー電源を接続したときは)

バッテリーを交換したとき(バッテリーの⊕ターミナルを接続)は、エンジ ンキー(ACC)を「ON」にするとプログラムの読み込みが開始されます。 プログラム読み込み中は絶対にバッテリーターミナルをはずさないでく ださい。

また、サブディスプレイの表示部/ディスプレイの画面が下記のように切り替わるまでは、本機およびエンジンキーの操作をしないでください。

#### ディスプレイを収納しているとき

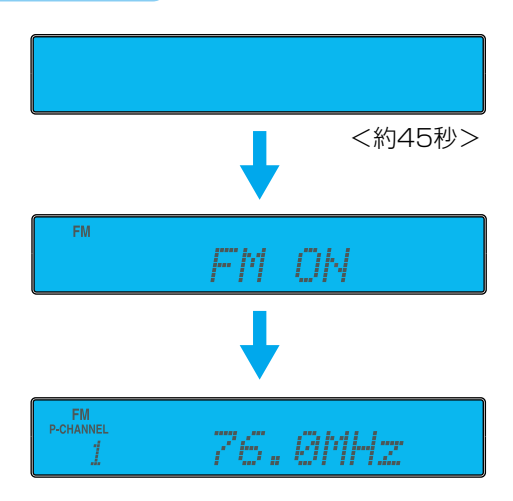

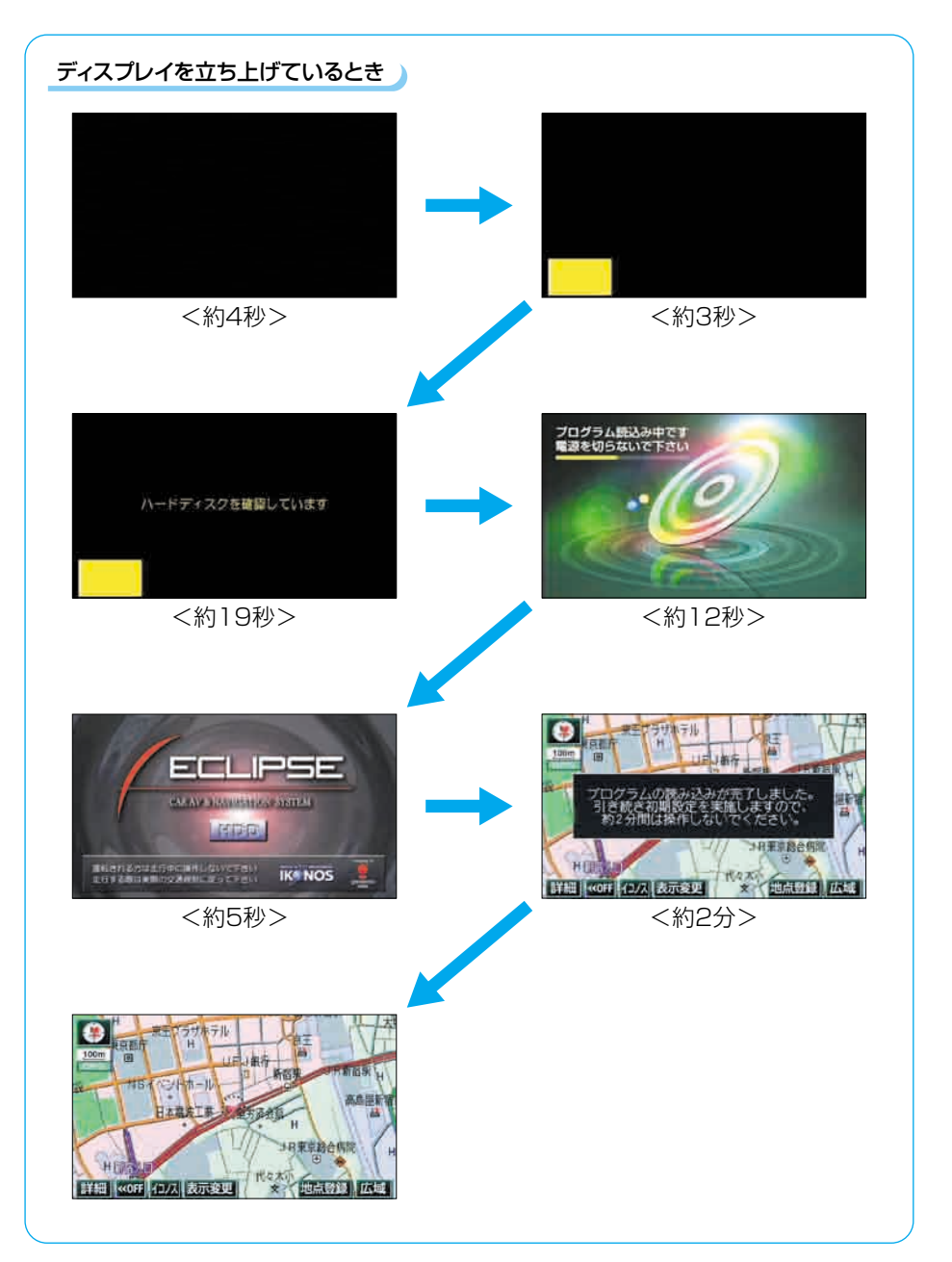

お手入れについて

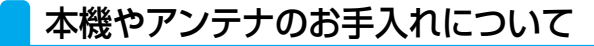

#### 本機のお手入れについて

汚れをおとすときは、柔らかい布(シリコンクロスなど)をお使いください。

汚れがひどいとき、水でうすめた台所用洗剤にひたした布をよく絞ってふきとり、乾いた布でしあげる。

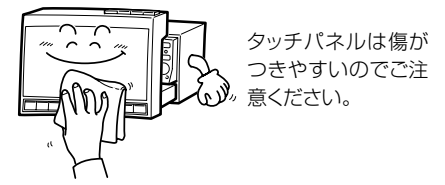

 ベンジンやシンナーなどの揮発性のある 薬品は使用しないでください。

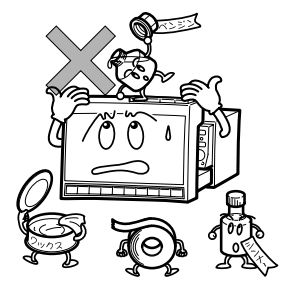

化学ぞうきんをご使用の際は、その注意書に従っ てください。

変質したり、塗装がはげることがあります。

### アンテナのお手入れについて

- ●GPSアンテナにワックスがけや塗装をしないでください。電波の受信感度低下や受信不能の原因になります。
- 一度、貼り付けたフィルムアンテナははがさないようにしてください。機能が損なわれます。
- フロントウィンドウ(室内側)のお手入れの際、フィルムアンテナは柔らかい布で優しく拭き取るようにしてください。汚れのひどいときは水に薄めた中性洗剤に浸した布で乾拭きしてください。アルコール、シンナー、ベンジン、ガソリン等揮発性のものはご使用にならないでください。表面処理を傷める原因となります。
- フィルムアンテナ貼り付け後しばらくたってから、稀に気泡が発生することがありますが、 油膜が完全に除去されている場合は数日で消えます。
- 一部の車種に採用されている断熱ガラス、熱遮断フィルムには電波を反射させる性質があり、受信感度が極端に低下する場合があります。またお車のフロントガラスにミラータイプ等のフィルムを貼っている場合、受信感度が落ちることがあります。

# 3 アフターサービスについて

## アフターサービス

1.この商品には保証書を添付しております。 保証書は販売店でお受けとりの際、必ず「販売店名、お買い上げ日」 などの記入および記載内容をお確かめのうえ、大切に保管してくだ さい。

2.保証期間は、お買い上げ日から1年間です。

3.調子が悪いとすぐ故障と考えがちですが、修理に出す前に「取扱説 明書ナビゲーション編」、「取扱説明書オーディオ編」を、もう一度 よくご覧のうえ調べてください。簡単な調整やお手入れで直ること があります。それでも具合が悪いときは、次により修理をお申しつ けください。

◆修理の受け付けは、お求めの販売店が行います。

◆保証期間中は、商品に保証書を添えてお求めの販売店にお持ち込 みください。

保証書に記載しております保証規定にもとづいて、無料で修理いたします。

※修理、点検に要する商品の脱着費用は、保証期間内においても基本的に有償となります。

◆保証期間が過ぎているときは、お客様のご希望によりまして、有料で修理をお引き受けいたしますのでお求めの販売店にお持ち込みください。

4.出張による修理、点検は行っておりません。

5.この商品の補修用性能部品(機能を維持するために必要な部品)は、 製造打ち切り後最低6年間保有しております。

129

### アフターサービスについて

### 商品に関するお問い合わせ先 アフターサービスについて

商品のアフターサービスに関するお問い合わせはお求めの販売店 または下記「お客様相談窓口」へ

※修理のご依頼は、お求めの販売店へお願いいたします。

【お客様相談窓口】

| 富士通テン(株)本社  | 0120-022210    |  |
|-------------|----------------|--|
| 北海道全域       | (011) 821-2221 |  |
| 東北、関東、甲信越地区 | (03) 3366-3833 |  |
| 中部、北陸地区     | (052) 581-8726 |  |
| 近畿、中国、四国地区  | (078) 682-2245 |  |
| 九州全域、沖縄     | (092) 511-3252 |  |
|             |                |  |

受付時間:午前10:00~12:00 午後1:00~5:00 (土・日・祝日などを除く)

<商品のご購入、組み合わせ等に関するお問い合わせについては、お求めの販売店または最寄りの下記販売会社へ>

| 富士通テン東日本(株) | 〒160-0023<br>東京都新宿区西新宿 8 丁目14番24号<br>(西新宿KFビル) | (03)5330-6244 | 東京、神奈川、千葉、<br>甲信越地区    |
|-------------|------------------------------------------------|---------------|------------------------|
| 北海道支社       | 〒003-0809<br>札幌市白石区菊水9条2丁目1番地                  | (011)821-2221 | 北海道全域                  |
| 北関東支店       | 〒329-0201<br>栃木県小山市大字粟宮1851番地1                 | (0285)22-6410 | 栃木、埼玉、群馬、茨城            |
| 東北支店        | 〒983-0841<br>仙台市宮城野区原町2丁目3番48号<br>(イワイビル)      | (022)256-2291 | 東北地区                   |
| 富士通テン中部(株)  | 〒450-0003<br>名古屋市中村区名駅南3丁目11番10号               | (052)581-8621 | 愛知、岐阜、三重               |
| 北陸支店        | 〒921-8005<br>金沢市間明町2丁目147<br>(セレッソワン101)       | (076)292-1685 | 福井、石川、富山               |
| 静岡支店        | 〒421-0122<br>静岡市用宗5丁目1番10号<br>(サンライズ用宗105)     | (054)259-2820 | 静岡                     |
| 富士通テン西日本(株) | 〒663-8241<br>西宮市津門大塚町7番35号                     | (0798)36-7481 | 兵庫、大阪、京都、滋賀、<br>奈良、和歌山 |
| 中国支店        | 〒734-0044<br>広島市南区西霞町2番25号                     | (082)255-2422 | 中国地区                   |
| 四国支店        | 〒760-0034<br>高松市内町1番13号(日新内町ビル)                | (087)822-1411 | 四国地区                   |
| 九州支社        | 〒815-0032<br>福岡市南区塩原2丁目7番7号                    | (092)511-3210 | 福岡、佐賀、長崎、熊本、<br>大分、沖縄  |
| 鹿児島営業所      | 〒890-0053<br>鹿児島市中央町16番10号 (スカイビル)             | (099)250-4737 | 鹿児島、宮崎                 |

仕様について 4

# 各仕様

#### GPSアンテナ

寸法 重量 供給電源電圧 消費電流 作動温度 保存温度 34 (W) ×13.2 (H) ×38 (D)mm 約25 (g) (除くケーブル) 4.0 ~ 5.0 (V) 10 ~ 30 (mA)以下 -30 ~ 90 (℃) -40 ~ 110 (℃)

### テレビ・ディスプレイ

受信チャンネル 適回 画 有 式 法 動 面 す 式 法 動 素 動 動 素 本 動 素 気 動 方 法 歌 動 作 活 温 度 範囲 保存温 度 範囲 VHF1~12チャンネル、UHF13~62チャンネル 7型ワイド低反射パネル 156 (W) ×83.28 (H) mm 1,152,000個 (800 (H) ×480 (V) ×3) 99.99%以上 透過型カラーフィルター方式 TFT (薄膜トランジスタ) アクティブマトリックス方式 -20℃~+65℃ -40℃~+85℃

### ラジオ・チューナー部

受信周波数

実用感度

周波数特性 ステレオセパレーション ●AM522~1,629kHz ●FM76~90MHz ●AM22µV(S∕N20dB) ●FM14dBf(新IHF) 30~15,000Hz(FM) 35dB(1kHz)

131

ご参考に

### 仕様について

### **CD**部

ワウ・フラッタ 高調波歪み率 周波数特性 S/N比 ダイナミックレンジ 測定限界以下 0.01%(0dB、1kHz) 20~20,000Hz 90dB(1kHz) 88dB

### MUSIC JUKE/メモリースティック部

高調波歪み率 周波数特性 S/N比 0.3%(1kHz、OdB、0.5W出力時) 20~20,000Hz 80dB(1kHz)

#### 共通部

定格出力 最大出力 適合負荷インピーダンス 電源電圧

#### 消費電流

外形寸法 質量 (重量) 15W×4(1kHz, 1%4Ω) (EIAJ)
 50W×4(試験電圧14.4V)
 4Ω(各チャンネル)
 DC13.2V(11-16V)
 アース専用
 ●0.5W×4出力時約3.7A
 ●最大約14A
 横幅178mm・高さ100mm・奥行165mm約4.0kg

### HDD (ハードディスクドライブ)部

使用温度範囲

- 10°C  $\sim$  + 60°C

# バックアイカメラ(別売)

| 撮像素子                    |           | 1/4インチ カラーCCD        |
|-------------------------|-----------|----------------------|
| CCD画素数                  |           | 約27万画素               |
| 水平解像度                   |           | 300TV (中心)以上         |
| カメラ                     | 焦点距離      | f = 1.7mm            |
|                         | F値        | 1:3.5                |
|                         | 画角(水平、垂直) | 120°、84°             |
| TV方式                    |           | NTSC                 |
| 標準映像出力レベル               |           | 1 Vp-p (75Ω)         |
| 最低被写体照度                 |           | 2 lux(25IRE)         |
| ホワイトバランス方式              |           | 自動                   |
| 自動感度調整範囲                |           | 1:1600以上             |
| 電源電圧                    |           | $DC6V \pm 0.3V$      |
| 消費電流                    |           | 190mA(最大)            |
| ケーブル長                   |           | 11.5m                |
| 使用温度範囲                  |           | - 20°C $\sim$ + 60°C |
| 保存温度範囲                  |           | - 30°C ~ + 80°C      |
| 外形寸法カメラユニット             |           | 約34mm×27mm×28mm      |
| $(W \times H \times D)$ |           |                      |
| 質量(重量)                  |           | 約50g(除くケーブル)         |
|                         |           |                      |

製品の仕様および外観等の変更により、本書の内容が本機と一致しない場合がありますのでご了承ください。

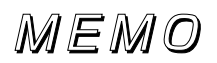

| <br> | <br> |
|------|------|
|      |      |
|      |      |
|      |      |
|      |      |
|      |      |
| <br> | <br> |
| <br> |      |
|      |      |
|      |      |
|      |      |
|      |      |
| <br> | <br> |
| <br> | <br> |
|      |      |
|      |      |
|      |      |
|      |      |
| <br> | <br> |
|      | <br> |
|      |      |
|      |      |
|      |      |
|      |      |
|      |      |
|      |      |
|      |      |

5 凡例

表示①… リアルワイドマップ画面

#### 表示②… 通常地図画面

| 表示①       | 表示2         | 内容                            | 表示①         | 表示2)        | 内容           |
|-----------|-------------|-------------------------------|-------------|-------------|--------------|
|           | -           | 高速·都市高·有料道路                   | £           | £           | 港湾           |
| Ū         | _           | 国道                            | K           | <b>•</b>    | 空港·飛行場       |
| -         | —           | 主要道                           | 文           | $\otimes$   | 学校           |
| 56        |             | 県道                            | <u>2</u> jj | Ø           | 幼稚園          |
| —         | —           | その他の道路(巾5.5m以上)               | +           | Ŧ           | 病院·医院        |
| —         | —           | その他の道路(巾3.0m以上)               | <b>@</b>    | 0           | 電力会社·発電所     |
|           | m           | トンネルまたは整備計画区間<br>(上記各道路で表示あり) | ۲           | ୦           | 電話局          |
| +++-      | +++-        | 私鉄                            | I           | 8           | 銀行·信用金庫·農協   |
|           |             | JR                            | <b>1</b>    | Ð           | デパートなど       |
|           |             | 水域                            | Н           | 0           | ホテル・旅館など     |
|           |             | 都道府県界                         | <b></b>     |             | ビル           |
|           |             | 緑地                            | 1           |             | 工場           |
|           |             | 駅舎・敷地                         | L.          | Ť           | 灯台           |
| ۲         | ۲           | 踏切                            | Ħ           | Ħ           | 神社           |
| ٠         | ٠           | ボトルネック踏切※                     | 권           | 권           | 寺院           |
| 6         | ö           | 官公庁                           | <b>M</b>    | *           | 教会           |
|           |             | 都道府県庁                         | 4           | <u>.</u> ∎. | 霊園·墓地        |
|           | $\odot$     | 市役所·東京23区役所                   | *           | ለ           | 城·城跡         |
|           | Q           | 町村·東京以外区役所                    |             |             | 名所・観光地など     |
|           | $\boxtimes$ | 警察署                           | 6           | 5           | ゴルフ場         |
| <b>11</b> | •           | 消防署                           | <u>k</u>    | <u></u>     | スキー場         |
| Ŧ         | Ŧ           | 郵便局                           | 2           | <b>A</b>    | 海水浴場         |
|           | IC          | インターチェンジ                      | <u>.</u>    |             | アイススケート場     |
| SA        | SA          | サービスエリア                       |             | ♠           | マリーナ・ヨットハーバー |
| PA        | PA          | パーキングエリア                      | <u>a</u>    | ٠.<br>تر    | 陸上競技場·体育館    |
|           | •••         | 信号機                           | -           | ♠           | キャンプ場        |
| P         | Ð           | 駐車場                           | <u> </u>    | Ê           | 公園           |
| ê         | Ê           | 駅                             | 1830 -      | F           | 温泉           |
| *         | <b>∳</b> ĵ  | 道の駅                           |             | Ш           | Ш            |
| 4         | 4           | フェリーターミナル                     |             | •           | その他の施設       |

※列車が頻繁に通過するため、通過するのに時間がかかる踏み切り。

表示されるマークの位置は実際と異なることがあります。また、複数の施設を代表して1つのマークで表示することがあります。

# 富士通テン株式会社

〒652-8510 神戸市兵庫区御所通1丁目2番28号 電話 神戸(078)671-5081

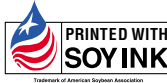

PRINTED WITH SOYINK 大豆油インキを使用しています。

この説明書は、再生紙を使用しています。 ©富士通テン株式会社 2003 090002-2640A700 0405C (N)